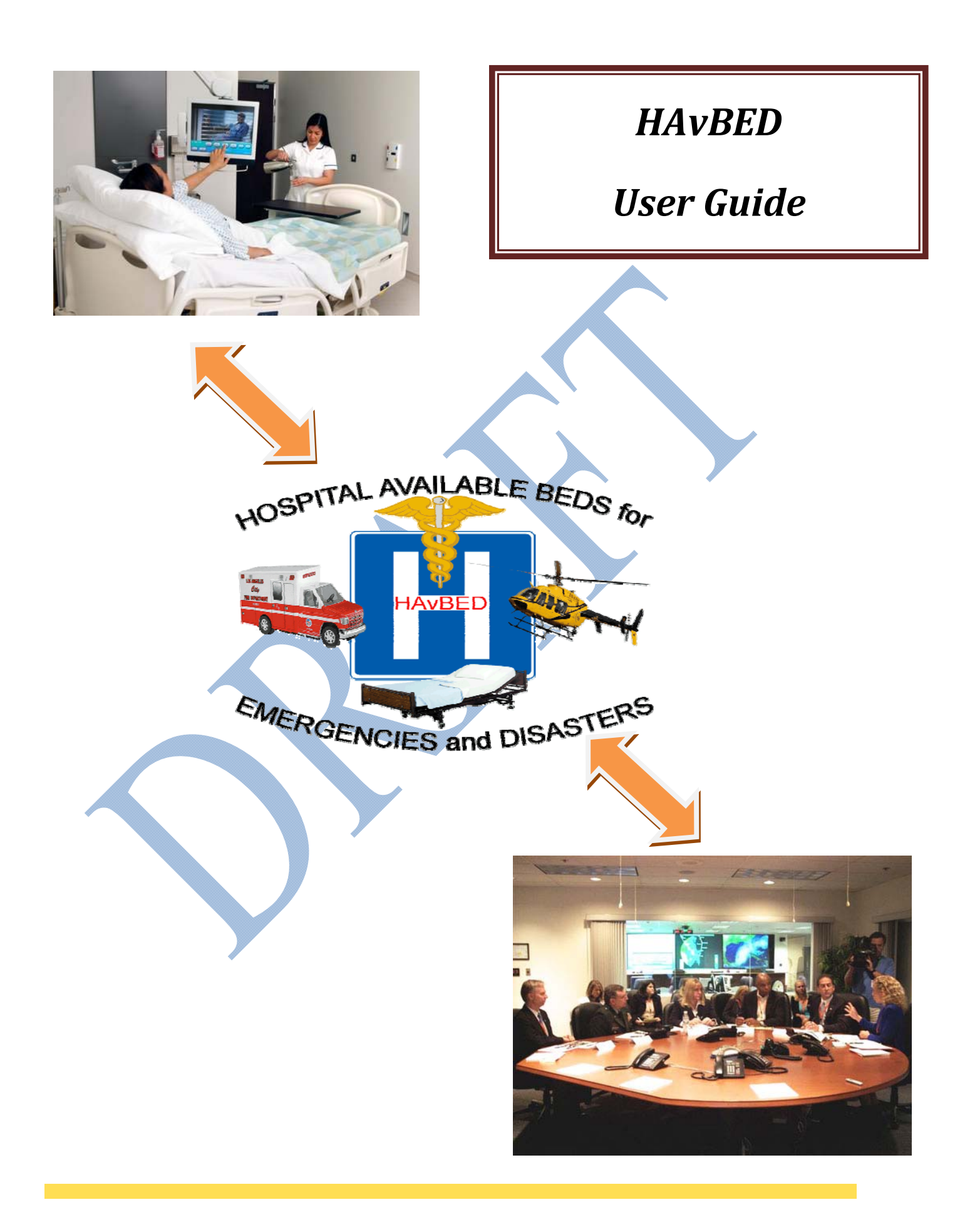

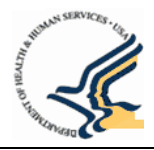

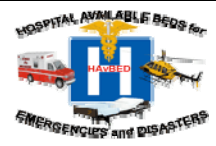

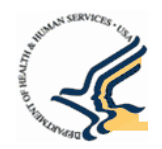

# TABLE OF CONTENTS

| 1. INTRODUCTION       5         1.1       Purpose       5         1.2       Audience       5         2. ACCESSING HAVBED       6         2.1       The HAvBED Web Site       6         2.3       Submitting Your Request       9         2.4       Log in to HAvBED       6         2.5       RAVED Home Page       10         2.5.1       User permissions - Roles & Functions in HAvBED       10         2.5.1       User permissions - Roles & Functions in HAvBED       12         3.0       DEFINITIONS AND GENERAL NAVIGATION THROUGH HAVBED       13         3.1       Home Page       13         3.2       HAvBED Facility Types       13         3.3       HAVBED Geographics       13         3.1       Home Page       13         3.1       VIEWING AND UPDATING BED COUNTS & MEDICAL RESOURCE AVAILABILITY       14         4.1       Viewing Bed Availability and Medical Resource Information       17         4.1.1       Viewing Bed Availability and Medical Resource Information       17         4.2.1       Availability and Medical Resource Information       17         4.2.1       Invaliable Bed Projection Cuidance       19         5.1       Summary Report<                                                                                                    | TA | ABLE | OF CONTENTS                                                         | 3      |
|----------------------------------------------------------------------------------------------------|----|------|---------------------------------------------------------------------|--------|
| 1.1       Purpose       5         1.2       Audience       5         2.       ACCESSING HAVBED       6         2.1       The HAvBED Web Site       6         2.2       Requesting an Account       6         2.3       Submitting Your Request       9         2.4       Log in to HAvBED       9         2.4.1       Ugering into HAvBED       9         2.4.1       User Permissions - Roles & Functions in HAvBED       10         2.5       HAvBED Home Page       10         2.5.1       User Permissions - Roles & Functions in HAvBED       12         3.1       Hore Page       13         3.1       Hore Page       13         3.1       Hower Page       13         3.1       Hower Page       13         3.1       Hower Page       13         3.1       Hower Page       13         3.1       Hower Page       13         3.1       Hower Page       13         3.2       HAvBED Geographies       13         4.4       Viewing Bed Availability and Medical Resource Information       14         4.1       Viewing Bed Availability and Medical Resource Information       15 <t< th=""><th>1.</th><th>INTR</th><th>ODUCTION</th><th>5</th></t<>                                                                                                    | 1. | INTR | ODUCTION                                                            | 5      |
| 1.2       Audience       5         2. ACCESSING HAVBED       6         2.1       The HAvBED Web Site       6         2.2       Requesting an Account       6         2.3       Submitting Your Request       9         2.4       Log in to HAvBED       99         2.4       Log in to HAvBED       99         2.4       Log in to HAvBED       99         2.4       Log in to HAvBED       99         2.4       Log in to HAvBED       101         2.5.1       User Permissions- Roles & Functions in HAvBED       10         2.5.1       User Permissions- Roles & Functions in HAvBED       13         3.1       Home Page       13         3.1       Home Page       13         3.1       Home Page       13         3.1       Home Page       13         3.1       How BED Cocytraphics       13         3.3       HAvBED Forgraphics       13         4.4       Viewing Bed Availability and Medical Resource Information       14         4.1.1       View Bed Availability and Medical Resource Information       15         4.2       Updating Bed Availability and Medical Resource Normation       20         4.3                                                                                                    |    | 1.1  | Purpose                                                             | 5      |
| 2. ACCESSING HAVBED.                                                                                                    |    | 1.2  | Audience                                                            | 5      |
| 2.1       The HAvBED Web Site       6         2.2       Requesting an Account       6         2.3       Submitting Your Request       9         2.4       Log in to HAvBED       9         2.4.1       Logging into HAvBED via Dial-up Connection       9         2.5.1       User Permissions - Roles & Functions in HAvBED       10         2.5.1       User Permissions - Roles & Functions in HAvBED       12         3.0       DEINTITIONS AND GENERAL NAVIGATION THROUGH HAVBED       13         3.1       Home Page       13         3.2       HAvBED Facility Types       13         3.3       HAvBED Geographies       13         4.4       Viewing Bed Availability and Medical Resource Information       14         4.1       Viewing Bed Availability and Medical Resource Information       15         4.2       Updating Bed Availability and Medical Resource Information       17         4.2.1       Availability and Medical Resource Information       20         4.4       Refreshing Bed and Medical Resource Information       20         4.4       Refreshing Bed and Medical Resource Information       20         5.1       Summary Report       21         5.1       Sub Count Reporting from Automatic Data Feed       24                                                                                                    | 2. | ACCI | ESSING HAVBED                                                       | 6      |
| 2.2       Requesting an Account       6         2.3       Submitting Your Request       9         2.4       Log in to HAvBED       9         2.4.1       Log ing into HAvBED via Dial-up Connection       10         2.5       HAvBED Home Page       10         2.5.1       User Permissions - Roles & Functions in HAvBED       12         3. DEFINITIONS AND GENERAL NAVIGATION THROUGH HAVBED       13         3.1       Home Page       13         3.2       HAvBED Geographies       13         3.4       HAvBED Geographies       13         4.1       Viewing AND UPDATING BED COUNTS & MEDICAL RESOURCE AVAILABILITY       14         4.1       Viewing Bed Availability and Medical Resource Information       17         4.1       Viewing Bed Availability and Medical Resource Information       17         4.2       Updating Bed Availability and Medical Resource Information       17         4.2.1       Availability and Medical Resource Availability Information       20         4.4       Refreshing Bed and Medical Resource Availability Information       20         4.5       VIEWING FACILITIES' BED AVAILABILITY - SUMMARY REPORTS & MAPS       21         5.1       Viewing a Summary Report       21       21         5.1.1       <                                                                                                    |    | 2.1  | The HAvBED Web Site                                                 | 6      |
| 2.3       Submitting Your Request       9         2.4       Log in to IIAvBED       9         2.4.1       Logging into HAvBED via Dial-up Connection       10         2.5       HAvBED Home Page       10         2.5.1       User Permissions - Roles & Functions in HAvBED       12         3. DEFINITIONS AND GENERAL NAVIGATION THROUGH HAVBED       13         3.1       Home Page       13         3.2       HAvBED Facility Types       13         3.3       HAvBED Coegraphies       13         3.4       VIEWING AND UPDATING BED COUNTS & MEDICAL RESOURCE AVAILABILITY       14         4.1       Viewing Bed Availability and Medical Resource Regue Description       15         4.2       Updating Bed Availability and Medical Resource Regue Description       17         4.2.1       Availability and Medical Resource Information       17         4.2.1       Availability and Medical Resource Information       20         4.3       Printing Bed Availability and Medical Resource Regue Secription       21         4.4       1.1       Viewing A vanilability and Medical Resource Availability Information       20         5.1       Viewing Bed Availability Information       20       20         5.1.1       Summary Report       21       21                                                                                                    |    | 2.2  | Requesting an Account                                               | 6      |
| 2.4       Log in to HAvBED       9         2.4.1       Logging into HAvBED via Dial-up Connection       10         2.5       HAvBED Home Page       10         2.5.1       User Permissions - Roles & Functions in HAvBED       12         3. DEFINITIONS AND GENERAL NAVIGATION THROUGH HAVBED       13         3.1       Home Page       13         3.2       HAvBED Coegraphies       13         3.3       HAvBED Coegraphies       13         4. VIEWING AND UPDATING BED COUNTS & MEDICAL RESOURCE AVAILABILITY       14         4.1       Viewing Bed Availability and Medical Resource Information       14         4.1.1       View Bed Availability/Medical Resource Information       17         4.2.1       Available Bed Projection Guidance       19         4.3       Printing Bed Availability and Medical Resource Information       20         4.3       Printing Bed Availability and Medical Resource Availability Information       20         5.1       Viewing a Summary Report Page Description       21         5.1       Viewing a Summary Report Page Description       21         5.1       Viewing a Summary Report Page Description       22         5.1       Viewing a Summary Report Page Description       24         5.2       Modifying the D                                                                                                    |    | 2.3  | Submitting Your Request                                             | 9      |
| 2.4.1       Logging into HAvBED via Dial-up Connection       10         2.5       HAvBED Home Page       10         2.5.1       User Permissions - Roles & Functions in HAvBED       12         3. DEFINITIONS AND GENERAL NAVIGATION THROUGH HAVBED       13         3.1       Home Page       13         3.2       HAvBED Facility Types       13         3.3       HAvBED Geographies       13         4. VIEWING AND UPDATING BED COUNTS & MEDICAL RESOURCE AVAILABILITY       14         4.1       Viewing Bed Availability and Medical Resource Information       14         4.1.1       View Bed Availability and Medical Resources Page Description       15         4.2       Updating Bed Availability and Medical Resource Information       19         4.3       Printing Bed Availability       20         4.4       Refreshing Bed and Medical Resource Availability Information       20         5.       VIEWING FACILITIES' BED AVAILABILITY - SUMMARY REPORTS & MAPS       21         5.1.2       Bed Count Reporting from Automatic Data Feed       24         5.2.1       Weinig a Summary Report       24         5.2.1       Weinig the Summary Report       24         5.2.2       Modifying the Summary Report       26         5.2.3       Modifying th                                                                                                    |    | 2.4  | Log in to HAvBED                                                    | 9      |
| 2.5       HAvBED Home Page       10         2.5.1       User Permissions - Roles & Functions in HAvBED       12         3.1       DEFINITIONS AND GENERAL NAVIGATION THROUGH HAVBED       13         3.1       Home Page       13         3.2       HAvBED Facility Types       13         3.3       HAvBED Geographies       13         4.       VIEWING AND UPDATING BED COUNTS & MEDICAL RESOURCE AVAILABILITY       14         4.1       Viewing Bed Availability and Medical Resource Information       15         4.2       Updating Bed Availability and Medical Resource Information       17         4.2.1       Availability and Medical Resource Information       17         4.2.1       Availability       19       13         4.3       Printing Bed Availability       20         4.4       Refreshing Bed and Medical Resource Availability Information       20         5.1       Viewing a Summary Report       21         5.1       Viewing a Summary Report       21         5.1       Viewing Report Dialog Description       23         5.1.1       Summary Report       24         5.2.2       Limit Report by Geographic Area       27         5.2.3       Modify My Report'       24                                                                                                    |    |      | 2.4.1 Logging into HAvBED via Dial-up Connection                    | 10     |
| 2.5.1       User Permissions - Roles & Functions in HAvBED       12         3. DEFINITIONS AND GENERAL NAVIGATION THROUGH HAVBED       13         3.1       Home Page       13         3.2       HAvBED Facility Types       13         3.3       HAvBED Geographies       13         3.4       HVEWING AND UPDATING BED COUNTS & MEDICAL RESOURCE AVAILABILITY       14         4.1       Viewing Bed Availability and Medical Resource Information       14         4.1.1       View Ded Availability/Medical Resource Information       17         4.2.1       Availability and Medical Resource Information       17         4.2.1       Availability and Medical Resource Information       17         4.2.1       Availability and Medical Resource Information       17         4.2.1       Availability       20         4.3       Printing Bed Availability       20         4.4       Refreshing Bed and Medical Resource Availability Information       20         5.1       Viewing a Summary Report.       21         5.1       Viewing a Summary Report.       21         5.1.1       Summary Report Page Description       24         5.2.2       Limitary Report Page Description       26         5.2.3       Modify My Report?       210 <td></td> <td>2.5</td> <td>HAvBED Home Page</td> <td> 10</td>                                                             |    | 2.5  | HAvBED Home Page                                                    | 10     |
| 3. DEFINITIONS AND GENERAL NAVIGATION THROUGH HAVBED.                                                                                                    |    |      | 2.5.1 User Permissions - Roles & Functions in HAvBED                | 12     |
| 3.1       Home Page       13         3.2       HAvBED Facility Types       13         3.3       HAvBED Geographies       13         3.4       VIEWING AND UPDATING BED COUNTS & MEDICAL RESOURCE AVAILABILITY       14         4.1       Viewing Bed Availability and Medical Resource Information       14         4.1.1       View Bed Availability and Medical Resource Information       15         4.2       Updating Bed Availability       14         4.1.1       View Bed Availability       14         4.2.1       Availabile Bed Projection Guidance       19         4.3       Printing Bed Availability       16         4.4       Refreshing Bed and Medical Resource Availability Information       20         4.4       Refreshing Bed and Medical Resource Availability Information       20         5.1       Viewing a Summary Report.       21         5.1       Viewing a Summary Report.       21         5.1.1       Summary Report Auge Description       24         5.2.1       "Modify My Report" Dialog Description       26         5.2.2       Limit a Report by Geographic Area.       27         5.2.3       Modify the Definition of "Current" Bed Counts       28         5.2.4       Perform a Historical Data Search.                                                                                                    | 3. | DEFI | NITIONS AND GENERAL NAVIGATION THROUGH HAVBED                       | 13     |
| 3.2       HAvBED Facility Types                                                                                                    |    | 3.1  | Home Page                                                           | 13     |
| 3.3       HAvBED Geographies       13         4. VIEWING AND UPDATING BED COUNTS & MEDICAL RESOURCE AVAILABILITY       14         4.1       Viewing Bed Availability and Medical Resource Information       14         4.1.1       View Bed Availability and Medical Resource Page Description       15         4.2       Updating Bed Availability and Medical Resource Information       17         4.2.1       Available Bed Projection Guidance       19         4.3       Printing Bed Availability       20         4.4       Refreshing Bed and Medical Resource Availability Information       20         4.4       Refreshing Bed and Medical Resource Availability Information       20         5.       VIEWING FACILITIES' BED AVAILABILITY - SUMMARY REPORTS & MAPS       21         5.1       Viewing a Summary Report.       21         5.1       Viewing Report Page Description       23         5.1.2       Bed Count Reporting from Automatic Data Feed       24         5.2.1       "Modify My Report" Dialog Description       26         5.2.2       Limit a Report by Geographic Area       27         5.2.3       Modify the Definition of "Current" Bed Counts       28         5.2.4       Perform a Historical Data Search       29         5.2.5       Exporting a Report <t< td=""><td></td><td>3.2</td><td>HAvBED Facility Types</td><td> 13</td></t<> |    | 3.2  | HAvBED Facility Types                                               | 13     |
| 4. VIEWING AND UPDATING BED COUNTS & MEDICAL RESOURCE AVAILABILITY       14         4.1       Viewing Bed Availability and Medical Resource Information       14         4.1.1       View Bed Availability and Medical Resource Page Description       15         4.2       Updating Bed Availability and Medical Resource Information       17         4.2.1       Available Bed Projection Guidance       19         4.3       Printing Bed Availability       20         4.4       Refreshing Bed and Medical Resource Availability Information       20         4.4       Refreshing Bed and Medical Resource Availability Information       20         5.4       VIEWING FACILITIES' BED AVAILABILITY - SUMMARY REPORTS & MAPS       21         5.1       Viewing a Summary Report.       21         5.1.1       Summary Report.       21         5.1.2       Bed Count Reporting from Automatic Data Feed       24         5.2.1       "Modify My Report" Dialog Description       26         5.2.2       Limit a Report by Geographic Area       27         5.2.3       Modify the Definition of "Current" Bed Counts       28         5.2.4       Perform a Historical Data Search       29         5.3.1       Identifying Facilities on a Map       30         5.3       Viewing a Report                                                                                  |    | 3.3  | HAvBED Geographies                                                  | 13     |
| 4.1       Viewing Bed Availability and Medical Resource Information       14         4.1.1       View Bed Availability/Medical Resources Page Description       15         4.2       Updating Bed Availability and Medical Resource Information       17         4.2.1       Availability and Medical Resource Information       17         4.2.1       Availability       19         4.3       Printing Bed Availability       19         4.4       Refreshing Bed and Medical Resource Availability Information       20         5.       VIEWING FACILITIES' BED AVAILABILITY - SUMMARY REPORTS & MAPS       21         5.1       Viewing a Summary Report       23         5.1.1       Summary Report       23         5.1.2       Bed Count Reporting from Automatic Data Feed       24         5.2.1       Windify My Report" Dialog Description       26         5.2.2       Limit a Report by Geographic Area       27         5.2.3       Modify My Report Current" Bed Counts       28         5.2.4       Perform a Historical Data Search       29         5.3.1       Identifying Eacilities on a Map       33         5.3       Viewing Facilities on a Map       33         5.3.1       Identifying the Map       36         5.4       Perform                                                                                                    | 4. | VIEW | VING AND UPDATING BED COUNTS & MEDICAL RESOURCE AVAILABILITY        | 14     |
| 4.1.1       View Bed Availability/Medical Resources Page Description       15         4.2       Updating Bed Availability and Medical Resource Information       17         4.2.1       Availabile Bed Projection Guidance       19         4.3       Printing Bed Availability       20         4.4       Refreshing Bed and Medical Resource Availability Information       20         5.       VIEWING FACILITIES' BED AVAILABILITY – SUMMARY REPORTS & MAPS       21         5.1       Viewing a Summary Report       23         5.1.1       Summary Report Page Description       23         5.1.2       Bed Count Report Page Description       24         5.2.1       "Modify my Report"       24         5.2.2       Modifying the Summary Report       24         5.2.3       Modify My Report' Dialog Description       26         5.2.4       Perform by Geographic Area       27         5.2.3       Modify the Definition of "Current" Bed Counts       28         5.2.4       Perform a Historical Data Search       29         5.3.1       Identifying Facilities on a Map       33         5.3       Viewing Facilities on a Map       33         5.3.4       Perform a Historical Data Search       39         5.3.1       Identifying the Ma                                                                                                    |    | 4.1  | Viewing Bed Availability and Medical Resource Information           | 14     |
| 4.2       Updating Bed Availability and Medical Resource Information       17         4.2.1       Available Bed Projection Guidance       19         4.3       Printing Bed Availability       20         4.4       Refreshing Bed and Medical Resource Availability Information       20         5.       VIEWING FACILITIES' BED AVAILABILITY – SUMMARY REPORTS & MAPS       21         5.1       Viewing a Summary Report       23         5.1.1       Summary Report Page Description       23         5.1.2       Bed Count Reporting from Automatic Data Feed       24         5.2       Modifying the Summary Report       24         5.2.1       "Modify My Report"       24         5.2.2       Limit a Report by Geographic Area       27         5.2.3       Modify the Definition of "Current" Bed Counts       28         5.2.4       Perform a Historical Data Search       29         5.2.5       Exporting a Report       30         5.3.1       Identifying Facilities on a Map       33         5.3.2       Quick View to Bed Availability       33         5.3.4       Perform a Historical Data Search       29         5.3.5       Exporting a Report       33         5.3.1       Identifying Facilities on a Map       33                                                                                                    |    |      | 4.1.1 View Bed Availability/Medical Resources Page Description      | 15     |
| 4.2.1       Available Bed Projection Guidance       19         4.3       Printing Bed Availability       20         4.4       Refreshing Bed and Medical Resource Availability Information       20         5.       VIEWING FACILITIES' BED AVAILABILITY - SUMMARY REPORTS & MAPS       21         5.1       Viewing a Summary Report       21         5.1       Viewing report Page Description       23         5.1.2       Bed Count Reporting from Automatic Data Feed       24         5.2       Modifying the Summary Report       24         5.2.1       "Modify My Report" Dialog Description       26         5.2.2       Limit a Report by Geographic Area       27         5.2.3       Modify the Definition of "Current" Bed Counts       28         5.2.4       Perform a Historical Data Search       29         5.2.5       Exporting a Report       30         5.3       Viewing Facilities on a Map       33         5.4       Modifying the Summary Report       33         5.3.1       Identifying Facilities on a Map       34         5.4.1       Modifying the Geographic Area of the Map       34         5.4.1       Modifying the Geographic Area of the Map       36         5.4.2       Perform a Historical Data Search                                                                                                    |    | 4.2  | Updating Bed Availability and Medical Resource Information          | 17     |
| 4.3       Printing Bed Availability       20         4.4       Refreshing Bed and Medical Resource Availability Information       20         5.       VIEWING FACILITIES' BED AVAILABILITY - SUMMARY REPORTS & MAPS       21         5.1       Viewing a Summary Report       23         5.1.1       Summary Report Page Description       23         5.1.2       Bed Count Reporting from Automatic Data Feed       24         5.2       Modifying the Summary Report       24         5.2.1       "Modify My Report" Dialog Description       26         5.2.2       Limit a Report by Geographic Area       27         5.2.3       Modify the Definition of "Current" Bed Counts       28         5.2.4       Perform a Historical Data Search       29         5.2.5       Exporting a Report       30         5.3       Viewing Facilities on a Map       33         5.4       Modifying the Map       33         5.4       Modifying the Map       34         5.4.1       Modify the Geographic Area of the Map       36         5.4       Perform a Historical Data Search       33         5.4       Modifying the Map       36         5.4       Modifying the Map       36         5.4       Modifying t                                                                                                    |    |      | 4.2.1 Available Bed Projection Guidance                             | 19     |
| 4.4       Refreshing Bed and Medical Resource Availability Information       20         5.       VIEWING FACILITIES' BED AVAILABILITY - SUMMARY REPORTS & MAPS       21         5.1       Viewing a Summary Report       21         5.1.1       Summary Report Page Description       23         5.1.2       Bed Count Reporting from Automatic Data Feed       24         5.2       Modifying the Summary Report       24         5.2.1       "Modify My Report" Dialog Description       26         5.2.2       Limit a Report by Geographic Area       27         5.2.3       Modify the Definition of "Current" Bed Counts       28         5.2.4       Perform a Historical Data Search       29         5.2.5       Exporting a Report       30         5.3       Viewing Facilities on a Map       33         5.3       Quick View to Bed Availability       33         5.4       Modifying the Map       36         5.4       Perform a Historical Data Search       38         5.5       Viewing a Detailed List of Facilities from Summary Reports and Maps       39         5.5.1       Facility List Sorting       41         5.5.2       Viewing Current Data       41         5.5.3       Viewing Current Data       41                                                                                                    |    | 4.3  | Printing Bed Availability                                           | 20     |
| 5. VIEWING FACILITIES' BED AVAILABILITY - SUMMARY REPORTS & MAPS       21         5.1 Viewing a Summary Report       21         5.1.1 Summary Report Page Description       23         5.1.2 Bed Count Reporting from Automatic Data Feed       24         5.2 Modifying the Summary Report       24         5.2.1 "Modify My Report" Dialog Description       26         5.2.2 Limit a Report by Geographic Area       27         5.2.3 Modify the Definition of "Current" Bed Counts       28         5.2.4 Perform a Historical Data Search       29         5.2.5 Exporting a Report       30         5.3 Viewing Facilities on a Map       30         5.3 Quick View to Bed Availability       33         5.4 Modifying the Gagraphic Area of the Map       36         5.4 Perform a Historical Data Search       39         5.5 Viewing a Detailed List of Facilities from Summary Reports and Maps       39         5.5 Viewing Current Data       31         5.5 Viewing Current Data       41         5.5.2 Viewing Current Data       41         5.5.2 Viewing Current Data       41         5.5.2 Viewing Current Data       41                                                                                                    |    | 4.4  | Refreshing Bed and Medical Resource Availability Information        | 20     |
| 5.1       Viewing a Summary Report.       21         5.1.1       Summary Report Page Description.       23         5.1.2       Bed Count Reporting from Automatic Data Feed.       24         5.2       Modifying the Summary Report       24         5.2       Modify My Report" Dialog Description       26         5.2.1       "Modify My Report" Dialog Description       26         5.2.2       Limit a Report by Geographic Area       27         5.2.3       Modify the Definition of "Current" Bed Counts       28         5.2.4       Perform a Historical Data Search       29         5.2.5       Exporting a Report       30         5.3       Viewing Facilities on a Map       30         5.3.1       Identifying Facilities on a Map       33         5.4       Modify the Geographic Area of the Map       34         5.4.1       Modify the Geographic Area of the Map       36         5.4.2       Perform a Historical Data Search       38         5.5       Viewing a Detailed List of Facilities from Summary Reports and Maps       39         5.5.1       Facility List Sorting       41         5.5.2       Viewing Current Data       41         5.5.3       Facility List Paraine       41 <td>5.</td> <td>VIEW</td> <td>VING FACILITIES' BED AVAILABILITY – SUMMARY REPORTS &amp; MAPS</td> <td>21</td>                                                  | 5. | VIEW | VING FACILITIES' BED AVAILABILITY – SUMMARY REPORTS & MAPS          | 21     |
| 5.1.1       Summary Report Page Description       23         5.1.2       Bed Count Reporting from Automatic Data Feed       24         5.2       Modifying the Summary Report       24         5.2       Modify My Report " Dialog Description       26         5.2.1       "Modify My Report " Dialog Description       26         5.2.2       Limit a Report by Geographic Area       27         5.2.3       Modify the Definition of "Current" Bed Counts       28         5.2.4       Perform a Historical Data Search       29         5.2.5       Exporting a Report       30         5.3       Viewing Facilities on a Map       30         5.3.1       Identifying Facilities on a Map       33         5.3.2       Quick View to Bed Availability       33         5.4       Modifying the Map       34         5.4.1       Modify the Geographic Area of the Map       36         5.4.2       Perform a Historical Data Search       38         5.5       Viewing a Detailed List of Facilities from Summary Reports and Maps       39         5.5.1       Facility List Sorting       41         5.5.2       Viewing Current Data       41         5.5.3       Facility List Pareing       42                                                                                                    |    | 5.1  | Viewing a Summary Report                                            | 21     |
| 5.1.2Bed Count Reporting from Automatic Data Feed245.2Modifying the Summary Report245.2.1"Modify My Report" Dialog Description265.2.2Limit a Report by Geographic Area275.2.3Modify the Definition of "Current" Bed Counts285.2.4Perform a Historical Data Search295.2.5Exporting a Report305.3Viewing Facilities on a Map305.3.1Identifying Facilities on a Map335.3.2Quick View to Bed Availability335.4Modify the Geographic Area of the Map365.4.1Modify the Geographic Area of the Map365.4.2Perform a Historical Data Search385.5Viewing a Detailed List of Facilities from Summary Reports and Maps395.5.1Facility List Sorting415.5.2Viewing Current Data415.5.3Facility List Sorting41                                                                                                    |    |      | 5.1.1 Summary Report Page Description                               | 23     |
| 5.2       Modifying the Summary Report       24         5.2.1       "Modify My Report" Dialog Description       26         5.2.2       Limit a Report by Geographic Area       27         5.2.3       Modify the Definition of "Current" Bed Counts       28         5.2.4       Perform a Historical Data Search       29         5.2.5       Exporting a Report       30         5.3       Viewing Facilities on a Map       30         5.3.1       Identifying Facilities on a Map       33         5.3.2       Quick View to Bed Availability       33         5.4       Modifying the Map       34         5.4.1       Modify the Geographic Area of the Map       36         5.4.2       Perform a Historical Data Search       38         5.5       Viewing a Detailed List of Facilities from Summary Reports and Maps       39         5.5.1       Facility List Sorting       41         5.5.2       Viewing Current Data       41         5.5.3       Facility List Paging       42                                                                                                    |    |      | 5.1.2 Bed Count Reporting from Automatic Data Feed                  | 24     |
| 5.2.1 "Modify My Report" Dialog Description       26         5.2.2 Limit a Report by Geographic Area       27         5.2.3 Modify the Definition of "Current" Bed Counts       28         5.2.4 Perform a Historical Data Search       29         5.2.5 Exporting a Report       30         5.3 Viewing Facilities on a Map       30         5.3.1 Identifying Facilities on a Map       33         5.3.2 Quick View to Bed Availability       33         5.4 Modifying the Map       34         5.4.1 Modify the Geographic Area of the Map       36         5.4.2 Perform a Historical Data Search       38         5.5 Viewing a Detailed List of Facilities from Summary Reports and Maps       39         5.5.1 Facility List Sorting       41         5.5.2 Viewing Current Data       41                                                                                                    |    | 5.2  | Modifying the Summary Report                                        | 24     |
| 5.2.2Limit a Report by Geographic Area275.2.3Modify the Definition of "Current" Bed Counts285.2.4Perform a Historical Data Search295.2.5Exporting a Report305.3Viewing Facilities on a Map305.3.1Identifying Facilities on a Map335.3.2Quick View to Bed Availability335.4Modifying the Map345.4.1Modify the Geographic Area of the Map365.4.2Perform a Historical Data Search385.5Viewing a Detailed List of Facilities from Summary Reports and Maps395.5.1Facility List Sorting415.5.2Viewing Current Data415.5.3Facility List Paging42                                                                                                    |    |      | 5.2.1 "Modify My Report" Dialog Description                         | 26     |
| 5.2.3       Modify the Definition of "Current" Bed Counts       28         5.2.4       Perform a Historical Data Search       29         5.2.5       Exporting a Report       30         5.3       Viewing Facilities on a Map       30         5.3.1       Identifying Facilities on a Map       33         5.3.2       Quick View to Bed Availability       33         5.4       Modify the Geographic Area of the Map       34         5.4.1       Modify the Geographic Area of the Map       36         5.4.2       Perform a Historical Data Search       38         5.5       Viewing a Detailed List of Facilities from Summary Reports and Maps       39         5.5.1       Facility List Sorting       41         5.5.2       Viewing Current Data       41         5.5.3       Facility List Paging       42                                                                                                    |    |      | 5.2.2 Limit a Report by Geographic Area                             | 27     |
| 5.2.4       Perform a Historical Data Search                                                                                                    |    |      | 5.2.3 Modify the Definition of "Current" Bed Counts                 |        |
| 5.2.5       Exporting a Report                                                                                                    |    |      | 5.2.4 Perform a Historical Data Search                              | 29     |
| 5.3       Viewing Facilities on a Map       30         5.3.1       Identifying Facilities on a Map       33         5.3.2       Quick View to Bed Availability       33         5.4       Modifying the Map       34         5.4.1       Modify the Geographic Area of the Map       36         5.4.2       Perform a Historical Data Search       38         5.5       Viewing a Detailed List of Facilities from Summary Reports and Maps       39         5.5.1       Facility List Sorting       41         5.5.2       Viewing Current Data       41         5.5.3       Facility List Paging       42                                                                                                    |    | 5.0  | 5.2.5 Exporting a Report                                            | 30     |
| 5.3.1       Identifying Facilities on a Map       53         5.3.2       Quick View to Bed Availability       33         5.4       Modifying the Map       34         5.4.1       Modify the Geographic Area of the Map       36         5.4.2       Perform a Historical Data Search       38         5.5       Viewing a Detailed List of Facilities from Summary Reports and Maps       39         5.5.1       Facility List Sorting       41         5.5.2       Viewing Current Data       41         5.5.3       Facility List Paging       42                                                                                                    |    | 5.3  | viewing Facilities on a Map                                         | 30     |
| 5.5.2       Quick View to be Advancements       35         5.4       Modifying the Map       34         5.4.1       Modify the Geographic Area of the Map       36         5.4.2       Perform a Historical Data Search       38         5.5       Viewing a Detailed List of Facilities from Summary Reports and Maps       39         5.5.1       Facility List Sorting       41         5.5.2       Viewing Current Data       41         5.5.3       Facility List Paging       42                                                                                                    |    |      | 5.5.1 Identifying Facilities on a Wild                              | <br>22 |
| 5.4       Modify the Geographic Area of the Map       36         5.4.1       Modify the Geographic Area of the Map       36         5.4.2       Perform a Historical Data Search       38         5.5       Viewing a Detailed List of Facilities from Summary Reports and Maps       39         5.5.1       Facility List Sorting       41         5.5.2       Viewing Current Data       41         5.5.3       Facility List Paging       42                                                                                                    |    | 51   | S.S.2 Quick View to Dea Additionity                                 | 33     |
| 5.1.1       Howyy the Geographic Flow of the trup       56         5.4.2       Perform a Historical Data Search                                                                                                    |    | 5.1  | 5.4.1 Modify the Geographic Area of the Man                         | 36     |
| 5.112       Ferjoin a Instantial Data OcarChiman State OcarChiman State       50         5.5       Viewing a Detailed List of Facilities from Summary Reports and Maps       39         5.5.1       Facility List Sorting       41         5.5.2       Viewing Current Data       41         5.5.3       Facility List Paging       42                                                                                                    |    |      | 5.4.2 Perform a Historical Data Search                              | 38     |
| 5.5.1 Facility List Sorting                                                                                                    |    | 5.5  | Viewing a Detailed List of Facilities from Summary Reports and Mans |        |
| 5.5.2 Viewing Current Data                                                                                                    |    | 5.5  | 5.5.1 Facility List Sorting                                         | 41     |
| 5.5.3 Facility List Paoino 42                                                                                                    |    |      | 5.5.2 Viewing Current Data                                          | 41     |
| 12 I wonny Livi I wong                                                                                                    |    |      | 5.5.3 Facility List Paging                                          | 42     |

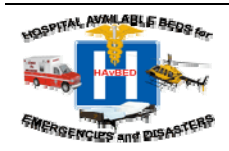

Last Modified On: August 22, 2008 Version .5

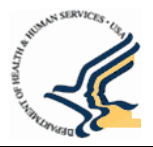

|    | 5.6  | Printing Reports and Maps                                                       | 42 |
|----|------|---------------------------------------------------------------------------------|----|
| 6. | STAT | E AGGREGATE DATA REPORTING (ADR)                                                | 43 |
|    | 6.1  | Viewing/Editing Bed Availability and Medical Resource Information for State ADR | 43 |
|    | 6.2  | Modifying My Report to view State ADR                                           | 44 |
| 7. | SITE | ADMINISTRATION                                                                  | 47 |
|    | 7.1  | View Facility Details                                                           | 47 |
|    | 7.2  | Editing Facility Details                                                        | 50 |
|    |      | 7.2.1 Editing Phone and Fax Numbers:                                            | 51 |
|    |      | 7.2.2 Updating AHA Survey Bed Count Numbers                                     | 52 |
|    | 7.3  | Creating a New Facility                                                         | 53 |
|    |      | 7.3.1 Populating Latitude and Longitude                                         | 55 |
|    | 7.4  | Modifying My Profile (Including Password)                                       | 56 |
| 8. | GETT | TNG HELP FOR HAVBED                                                             | 60 |
|    | 8.1  | Help Menus - Explain This Page & Glossary                                       | 60 |
|    | 8.2  | System Contact Information                                                      | 62 |
| 9. | TABL | ES                                                                              | 63 |
|    | 9.1  | HAvBED Roles/Permissions Matrix                                                 | 63 |
|    | 9.2  | Facility Type Definitions                                                       | 64 |
|    | 9.3  | HAvBED Geography Definitions                                                    | 65 |
|    | 9.4  | Bed Category Definitions                                                        | 66 |
|    | 9.5  | Medical Resource Field Descriptions                                             | 67 |
|    | 9.6  | Administrative Functions                                                        | 67 |
|    |      |                                                                                 |    |

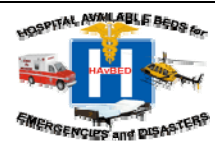

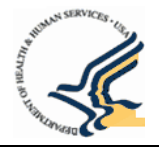

# 1. Introduction

The HAvBED system and web site provides a centralized, national view of bed availability for supporting the medical response to a Federal, regional, state or local emergency, disaster or disaster training event. This document describes how to use the HAvBED web site to maintain counts of available medical beds and other hospital resources, display summary bed count reports for a geographic area (city, state, region or custom-defined area), and maintain facility details.

## 1.1 Purpose

This guide describes the HAvBED site, the roles which a user may have when accessing the site, and the navigational options available for each role. It also provides direction for performing various operations while using the site.

### 1.2 Audience

The audience for this document includes all the HAvBED users who are authorized to access this site. This user guide assumes that the reader/user is familiar with browsing and navigating web sites. If additional assistance is needed with browser settings and other general IT problems please contact your local IT department.

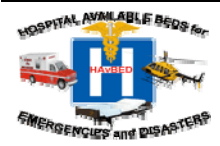

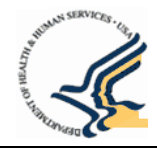

# 2. Accessing HAvBED

## 2.1 The HAvBED Web Site

The HAvBED web site is accessed at: <u>https://havbed.hhs.gov</u>. Access to this system is limited to those individuals who have an authorized account (See Section 1.2 above.)

| United State.<br>Health                                                       | Bepartment of<br>Human Services                                                                                                    | HOSPITAL AVAILABLE BEDS for       |
|-------------------------------------------------------------------------------|----------------------------------------------------------------------------------------------------|-----------------------------------|
| TRAD CONTRACT                                                                 | It is recommended that you use the navigation links within the window and avoir                                                                                                    | d using the browser's back button |
| Account Help                                                                  | Welcome to HAvBED                                                                                                    |                                   |
| Account Request Form                                                          | Hospital Available Beds for Emergencies and Disasters                                                                                                    |                                   |
| Open Quick Start Guide     Open User Guide     Tue, JUNE 10, 2008 9:28 AM EST | Please Log In<br>User Name:<br>Password:<br>Log In                                                                                                    |                                   |
|                                                                               | □ I am connecting via dialup<br>Check this box if you are using a dialup (slow) connection. If you have user permission to (only) enter<br>bed counts for a single facility, you will be directed to a page which allows you to view and enter bed<br>counts for the facility assigned to you in a more efficient (faster) fashion. If you have any additional<br>permissions, you cannot use this faster version and you will be redirected automatically to the main<br>HAVBED site. If you wish to perform a function other than entering bed counts (such as changing your<br>password), do not check this box. |                                   |
|                                                                               | IS Home   Questions?   Contact HHS   Site Feedback   Accessibility   Privacy Policy   FOIA   Disclaimers                                                                                                    |                                   |
|                                                                               | The White House   USA.gov   Helping America's Youth                                                                                                    |                                   |

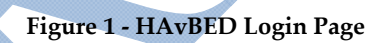

# 2.2 Requesting an Account

New users will need to request an account from the system administrator using one of two methods:

• **Method 1:** On the login page, click the <u>Account Help</u> link on the left side of the page. This page provides a phone number and email address to contact a system administrator and request a new account (Figure 2).

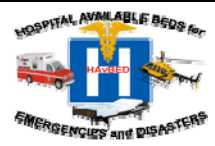

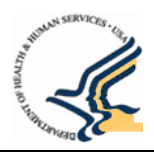

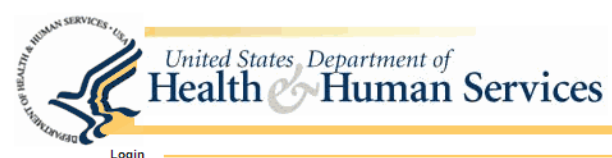

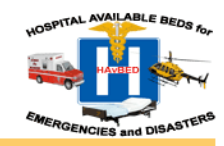

It is recommended that you use the navigation links within the window and avoid using the browser's back button

#### Contact Us

If you need a password reset, or you have been locked out of HAvBED, call: 202-619-7800 or send an email to: <u>HAvBEDHelpDesk@hhs.gov</u> For new accout requests please download the <u>New Account Request Form</u> and fax it to: 202-619-7870

#### Return to HAvBED Login

Solomon Freeman is the HAvBED System Administrator. You may contact the administrator at: 202-619-7825

You are using version 0.99 of HAvBED.

HHS Home | Questions? | Contact HHS | Site Feedback | Accessibility | Privacy Policy | FOIA | Disclaimers

The White House | USA.gov | Helping America's Youth

U.S. Department of Health & Human Services · 200 Independence Avenue, S.W. · Washington, D.C. 20201

Version 0.99

Figure 2 - Account Access Request Page

NOTE: the phone number in the screen print above is for example purposes only. A valid phone number will be available in the version of the HAvBED application that you are using.

• **Method 2:** On the Login page, click "<u>Account Request Form</u>" link. The following form will appear which must be completed and faxed to 202-619-7870 or emailed to HAvBEDHelpDesk@hhs.gov

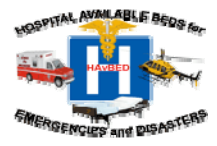

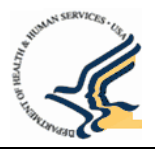

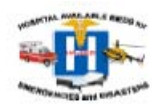

# **HAvBED** Account Request Form

Access to the Hospital Available Beds for Emergencies and Disasters (HAvBED) system is limited to those individuals with an account. Use this form to create an account and obtain a valid log-on for the HAvBED system. Please complete this form and email or fax it to 202-619-7870. A user name and password will be emailed to you within 24 hours. Please change your password during your initial use of the system.

### **General Information:**

| (Indiactes Required Fields)                                                                                            |                                                                                                    |
|----------------------------------------------------------------------------------------------------|----------------------------------------------------------------------------------------------------|
| First Name:                                                                                                    | Last Name:                                                                                                    |
| Email Address:                                                                                                    | Phone Number :                                                                                                    |
| Street Address :                                                                                                    | City:                                                                                                    |
| State : Zip :                                                                                                    |                                                                                                    |
| Job Title:                                                                                                    |                                                                                                    |
| Requested Permissions:                                                                                                 |                                                                                                    |
| Bed Data Display: Can only display bed<br>availability & summaries for specified<br>geographies. No update capability. | Facility Details Editor: Can edit contact and location<br>information for an existing facility within<br>specified geographies. Cannot add new facilities. |
| Bed Data Entry: Can update bed counts for<br>specified facilities                                                      | National/Regional Data Display: Can only display<br>bed availability & summaries for any geography. No<br>update capability.                               |
| Facility Creator: Can add new facilities and<br>edit contact and location information only<br>for those facilities.    | Web Service User: Automated data feed to update bed counts.                                                                                                |
|                                                                                                    | s apply? Example: Children's Hospital in Denver                                                                                                    |

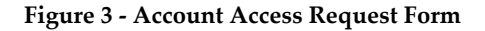

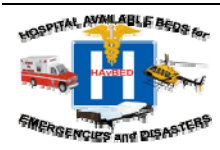

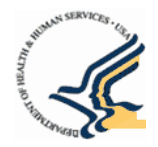

You will need to provide the System Administrator with the following required information:

- 1. Your first and last name
- 2. A valid email address
- 3. A valid phone number
- 4. Job Title
- 5. Approved By
- 6. The role (Bed Data Display, Bed Data Entry, National/Regional Data Display, Facility Details Editor, Facility Creator, Web Service User) and geographies (facility, city, state, etc) you are requesting. For more information on permissions (roles and geographies) refer to Section 2.4.1 –User Permissions Roles and Functions in HAvBED.

### 2.3 Submitting Your Request

There are two way to submit a request to the System Administrator

- 1. By email at <u>HAvBEDHelpDesk@hhs.gov</u>
- 2. By Fax at 202-619-7870

After approval of your request, the System Administrator will contact you with login information and instructions.

# 2.4 Log in to HAvBED

At the Home page of HAvBED all users are required to login with a username and password. The system administrator will provide a username and password for you after approval of your request for a HAvBED account. Enter this information at this login page and click "Log In" to proceed.

NOTE: Passwords are case sensitive; usernames are not.

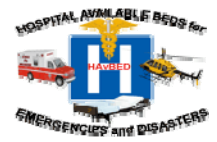

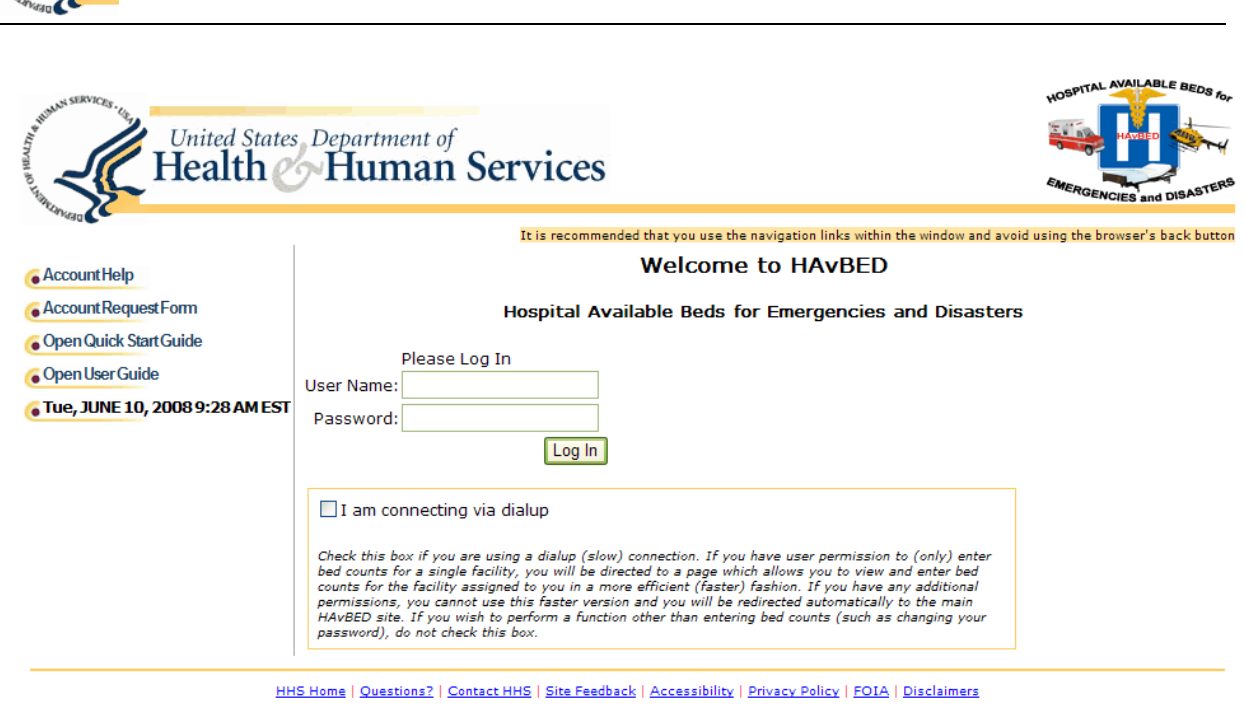

The White House | USA.gov | Helping America's Youth

U.S. Department of Health & Human Services · 200 Independence Avenue, S.W. · Washington, D.C. 20201

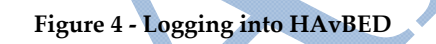

## 2.4.1 Logging into HAvBED via Dial-up Connection

If you are connecting to HAvBED over a dialup connection and have permissions only to update bed counts for a single facility, it is important to select the "I am connecting via dialup" checkbox. This option provides a significant performance improvement in viewing and updating of bed counts for the facility that you are authorized to view and update. If you have the ability to view/update bed counts for more than single facility you will not be directed to these optimized pages. Instead, you will be directed to the HAvBED Home page as if you were on a standard Internet connection.

For more information on permissions refer to Section 2.4.1: User Permissions – Roles and Functions in HAvBED.

## 2.5 HAvBED Home Page

After successfully logging into the web site all users are taken to the Home page. Each of the links presented in the main area of the page can also be found in the menu toolbar at the top of the page.

# NOTE: The links and menu bar options available to the user will vary depending on the permissions assigned to the user by the system administrator.

Figure 5 and Figure 6 depict the differences in options a user has based on permissions. Figure 5 shows the Home Page for a user with Bed Data Entry permissions for a single facility. Figure 6 shows the Home Page for a HAvBED administrator.

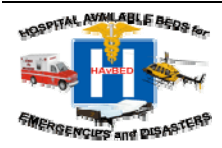

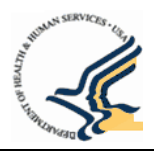

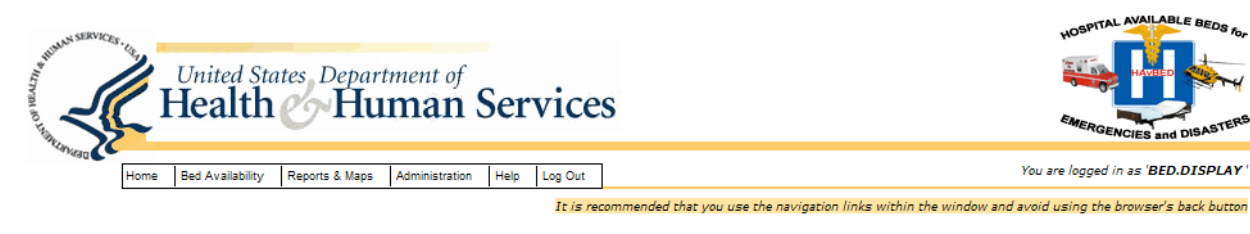

#### HAvBED Home Page

| Update Bed Availability                                                            | Administration                                                                |  |  |  |
|------------------------------------------------------------------------------------|-------------------------------------------------------------------------------|--|--|--|
| View/Edit Bed Availability<br>View or edit the available bed counts for a facility | Facility Details<br>View or edit facility contact and location information    |  |  |  |
| Reports And Maps                                                                   | My Profile<br>Change your password and modify your contact information        |  |  |  |
| Summary Report                                                                     | What Can I Do?                                                                |  |  |  |
| Display a summary report of bed availability for a selected area                   | You have permission to:                                                       |  |  |  |
| Display Map                                                                        | View facility bed counts in the <b>Region IV</b> region                       |  |  |  |
| View selected areas on an interactive map                                          | View and edit facility bed counts and resources in the <b>Region I</b> region |  |  |  |
| Log Out Ends your session in HAvBED                                                | Not sure what this is? Go to Help -> Explain This Page                        |  |  |  |

HHS Home | Questions? | Contact HHS | Site Feedback | Accessibility | Privacy Policy | FOIA | Disclaimers

The White House | USA.gov | Helping America's Youth

U.S. Department of Health & Human Services · 200 Independence Avenue, S.W. · Washington, D.C. 20201

Version 0.99

Figure 5 - HAvBED Home Page - User Can View Bed Counts in Region I and Region IV

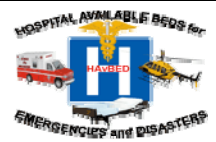

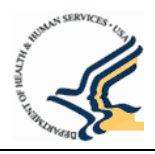

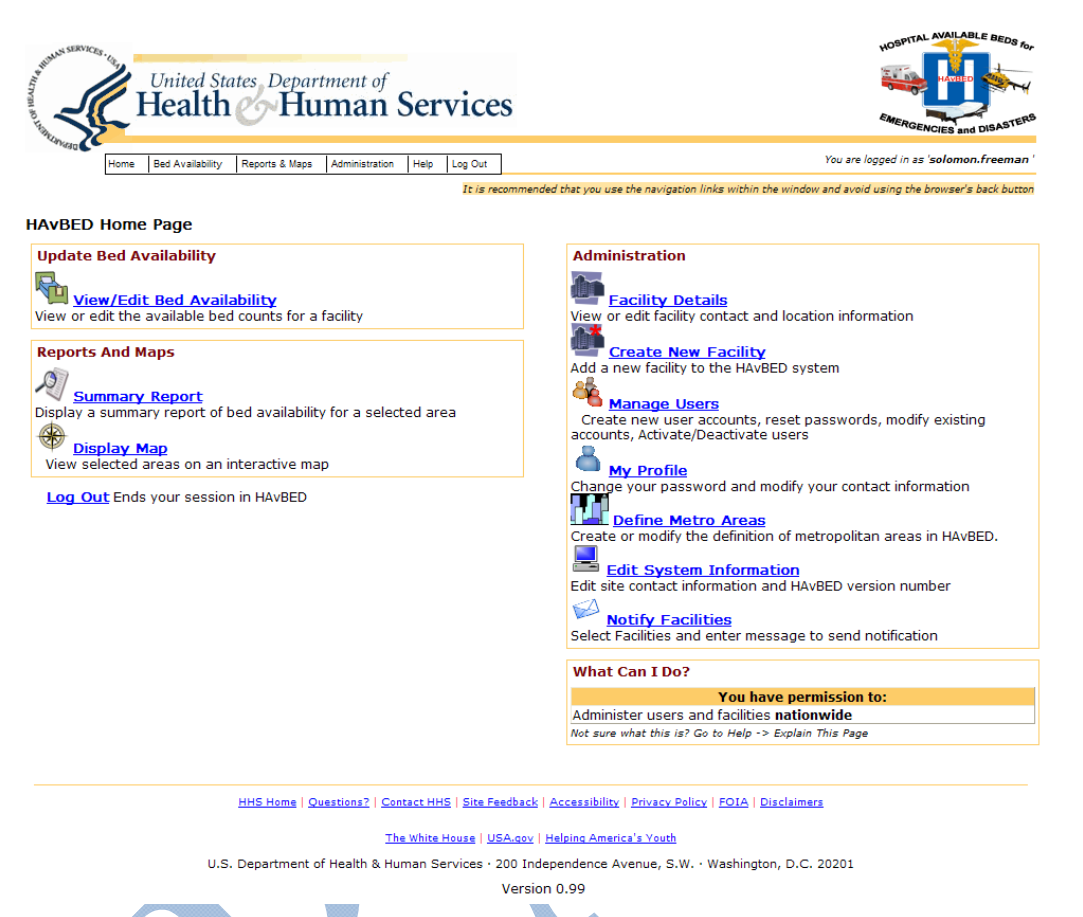

Figure 6 - HAvBED Home Page – User has Administrator Permissions

# 2.5.1 User Permissions - Roles & Functions in HAvBED

The HAvBED web site is designed so that every user of the system has one or more assigned permissions. A permission is made up of a HAvBED *role* that is associated with a specific HAvBED *geography*.

### Permission = Role + HAvBED Geography

The role granted to the user by the HAvBED administrator dictates whether or not the user is permitted to only view data or both view and enter / edit data. Navigation options on HAvBED web pages are specific to the role.

Table 9.1 lists the roles and the associated capabilities defined for the HAvBED application.

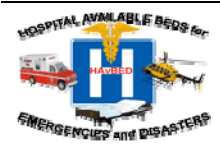

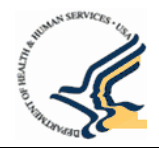

# 3. Definitions and General Navigation through HAvBED

## 3.1 Home Page

When you log into HAvBED, the first page displayed is the HAvBED Home page. The Home page lists the functionality that is available to the user based on the role that was assigned by the system administrator. Figure 7 depicts the content within the HAvBED site.

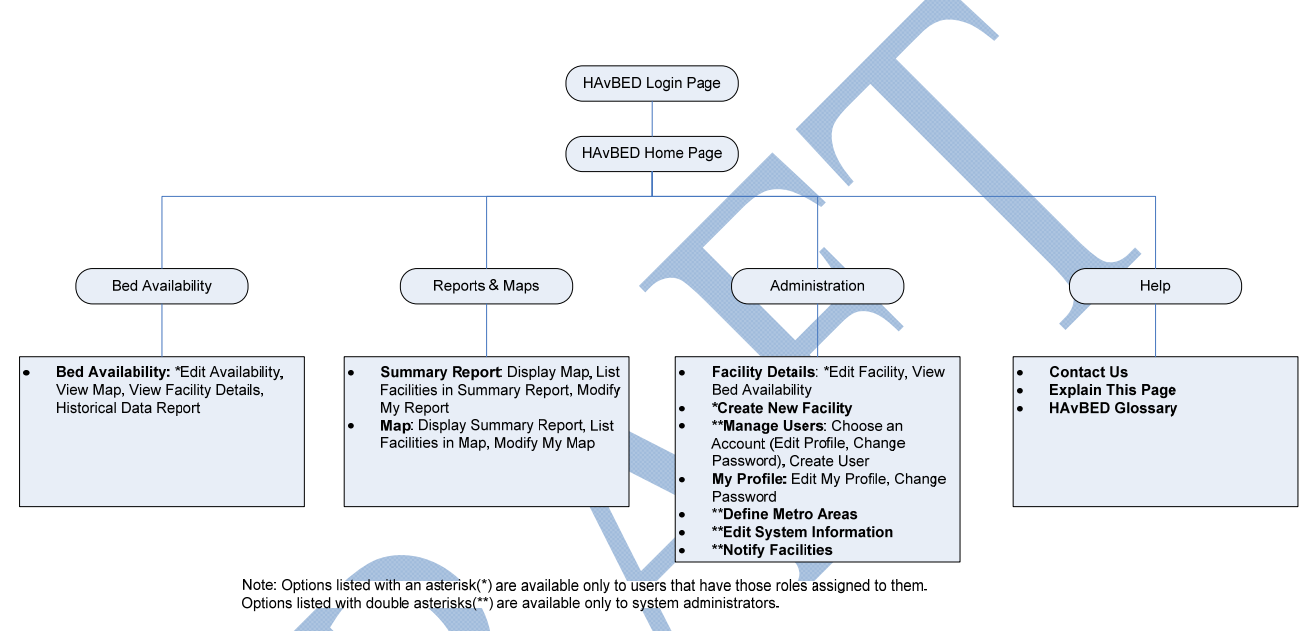

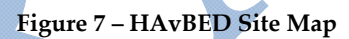

# 3.2 HAvBED Facility Types

Bed availability is tracked and reported for a variety of types of facilities. Table 9.2 provides a list of facility types defined for use in HAvBED.

# 3.3 HAvBED Geographies

Users can view bed availability and the status of medical facilities at various levels of granularity. Each level of granularity is referred to in HAvBED as a "geography". The specific geographies used in HAvBED are facility, city, metropolitan (metro) area, county, state, region and national. The HAvBED geographies are defined in Table 9.3

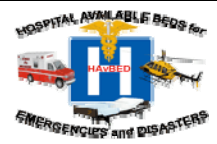

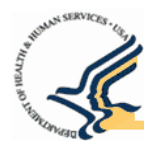

# 4. Viewing and Updating Bed Counts & Medical Resource Availability

### 4.1 Viewing Bed Availability and Medical Resource Information

1. Click the "View / Edit Bed Availability" link on the Home page or select "View / Edit Bed Availability" from the menu toolbar provided at the top of each page.

NOTE: If you have permission to view a single hospital you will be taken directly to the View Edit Bed Availability screen for that hospital (Figure 10).

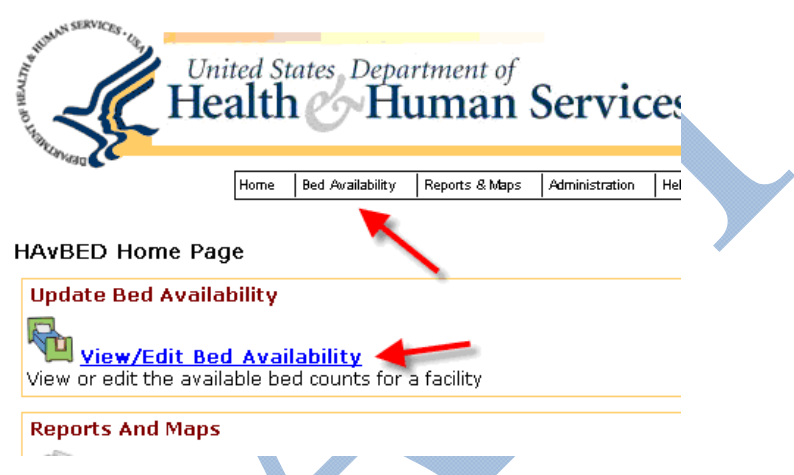

### Figure 8 - HAvBED Home Page - View/Edit Bed Availability Option

2. If you have permission to view/edit more than one facility, select a facility for which bed availability is to be viewed by using the + indicators in the geography list on the left side of the page. By clicking the + symbol you can expand the list to drill-down to facilities. Facility types are identified by the icon adjacent to the facility name (the icons are defined in the legend on the same page).

| Elites     Coorado     Coorado     C |                                           |
|----------------------------------------------------------------------------------------------------|-------------------------------------------|
| Bit Ext Morgan     Git Ext Morgan     Git Extern Sura M     G Evens U S Am     G Evens U S Am     G Evens U S Am     G Evens U S Am     G Evens U S Am                                                                                                    | County<br>leadraid (<br>my Con<br>of Same |

Figure 9 – View/Update Bed Availability – Select Facility

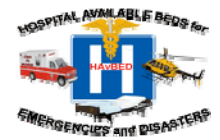

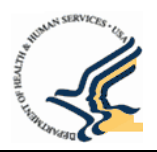

NOTE: Only System Administrators will be able to see the red circle icons as those are facilities that have been disabled. Non-administrators will see only the active facilities listed in the geographical list.

| 🗉 States 🔼                                                          | Denver Health Me                                                      | dical              | ed that you use the navigat<br>Center | tion links within the window and | evoid using the browser's back be<br>Options                         |
|---------------------------------------------------------------------|-----------------------------------------------------------------------|--------------------|---------------------------------------|----------------------------------|----------------------------------------------------------------------|
| <ul> <li>■ Colorado</li> <li>■ Cities</li> </ul>                    | 777 Bannock S<br>Denver, CO 8020                                      | treet<br>04-4507   |                                       |                                  | View Facility On Map<br>View Facility Details<br>Get Vietorical Data |
| Counties     Metro Areas                                            | Facility Last Updated: 09/10/200<br>Availability As Of: 10/30/2007 09 | 7 04:55:<br>:07:52 | 05                                    |                                  | Refresh Bed Counts                                                   |
| Facilities                                                          | Available Beds                                                        |                    | Tr                                    | auma Level: T                    |                                                                      |
| Arkansas valley Reg                                                 | Bed Category                                                          | Current            | AHA Survey                            | Remarks                          |                                                                      |
| Avista Adventist Hosi                                               | Adult ICU                                                             | 6                  | 52                                    |                                  |                                                                      |
| Boulder Community                                                   | Medical/Surgical                                                      | 2                  | 194                                   |                                  |                                                                      |
| M Centennial Peaks H                                                | Burn                                                                  | 0                  | 0                                     |                                  |                                                                      |
| Children's Hospital                                                 | Pediatric ICU                                                         | 5                  | 2                                     |                                  |                                                                      |
| (M) Cleo Wallace Center                                             | Pediatrics                                                            | 5                  | 15                                    |                                  |                                                                      |
| Community Hospital                                                  | Psychiatric                                                           | 14                 | 44                                    |                                  |                                                                      |
| 田 Conejos County Hos                                                | Isolation/Negative Pressure                                           | 1                  | 34                                    |                                  |                                                                      |
| <ul> <li>Delta County Memor</li> <li>Denver Health Medic</li> </ul> | Operating Rooms                                                       | 3                  | 12                                    |                                  |                                                                      |
| 🔟 East Morgan County                                                | Bacourses                                                             |                    |                                       |                                  |                                                                      |
| 🔟 Estes Park Medical (                                              | Emergency Department Status                                           | s: Open            |                                       |                                  |                                                                      |
| Evans U S Army Con                                                  | Mass Decontamination Status:<br>Ventilators Available:                | unavail            | apie                                  |                                  |                                                                      |
| 🖽 Exempla Good Sam 🗸                                                |                                                                       |                    |                                       |                                  |                                                                      |

After selecting the facility, the bed availability for the facility displays (Figure 10).

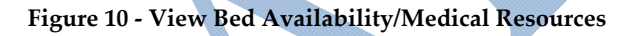

The View Bed Availability/Medical Resources screen displays the facility name and address and information described in section 4.1.1

### 4.1.1 View Bed Availability/Medical Resources Page Description

This section explains the information provided on the View Bed Availability/Medical Resources page. You can also obtain definitions directly on the HAvBED site by mousing-over items on the screen (the 24/72 hour forecasts link, specific bed categories, and column headings) to view pop-up information.

Available Bed Section - This section of the screen provides information about bed availability for the facility.

- **Facility Last Updated** The date and time the facility bed counts or medical resources were last updated.
- Availability As Of: The point in time availability data was requested. The "Availability As Of…" date defaults to the current time unless you chose to view historical data. For more information about retrieving historical data, refer to Section 5.4.2-Perform a Historical Data Search.
- Show 24/72 Hour Forecasts Counts The Show 24/72 Hour Forecasts link displays two additional columns for viewing/editing the projected the number of beds that will be available in the future for a particular bed category, as shown in Figure 16. The 24/72 Hour Forecasts are hidden by default. For more information on projecting available beds, refer to the following Section: 4.2.1 Available Bed Projection Guidance.
- **24 hour Beds Available** This value represents an estimate as to how many vacant (staffed, unoccupied) beds for each bed category could be made available to accept patients within 24 hours, over and above those listed as currently available.

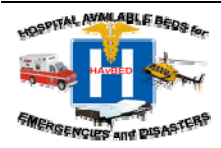

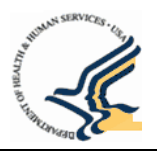

• **72 hour Beds Available** - This value represents an estimate as to how many vacant (staffed, unoccupied) beds for each bed category could be made available to accept patients within 72 hours, over and above those listed as currently available.

| Regiona                   | Denver Health M                                                     | edical (           | Center         | -        | AND THE REAL OF THE | Options                                      |  |
|---------------------------|---------------------------------------------------------------------|--------------------|----------------|----------|---------------------|----------------------------------------------|--|
| a Region VII<br>Ga States | 77) Basseck<br>Desver, 60 80                                        | Street<br>208-8507 | rest<br>- 4507 |          |                     | View Facility Details<br>Get Historical Data |  |
| E Colorado                | Fability Last Opdated: 30/18/20<br>Availability As Of: 12/88/2007 1 | 07 03:58:0         | S Steric       | bur mets |                     | Tourest best called                          |  |
| a Counties                | Available Beds                                                      |                    | -              | 1        | raussa Level: 1     |                                              |  |
| E Facilitas               | Bad Category                                                        | Corrent 2          | 4.Hour 7       | 2 Hour   | AHA Survey          | Remarks                                      |  |
| TE Arkonsas Valleys       | Adult ICU                                                           | 6                  | 2              | 2        | -52                 |                                              |  |
| M Aspen Valley Hos        | Medical/Surgical                                                    | 2                  | 10             | 10       | 194                 |                                              |  |
| Historieka Adventist F    | Burn                                                                | 0                  | 0              | 0        | 0                   |                                              |  |
| Bott der Commu            | Budiateir 1011                                                      | 5                  |                | 1        |                     |                                              |  |
| 🐻 Centermiai Peak         | Pedidate (CO                                                        |                    |                |          |                     |                                              |  |
| Children's Haspi          | Pediatrics                                                          | 5                  | - 11           | -11      | 10                  |                                              |  |
| 🛞 Clao Watace Ge          | Psychiatric                                                         | -14                | 7              | 7        | 44                  |                                              |  |
| Colorado Ftains           | Airburne Infection solution                                         | 1                  | 0              | 0        | 34                  |                                              |  |
| Controunity Heat          | Operating Rooms                                                     | 3                  |                | 1        | 12                  |                                              |  |
| Delta County Mar          |                                                                     |                    |                |          |                     |                                              |  |
| 10 Conse Heath M          | Emergency Department Stat                                           | us: Open           |                |          |                     |                                              |  |
| East Morgan Co.           | Mass Decontaminaton Stats<br>Vantilators Available No. Do           | s: No Data         |                |          |                     |                                              |  |
| 🔟 Estas Park Methi 🖌      | resoluces areasance no o'c                                          | 14                 |                |          |                     |                                              |  |

Figure 16 - Edit\View Bed Availability and Medical Resources Page - 24 Hour and 72 Hour Bed Counts Displayed

- **Bed Category** List of bed types for the type of facility. For Example, a Mental Health institution will only display the Psychiatric bed type. For a list of bed category definitions, hover over the bed type in the application or refer Table 9.4, Bed Category Definitions.
- **Current** The current bed count value for the particular bed type.
- AHA Survey The number of beds available in the institution in each bed category based upon the institution's response to the AHA Survey if provided.
  - NOTE: Only Facility Details Editors and Administrators have permission to update these fields
- **Remarks** Comments related the bed count value for a particular bed type.

### For Bed Categories refer to Table 9.4

Resources Section - This section of the screen provides information about medical resources for the facility.

- Emergency Department Status/Facility Status Indication of whether or not the facility or facility's Emergency Department is accepting new patients. Only Hospitals will have "Emergency Department Status". All other facilities will have "Facility Status." Options for this field include No Data Provided, Open, or On Divert.
- **Mass Decontamination Status** The facilities Mass Decontamination status. Options for this field include No Data Provided, Available and Unavailable.
- **Ventilators** The number of currently unused ventilators available at the facility.

For Medical Resource Categories refer to Table 9.5

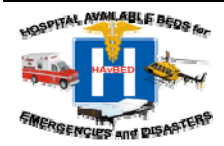

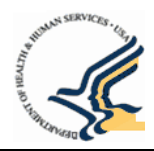

### 4.2 Updating Bed Availability and Medical Resource Information

To update bed availability data and Medical Resource information:

1. Click "Edit Availability" in the Options Menu at the upper right hand side of the page (Figure 7). This Options Menu lists all functions that are available to you for this particular facility based on the permissions that the System Administrator has assigned to you.

| enions            |          | Denver H        | lealth M                 | ledical   | Cente      | r    |                 |    | Options             |
|-------------------|----------|-----------------|--------------------------|-----------|------------|------|-----------------|----|---------------------|
| -Region VIII      | 1        |                 | 777 Bannoc.              | k Street  |            |      |                 |    | View Facility On Ma |
| ⊡ States          |          | De              | nver, CO 8               | 0204-4507 |            |      |                 |    | Get Historical Data |
| ⊡ Colorado        | Facility | Last Lindate    | d: 00/10/2               | 007 03:55 | 05         |      |                 | ļ  | Refresh Bed Count   |
|                   | Availab  | ility As Of: 1: | 1/14/2007                | 12:41:03  |            |      |                 |    |                     |
|                   |          |                 |                          |           |            |      |                 |    |                     |
| . E → Metro Areas | Ava      | ilable Beds     | a net a cueta            |           |            |      | Trauma Lovol: I |    |                     |
| ⊟- Facilities     | 311010   | Bed Cate        | aorv                     | Current   | t AHA Su   | rvev | Remar           | ks |                     |
| 田 Arkansas Valle  | uh A     | t ICU           |                          | 6         | I F        | 52   |                 |    |                     |
| 🖽 Aspen Valley H  |          |                 |                          |           |            |      |                 | 4  |                     |
| 🖽 Avista Adventi  | Med      | ical/Surgica    | J                        | 2         | JL         | 194  |                 |    |                     |
| 🖽 Boulder Comm    | Burr     | 1               |                          | 0         | ] Γ        | 0    |                 |    |                     |
| M Centennial Pea  | Bod      | atric ICU       |                          | 5         | i r        | 2    |                 | =  |                     |
| 🖽 Children's Hosp | Peu      | autereo         |                          |           |            |      |                 | 4  |                     |
| M Cleo Wallace C  | Ped      | atrics          |                          | 5         | JL         | 15   |                 |    |                     |
| 🛄 Colorado Plain: | Psy      | hiatric         |                          | 14        | 1 Г        | 44   |                 |    |                     |
| Community Ho:     |          |                 |                          | 1         | , L<br>1 L | 24   |                 | =  |                     |
| 🖽 Conejos Count   | 1501     | ition/Negati    | ve pressui               | re i      | JL         | 54   |                 | _  |                     |
| 🛄 Delta County N  | Ope      | rating Room:    | 5                        | 3         |            | 12   |                 |    |                     |
| 🖽 Denver Health   |          |                 |                          |           |            |      |                 |    |                     |
| 🛄 East Morgan C   | Res      | ources          |                          |           |            |      |                 |    |                     |
| Estes Park Mec    | Mass     | Decontamir      | runent Sta<br>ation Stat | us: Unava | ilable     |      |                 |    |                     |
| U Evans U S Arm   | Vent     | ilators Availa  | able:                    |           |            |      |                 |    |                     |
| Exempla Good 🔽    |          |                 |                          |           |            |      |                 |    |                     |
|                   |          |                 |                          |           |            |      |                 |    |                     |

After you click the "Edit Availability" option the page displays in Edit mode.

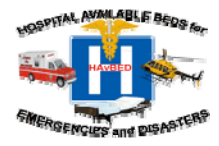

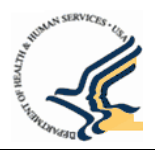

### 2. Edit Bed Counts or Medical resource Information

### **Editing Bed Counts**

Use your mouse or the Tab key to go to the bed count space to be updated. Enter the number of beds available, and continue to update other counts as necessary. Using the Tab key will tab through the actual bed counts, the AHA Survey bed counts (not updatable except by the Facility Details Editor or Administrator roles) and then Remarks. Following remarks, pressing the tab key will move down the list of medical resource fields.

| ■ States ■ Colorado    | Edit Bed Counts for<br>Medical Ce                                                                 | Denver H<br>nter       | ealth      | Save your changes!  | Options<br>Save Changes<br>Cancel |
|------------------------|---------------------------------------------------------------------------------------------------|------------------------|------------|---------------------|-----------------------------------|
| ⊞ Cities T             | ext displays in Red 777 Bannock St                                                                | reet<br>1-4507         |            |                     |                                   |
| ■ Counties             |                                                                                                   |                        |            |                     |                                   |
| Metro Areas            | <ul> <li>Facility Last Updated: 09/10/2007</li> <li>Availability As Of: 10/30/2007 11:</li> </ul> | 04:55:05<br>15:20 Edit | Red Countr |                     |                                   |
| Facilities             |                                                                                                   | an                     | d Remarks  | 5                   |                                   |
| 🛄 Arkansas Valley Reg  | Available Beds                                                                                    | 10                     |            | Turning Laurah T    |                                   |
| 🔟 Aspen Valley Hospit: | Bed Category                                                                                      | urrent AHA             | Survey     | Remarks             |                                   |
| 🖽 Avista Adventist Hos | Adult ICU                                                                                         | a                      | 52         |                     |                                   |
| 🖪 Boulder Community    | Hullereb                                                                                          |                        | 52         |                     |                                   |
| 🚺 Centennial Peaks H   | Medical/Surgical                                                                                  | 2                      | 194        |                     |                                   |
| 🖽 Children's Hospital  | Burn                                                                                              | 0                      | 0          |                     |                                   |
| 🔘 Cleo Wallace Center  | Pediatric ICU                                                                                     | 5                      | 2          |                     |                                   |
| 🖽 Colorado Plains Mec  |                                                                                                   | -                      | -          |                     |                                   |
| 🖽 Community Hospital   | Pediatrics                                                                                        | 5                      | 15         |                     |                                   |
| 🖽 Conejos County Hos   | Psychiatric                                                                                       | 14                     | 44         |                     |                                   |
| 🔲 Delta County Memor   | Isolation/Negative Pressure                                                                       | 1                      | 34         |                     |                                   |
| 🖽 Denver Health Medic  | On any time Brown                                                                                 |                        | 42         |                     |                                   |
| 🔲 East Morgan County   | Operating Rooms                                                                                   | 3                      | 12         |                     |                                   |
| 🔲 Estes Park Medical ( | - Resources                                                                                       |                        |            |                     |                                   |
| 🔘 Evans U S Army Con   | Emergency Department Status:                                                                      | Open                   | *          |                     |                                   |
| 🔝 Exempla Good Sam: 🤜  | Mass Decontamination Status:                                                                      | Unavailahle            | ~          |                     |                                   |
| Figure 1               | 8 - Edit Bed Counts ar                                                                            | nd Medi                | cal Res    | sources Information |                                   |

If you enter a bed count that is larger than the AHA survey value for that bed category, a warning box will appear (Figure 19) asking for confirmation that you indeed want to enter a number of available beds that is larger than the survey value. You can click "Yes, They Are Correct" to confirm and save your counts or click "No" to not save and modify the counts you entered.

Confirm Bed Counts

You entered a bed counts which are significantly higher than the AHA Survey bed counts. Are you sure these counts are correct?

### Yes, They Are Correct No

Figure 19 - Confirm Bed Counts Dialog Box

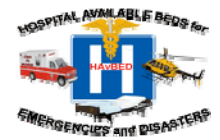

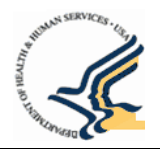

Users can enter current counts for each of these bed categories as well as forecast the number of beds that are projected to be available in the immediate future. For more information on projecting 24 and 72 hour bed counts refer to Section 4.2.1

- **24 hr Beds Available:** This value represents an estimate as to how many vacant (staffed, unoccupied) beds for each bed category that could be made available to accept patients within 24 hours, over and above those listed as currently available.
- **72 hr Beds Available:** This value represents an estimate as to how many vacant (staffed, unoccupied) beds for each bed category that could be made available to accept patients within 72 hours, over and above those listed as currently available.

Because these 24 and 72 hour counts are usually not the primary bed count data of interest, the View/Edit Bed Availability page shows these values hidden by default with the option to reveal them by clicking on "Show 24 & 72 Hour Forecast Counts"

### NOTE: The Summary Report page shows all bed counts, including 24 and 72 Hour forecasts.

### **Editing Medical Resources**

Using the mouse or the tab key select the Medical Resource field you want to update. Table 9.5 provides a list of Medical Resource Fields and options for selection or entry.

3. Click "Save Changes" in the Options Menu at the upper right hand side of the page. The updated information will be saved.

For information on updating the AHA Survey Bed Counts, refer to section 6.2.2.

### 4.2.1 Available Bed Projection Guidance

To allow planners and responders to evaluate the potential needs and resources required to manage a mass casualty incident, a projection of hospital bed availability 24 and 72 hours into the future of an event may be requested at the time of hospital notification. It is understood that these numbers represent a "best guess" estimate and that the actual number of beds available in 24 and 72 hours will vary from these estimates, based upon the demands of the incident as well as the "routine", non-incident-related patient workload.

Such beds could be made available by a number of means including:

- Early discharge of patients
- Cancellation of elective admissions
- Transfer of patients to alternative care sites and facilities, and
- Creation and opening of institutional surge beds.

Evidence suggests that anywhere from 15-25% of a hospital's bed capacity could be made available by the early discharge of patients and cancellation of elective admissions. Furthermore, evidence suggests that an additional 5-20% of a hospital's bed capacity could be made available by transfer of stable patients requiring ward-type care (with the exception of oxygen administration) to a non-hospital alternative care site or facility.

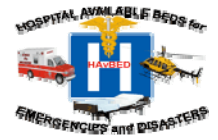

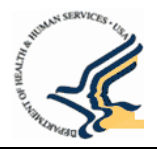

### 4.3 Printing Bed Availability

Use the print function in your web browser (e.g., Internet Explorer, Netscape, Firefox, etc.) to print any page that you are viewing.

NOTE: Internet Explorer will split the content of a web page across multiple printed pages, and some information on the right side of the page will be cut off. Printing pages in landscape format may provide optimum results. Using Netscape or Firefox to print bed availability pages will ensure that the printed page will match the monitor view.

### 4.4 Refreshing Bed and Medical Resource Availability Information

When bed counts are updated frequently or more than one user is viewing the facility's bed counts, clicking the "Refresh Bed Counts" option will ensure that all users are viewing the most recent information.

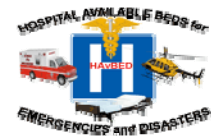

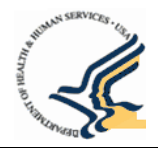

# 5. Viewing Facilities' Bed Availability - Summary Reports & Maps

The HAvBED Summary Report provides a view of the total number of the various types of facilities and the count of available beds and medical resources for those facilities in the selected (and permitted) HAvBED geography. A Summary Report can be generated for cities, metropolitan areas, counties, states, and regions.

NOTE: Summary Reports are not generated for individual facilities because this view is the same as that shown in the 'Bed Availability' page for that facility.

### 5.1 Viewing a Summary Report

1. Click the "Summary Report" link on the Home page or select "Summary Report" from the menu at the top of the page. See Figure 20 - Select Summary Report Methods.

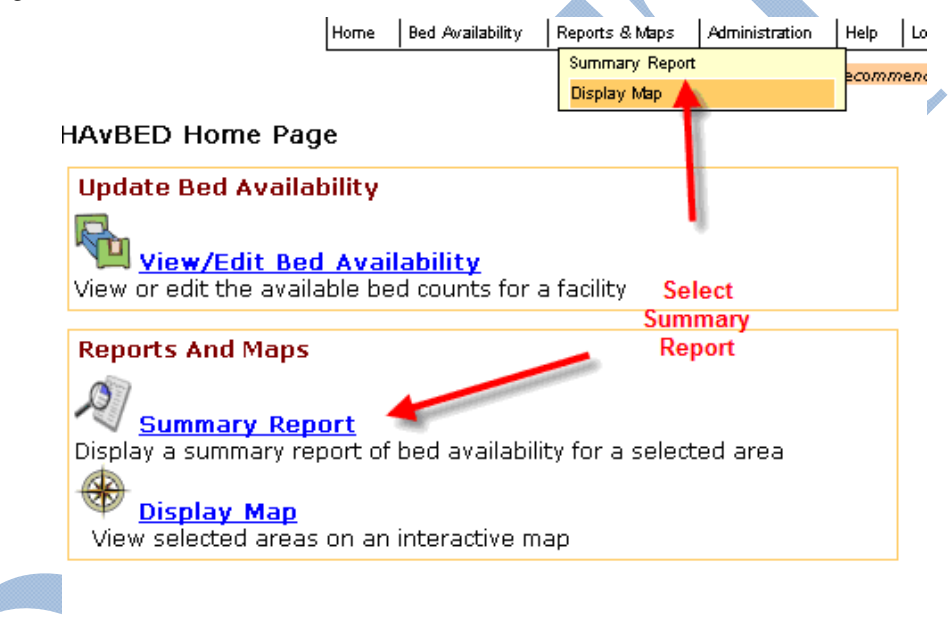

Log Out Ends your session in HAvBED

HHS Home | Questions? | Contact HHS | Site Feedback

Figure 20 - Select Summary Report Methods

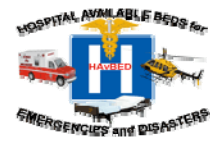

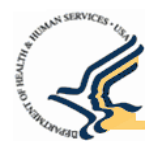

After selecting Summary Report, the View Summary Report page displays where you can select a geography.

Summary Reports are available for regions, states, metro areas and cities. User permissions determine the level of summary report that can viewed. You must have permissions to view facilities at least at the city level to view a summary report.

NOTE: If you have permission to view only one geography, the summary report for that geography will automatically display and you may skip the next step. For example, if you have only permissions to view only the Colorado state data, the Colorado Summary Report will display rather than the View Summary Report page.

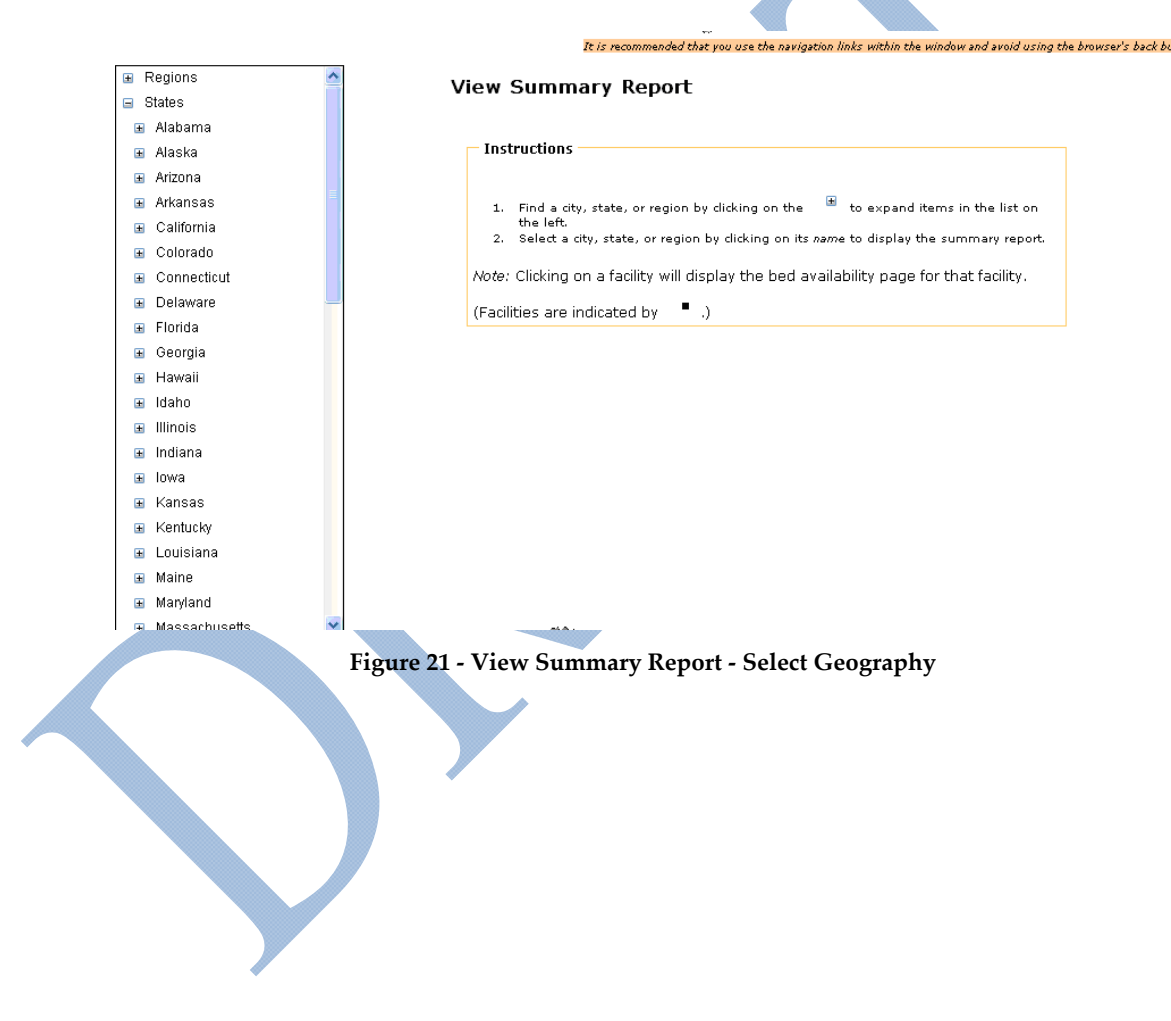

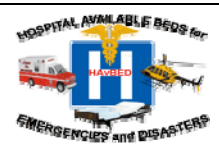

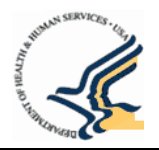

2. Select the geography that you wish to view by using the + indicators in the geography list on the left side of the page. Click directly on the name of the geography to generate the summary report.

| <ul> <li>States</li> <li>Alabama</li> <li>Alaska</li> <li>Arizona</li> </ul> | Sec  | Summary Report for<br>arch results for faciliti<br>sacilities of type: Hospital, Basi<br>site, Advanced Alternate Care Si<br>acility | Colorado<br>es:<br>: Alternate Care<br>te, DoD Facility, V | A                        | Opti<br><u>Displa</u><br>List Fa<br><u>Modify</u><br><u>Export</u><br><u>Refree</u> | ions<br><u>v Map</u><br>ncilities in Summa<br>/ <u>My Report</u><br>t <u>My Report</u><br>sh Report Data |
|------------------------------------------------------------------------------|------|----------------------------------------------------------------------------------------------------|------------------------------------------------------------|--------------------------|-------------------------------------------------------------------------------------|----------------------------------------------------------------------------------------------------|
| <ul> <li>Arkansas</li> <li>California</li> </ul>                             | Avai | ability Report as of: 11/29/2007                                                                                                    | 13:13:13                                                   |                          |                                                                                     |                                                                                                    |
| Colorado                                                                     | F    | acility Summary                                                                                                    |                                                            |                          |                                                                                     |                                                                                                    |
| <ul> <li>Connecticut</li> </ul>                                              | E E  | cility Type                                                                                                    | Total                                                      | Current N                | Not Current                                                                         | No Data                                                                                                  |
| Delaware                                                                     | H    | ospital                                                                                                    | 66                                                         | 3                        | 58                                                                                  | 5                                                                                                    |
| 🗉 Florida                                                                    | B    | Alternate Care Site                                                                                                    | 2                                                          | 0                        | U                                                                                   | 2                                                                                                    |
| 😠 Georgia                                                                    | A    | avanceu Alternate Care SITE                                                                                                    | 2                                                          | 0                        | 0                                                                                   | 1                                                                                                    |
|                                                                              |      | Escility                                                                                                    | 2                                                          | 0                        | 0                                                                                   | 2                                                                                                    |
|                                                                              |      | Bed Category                                                                                                    | Current                                                    | 24 Hou                   | ir 72 Ho                                                                            | our AHA Su                                                                                               |
| <ul> <li>Louisiana</li> </ul>                                                |      | Adult ICU                                                                                                    | 39                                                         | 2                        | :0                                                                                  | 19                                                                                                    |
| Maine                                                                        |      | Medical/Surgical                                                                                                    | 125                                                        | 10                       | t D                                                                                 | 112                                                                                                    |
| ∃ Marvland                                                                   |      | Burn                                                                                                    | 0                                                          | N/                       | (A                                                                                  | N/A                                                                                                    |
| <ul> <li>Massachusetts</li> </ul>                                            | ~    | Pediatric ICU                                                                                                    | 7                                                          |                          | 4                                                                                   | 4                                                                                                    |
| . Indeedendeene                                                              |      | Pediatrics                                                                                                    | 28                                                         | 2                        | -                                                                                   | 23                                                                                                    |
|                                                                              |      | Psychiatric                                                                                                    | 22                                                         |                          | 4                                                                                   |                                                                                                    |
|                                                                              |      | SILUUTTE ISUTAUUTTINEUAUVE                                                                                                    |                                                            | ND.                      | (All r                                                                              | N/A                                                                                                    |
|                                                                              |      | Pressure                                                                                                    | 19                                                         | 147                      | <u>י</u> בבוני                                                                      |                                                                                                    |
|                                                                              |      | Pressure<br>Operating Rooms                                                                                                    | 19                                                         | 147                      | <u></u>                                                                             |                                                                                                    |
|                                                                              |      | Pressure<br>Operating Rooms<br>Facility Status<br>Open: 51<br>On Divert: 10                                                          | Mass Dec<br>Available:                                     | ontamination             |                                                                                     |                                                                                                    |
|                                                                              |      | Pressure<br>Operating Rooms<br>Facility Status<br>Open: 51<br>On Divert: 10                                                          | Mass Dec<br>Available:<br>Unavailable                      | ontamination -<br>0<br>2 |                                                                                     |                                                                                                    |

The Summary Report Page (Figure 22) provides the following information:

- Search Results for Facilities: The types of facilities included in the report. The sample summary report depicts a default search. To modify the search criteria, reference the Section 5.2 Modifying the Summary Report section.
- Availability Report As Of: The point in time summary data was requested. The "Availability As Of..." date defaults to the current time unless you chose to view historical data. For more information about retrieving historical data, refer to Section 5.2.4 Perform a Historical Data Search
- Facility Summary: Provides the total number of facilities of a particular type that exists in the geography as well as how many of those facilities have current data, how many are not current and how many have not ever been updated. It also provides the number of facilities in the geography affiliated with NDMS and TRICARE.

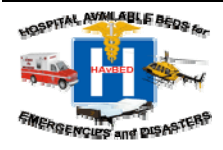

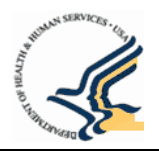

- **Total Available Beds** Aggregates the hospital bed counts for each bed category for the geography. The page provides the Current, Forecasted (24 and 72 hour bed counts) and AHA Survey bed counts.
- **Facility Status** Provides the number of Open (accepting patients) and On Divert (not accepting patients) facilities for the geography.
- Mass Decontamination Status Provides the number of facilities Available and Unavailable for mass decontamination
- Ventilators Provides the number of ventilators that are currently available.

### 5.1.2 Bed Count Reporting from Automatic Data Feed

In the example of the bed count list below, notice the bed count of  $\geq 1$ . This indicates that some facilities have reported that they have at least one available bed in that category, but not the specific value. In those cases this notation is used to indicate that this is the minimum number of beds available in that category.

| Bed Category     | Current AHA S |   |
|------------------|---------------|---|
| Adult ICU        | 7             |   |
| Medical/Surgical | ≥ 1           |   |
| Burn             | 0             | • |
| Pediatric ICU    | 3             |   |
|                  |               |   |

Figure 23 - Example of non-specific Bed Count Reporting from an Automatic Data Feed

### 5.2 Modifying the Summary Report

Users have the ability to customize a summary report. For example, users can specify the facility to be contained in the report:

- Facility Types
- NDMS or TRICARE Affiliations
- Trauma Center Level
- Time Frame (User can modify the definition of "current")
- By Distance from a Selected Point
- Historical information

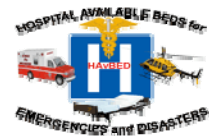

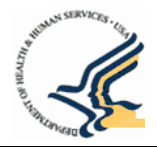

To Modify a Summary Report:

1. Click "Modify My Report" in the Options Menu on the top right hand side of the Summary Report page.

|                                                                             | Home Bee | d Availability                    | Reports & Maps                                                                          | Administration                                                         | Help                                               | Log Out                                           |                            |                 | <u>open n</u>              | теевриск голи                                                                  | i ua are iugg                                                          | jeu ili as |
|-----------------------------------------------------------------------------|----------|-----------------------------------|-----------------------------------------------------------------------------------------|------------------------------------------------------------------------|----------------------------------------------------|---------------------------------------------------|----------------------------|-----------------|----------------------------|--------------------------------------------------------------------------------|------------------------------------------------------------------------|------------|
|                                                                             |          |                                   |                                                                                         | It i                                                                   | is recomn                                          | ended that                                        | you use the                | navigation link | s within the win           | idow and avoid                                                                 | using the brow                                                         | vser's bac |
| Regions<br>States<br>Alabama<br>Alaska<br>Arizona<br>Arkansas<br>California |          | Sea<br>• Fa<br>si<br>Fa<br>Availa | Summary<br>rch result<br>acilities of typ<br>te, Advanced<br>acility<br>bility Report a | <b>/ Report</b><br>s for face: Hospital<br>Alternate C<br>s of: 11/29/ | <b>for</b><br><b>cilitie</b><br>, Basic<br>are Sit | Colora<br>25:<br>Alternat<br>2e, DoD F<br>3:13:13 | do<br>e Care<br>acility, V | A               | -                          | Options<br>Display Ma<br>List Faciliti<br>Modify My<br>Export My<br>Refresh Re | <u>p</u><br>es in Summa<br><u>Report</u><br><u>Report</u><br>port Data | ary Repo   |
| Colorado                                                                    |          | Fac                               | cility Type                                                                             | ,                                                                      |                                                    | Tota                                              | al                         | Current         | Not Curr                   | ent                                                                            | No Data                                                                |            |
| Connecticut                                                                 |          | Hos                               | spital                                                                                  |                                                                        |                                                    | 6                                                 | 6                          | 3               |                            | 58                                                                             | 5                                                                      |            |
| Delaware                                                                    | _        | Bas                               | ic Alternate C                                                                          | are Site                                                               |                                                    |                                                   | 2                          | 0               |                            | 0                                                                              | 2                                                                      |            |
| Florida                                                                     |          | Adv                               | anced Alterna                                                                           | ite Care Site                                                          | e                                                  |                                                   | 1                          | 0               |                            | 0                                                                              | 1                                                                      |            |
| Georgia 🛛                                                                   |          | Dol                               | ) Facility                                                                              |                                                                        |                                                    |                                                   | 2                          | 0               |                            | 0                                                                              | 2                                                                      |            |
| 🗉 Hawaii                                                                    |          | VA                                | Facility                                                                                |                                                                        |                                                    |                                                   | 2                          | 0               |                            | 0                                                                              | 2                                                                      |            |
| ∃ Idaho<br>8 Illinois<br>8 Indiana                                          |          | G                                 | <b>NDMS:</b> 19                                                                         | Star TR                                                                | ICARE                                              | : 3                                               |                            |                 |                            |                                                                                |                                                                        |            |
| ∎ lowa                                                                      |          |                                   | otal Auailable                                                                          | - Rode                                                                 |                                                    |                                                   |                            |                 |                            |                                                                                |                                                                        |            |
| in r∖ansas                                                                  |          | B                                 | ed Category                                                                             |                                                                        |                                                    |                                                   | Current                    | 24              | Hour                       | 72 Hour                                                                        | AHA Su                                                                 | rvev       |
| ы кептиску                                                                  |          | A                                 | dult ICU                                                                                |                                                                        |                                                    |                                                   | 39                         | 24              | 20                         | 19                                                                             |                                                                        | 737        |
| 🛚 Louisiana                                                                 |          | M                                 | edical/Surgical                                                                         | 1                                                                      |                                                    |                                                   | 125                        |                 | 100                        | 112                                                                            |                                                                        | 4737       |
| 🛚 Maine                                                                     |          | B                                 | urn                                                                                     |                                                                        |                                                    |                                                   | 120                        |                 | N/A                        | N/A                                                                            |                                                                        | 4          |
| Maryland                                                                    |          | P                                 | ediatric ICU                                                                            |                                                                        |                                                    |                                                   | 7                          |                 | 4                          | 4                                                                              |                                                                        | 39         |
| ⊞ Massachusetts                                                             | *        |                                   | adistrice                                                                               |                                                                        |                                                    | <b>.</b>                                          | 28                         |                 | 9 <u>0</u><br>9 <u>a</u> l |                                                                                | •                                                                      | 406        |

Figure 24 - Modify My Report Option – Summary Report

The "Modify My Report" dialog displays.

| Facility Types         Select facility types for inclusion in bed availability reports         Hospital       Basic Alternate Care Site         Advanced Alternate Care Site       DoD Facility         VA Facility       Clinic         Federal Medical Station       Hospital Vessel         Mental Health Institution       Nursing Home         Quarantine Station       Shelter | Search By Geographic Area                                      |
|----------------------------------------------------------------------------------------------------|----------------------------------------------------------------|
| Associations<br>• Don't limit search to facilities with specific affiliations<br>• Display bed availability for facilities with the selected<br>affiliations<br>NDMS<br>TRICARE<br>Hold the control key to select multiple items in the list.                                                                                                    |                                                                |
| Trauma Centers<br>Display bed availability for facilities with a Trauma Level of<br>All Facilities                                                                                                    | Time<br>Facility data is current if updated in the past 7 Days |
| Update Report Reset To                                                                                                    | Get Historical Data <u>Use Current Date/Time</u>               |

Figure 25 - Modify My Report dialog

2. Select the criteria for your report: Refer to the next section – "Modify My Report" Dialog Description.

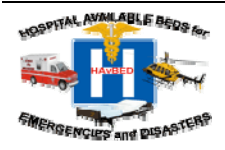

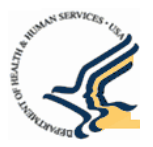

3. Click "Update Report" at the bottom of the "Modify My Map" page to refresh the Summary Report with your selected options.

Once you click "Update Report", the selected search criteria will appear in a black box at the top of the Summary Report.

| Regions     | ~ |                                                                                              |                                      |         |                                          | Ontions               |             |
|-------------|---|----------------------------------------------------------------------------------------------|--------------------------------------|---------|------------------------------------------|-----------------------|-------------|
| States      |   | Summary Report for                                                                           | Colorado                             |         | L. L. L. L. L. L. L. L. L. L. L. L. L. L | Display Map           |             |
| Alabama     |   | Search results for faciliti                                                                  | es:                                  |         | Selected                                 | ist Facilities in Sun | nmary Repor |
| Alaska      |   | <ul> <li>Facilities of type: Hospital, Basic<br/>Site, Advanced Alternate Care Si</li> </ul> | : Alternate Care<br>te, DoD Facility | , va 🕇  | Search<br>Criteria                       | Export My Report      |             |
| Arizona     |   | Facility                                                                                     |                                      |         | E                                        | Refresh Report Data   | 1           |
| Arkansas    |   | Availability Report as of: 11/20/2007 :                                                      | 2-26-10                              |         |                                          |                       |             |
| California  |   | Availability Report as of, 11/29/2007                                                        | 13.20.10                             |         |                                          |                       |             |
| Colorado    |   | Facility Summary                                                                             |                                      |         |                                          |                       |             |
| Connecticut |   | Facility Type                                                                                | Total                                | Current | Not Curren                               | it No Data            | a           |
| Delevere    |   | Hospital                                                                                     | 66                                   | 3       | 5                                        | 8 5                   | 5           |
| Delaware    |   | Basic Alternate Care Site                                                                    | 2                                    | 0       |                                          | 0 :                   | 2           |
| Florida     |   | Advanced Alternate Care Site                                                                 | 1                                    | 0       |                                          | 0                     | 1           |
| Georgia     |   | DoD Facility                                                                                 | 2                                    | 0       |                                          | 0 :                   | 2           |
| Hawaii      |   | VA Facility                                                                                  | 2                                    | 0       |                                          | 0 :                   | 2           |
| Idaho       |   |                                                                                              |                                      |         |                                          |                       |             |
| Illinois    |   |                                                                                              |                                      |         |                                          |                       |             |
| Indiana     |   |                                                                                              |                                      |         |                                          |                       |             |
| lowa        |   |                                                                                              |                                      |         |                                          |                       |             |
| Kansas      |   | Total Available Beds                                                                         |                                      |         |                                          |                       |             |
| Kentucky    |   | Bed Category                                                                                 | Curre                                | nt 24   | Hour                                     | 72 Hour AHA           | Survey      |
| Louisiana   |   | Adult ICU                                                                                    |                                      | 39      | 20                                       | 19                    | 737         |
|             |   |                                                                                              |                                      |         | 1 ooll                                   | olf                   | 4707        |

Figure 26 - Summary Report - Selected Search Criteria

### 5.2.1 "Modify My Report" Dialog Description

- Select Facility Types The Select Facility Types section enables you to select the specific facility types you want included in the report. Check the checkboxes for the facility types that you want included in your report. By default, Hospital, Advanced Alternate Care Site, Basic Alternate Care Site, DoD Facility and VA Facility are selected. Anything that is not checked will not appear on the report.
- Associations Associations enables you to limit facilities contained in the report by one of two hospital associations NDMS or TRICARE. By default, the report will not limit the facilities in the report by hospital affiliation. To limit your report to only those facilities with a specific affiliation, select the "Display bed availability for facilities with the selected affiliations" button and then select either NDMS or TRICARE.
- **Trauma Centers** Trauma Centers enables you to limit the facilities contained in the report by Trauma Level designation. By default the report's Trauma Center setting is set to "Any Facility" so facilities with all trauma level designation or no trauma level designation are included in the report. To limit the report to a specific Trauma Level designation, select the Trauma Level you want included from the drop-down list. When choosing the Trauma Level, choose the lowest Trauma Level you want to include. For example, if you want to obtain a report with all Trauma Centers with a Level II designation, the report will also include Trauma Centers with a Level II designation as well as those with a Level I designation. Options are: Level I, Level I and II, Level I, II and III, Level I, II, III and IV, and Level I, II, III, IV and V.

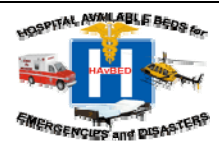

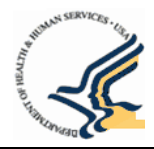

• Search by Geographic Area – Search by Geographic Area enables you to use a map to select an area for facilities you want included in the summary report.

# NOTE: You must have permissions to view facilities in the area that you select for this feature to work. Refer to Section 5.2.1 – Limit a Report by Geographic Area.

- **Time** Time enables you to do two things change the definition of what the system defines as current so you can differentiate between facilities updated from a time that you select. For more information on using this feature, refer to Section 5.2.3 Modify the Definition of "Current" Bed Counts. It also enables you to retrieve a summary report of a facility (or facilities) in the past. Refer to Section 5.2.4 Perform a Historical Data Search.
- **Update Report** Once you have selected the report criteria you want to include, click Update Report to generate the report.
- **Reset to Default Settings** The Reset to Default Settings link will reset all of the custom settings you selected back to the default settings including setting the date and time back to the current date and time of your system.
- **Cancel This Dialog** The Cancel This Dialog option will close the "Modify My Report" dialog and return to the Summary Report page.

### 5.2.2 Limit a Report by Geographic Area

Search by Geographic Area enables you to use a map to select an area for facilities you want included in the summary report.

NOTE: Because permissions are based on geography, you must select an area for which you have permission to view or edit facilities. If you select a geographic area on the map that you do not have permission to view a generic map of the world will display and will not show facilities.

1. Click the Search by Geographic Area checkbox.

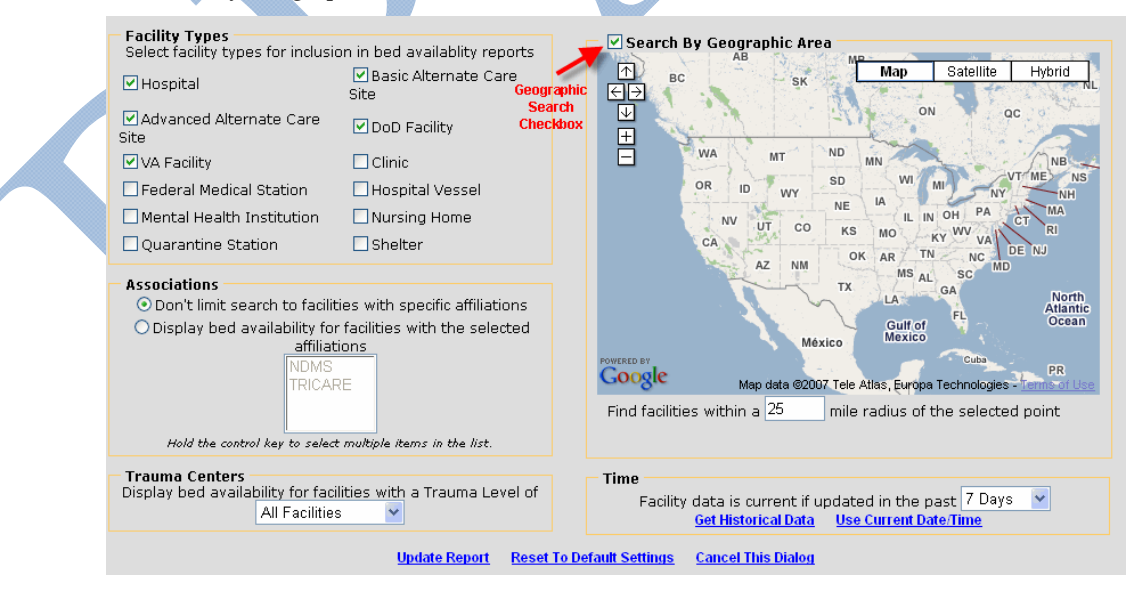

Figure 27 - Modify My Report - Geographic Search

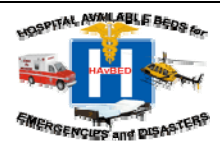

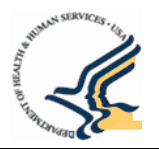

- 🗹 Search By Geographic Area reports 不良 Map Satellite Hybrid e Care ΕÐ  $\downarrow$ Zoom In +Zoom Out Arvada 6 5 287 Aurora Littleton O 25 ations lected 287 owerebby (85) Google Map data @2007 Tele Atlas - Terms of Use Find facilities within a 45 mile radius of the selected point Time .evel of Facility data is current if updated in the past 7 Days 💌 Get Historical Data Use Current Date/Time Reset To Default Settings **Cancel This Dialog** Figure 28 - Search by Geographic Area
- 2. Click the area on the map. To zoom to the area you want to select, double-click (or use the + symbol). Use the sign to zoom out if you've zoomed in too far.

3. To alter the radius of the geographic search, change the number of miles in the "Find facilities within a X mile radius of the selected point".

# 5.2.3 Modify the Definition of "Current" Bed Counts

This option enables you set the time frame within 7 days (default) for how the system displays "current" of "not current" data. For Example, if you set "current" to be four hours, the system will show facilities in the summary report as current if an update has been received in the last four hours. The available options are 4 hours, 8 Hours, 12 Hours, 1 day, 2 days, 3 days, 4 days, 5 days, 6 days or 7 days.

In the Time section of the "Modify My Report" dialog box, select an option in the "Facility data is current if updated in the past" field.

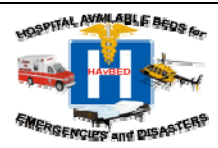

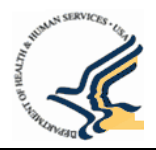

### 5.2.4 Perform a Historical Data Search

To view a report for a date in the past:

1. Navigate to the Modify My Report dialog (see Modify a Summary Report steps above for information on navigating to the Modify My Report dialog).

| Facility Types<br>Select facility types for inclusi                                                                                          | on in bed availablity reports                                                                                     | Search By Geographic Area                                                                         |
|----------------------------------------------------------------------------------------------------|----------------------------------------------------------------------------------------------------|---------------------------------------------------------------------------------------------------|
| 🗹 Hospital                                                                                                    | ☑ Basic Alternate Care<br>Site                                                                                    |                                                                                                   |
| ☑ Advanced Alternate Care<br>Site                                                                                                    | ☑ DoD Facility                                                                                                    |                                                                                                   |
| 🗹 VA Facility                                                                                                    | Clinic                                                                                                    |                                                                                                   |
| EFederal Medical Station                                                                                                    | 🗌 Hospital Vessel                                                                                                 |                                                                                                   |
| 🗌 Mental Health Institution                                                                                                    | Nursing Home                                                                                                    |                                                                                                   |
| Quarantine Station                                                                                                    | Shelter                                                                                                    |                                                                                                   |
| Associations<br>Onn't limit search to facilit<br>Display bed availability fo<br>affiliat<br>NDMS<br>TRICAL<br>Hold the control key to select | ties with specific affiliations<br>r facilities with the selected<br>tions<br>RE<br>t multiple items in the list. | Time                                                                                              |
| Trauma Centers<br>Display bed availability for fac<br>All Facilitie                                                                          | ilities with a Trauma Level of<br>s                                                                               | Facility data is current if updated in the past 7 Days  Get Historical Data Use Current Date/Time |
|                                                                                                    | Update Report Reset                                                                                               | to Default Settings Cancel This Dialog                                                            |

### Figure 29 - Modify My Report dialog - Get Historical Data Option

2. Click the Get Historical Data link at the bottom of the "Modify My Report" section. You will be prompted to enter the date and/or time for which you would like to see results.

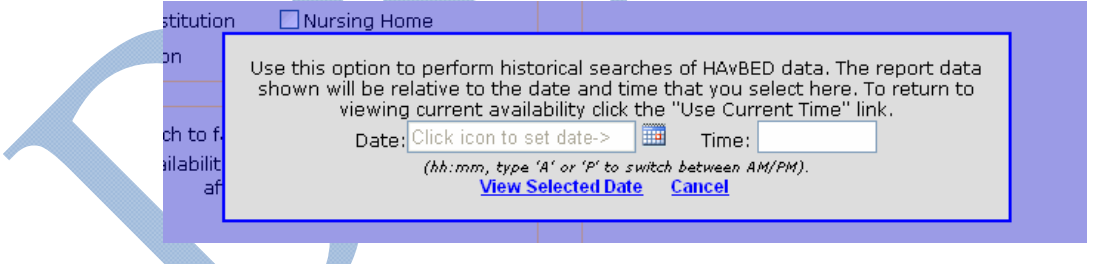

### Figure 30 - Historical Data Report Date/Time Selection

- 3. Enter the Date using the Calendar Date Picker and enter a specific time. If no time is entered, the time will default to midnight.
- 4. Click View Selected Date. The Summary Report for the selected date will display.

NOTE: To cancel the Historical Date Search, click "Cancel This Dialog". To return to viewing current data for a facility or summary report, select "Return to Default Settings".

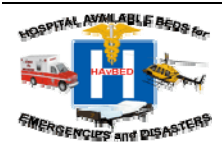

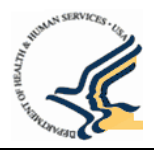

### 5.2.5 Exporting a Report

Summary reports can be exported to Microsoft Excel format to permit additional analyses. To export a summary report:

- 1. In the Options Menu, click the "Export My Report" selection. You will be presented with a file download window asking whether you would like to open the report in spreadsheet format or save your data as an Excel file.
- 2. Click Open or Save.
  - Clicking Save will prompt you to select a location for the file.
  - Clicking Open will open the file in spreadsheet format.

NOTE: If you are using Firefox or Netscape, the browser will prompt you to select the application in which you want to open the file. The Export My Report feature requires that Microsoft Office 2000 or later version.

### 5.3 Viewing Facilities on a Map

As an alternative to viewing information about selected facilities in a summary report, a user may choose to have the data displayed graphically on a map showing the facilities.

NOTE: In viewing maps for a state, some border hospitals, because of the granularity of the map when zoomed out, may appear to be outside of their actual state. As you zoom in, the location of the facility will be located on the map correctly.

The HAvBED system uses Google Maps to provide its mapping capabilities. Maps may be slightly outdated as map data is dependent on the update schedule determined by Google.

To view facilities on a map:

1. Click the "Display Map" link on the Home page or select "Display Map" from the "Reports & Maps" menu toolbar at the top of the page. From the Summary Report, you can also click the "Display Map" link in the Options Menu at the top right.

|                                                               |                                           |                                                         |                                 |                |                 |                    | _ |  |  |
|---------------------------------------------------------------|-------------------------------------------|---------------------------------------------------------|---------------------------------|----------------|-----------------|--------------------|---|--|--|
|                                                               | Home                                      | Bed Availability                                        | Reports & Maps                  | Administration | Help            | Log Out            |   |  |  |
|                                                               |                                           |                                                         | Summary Report                  |                |                 |                    |   |  |  |
| HAVBED F                                                      | lome                                      | Page                                                    | Display Map                     | _              |                 |                    |   |  |  |
| Update B                                                      | ed Av                                     | vailability<br>: Bed Availal                            | pility                          | Selevie        | ect op<br>w fac | tion to<br>ilities |   |  |  |
| View or edit the available bed counts for a facility on a map |                                           |                                                         |                                 |                |                 |                    |   |  |  |
| Reports A<br>Sum<br>Display a<br>Display a<br>View sela       | And M<br>mary<br>summ<br>lay M<br>acted a | aps<br>Report<br>hary report of<br>ap<br>areas on an in | bed availabili<br>teractive map | ty for a selec | ted a           | rea                |   |  |  |

### Figure 31 - HAvBED Home Page - Display Map Option

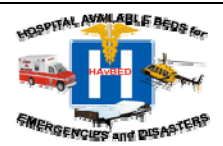

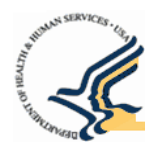

# NOTE: If you navigate to the map from the Summary Report, the map will automatically display without selecting a geography. If you access the map from the Home Page, the View Map page will display.

If you have permissions for a single region or lower, you will be taken directly to the highest level geography for which you have permissions. For example, if you have permissions only for Region VIII, you will be taken directly to Region VIII where you can drill down to states, cities, counties, metro areas and facilities only in Region VIII. If you have permissions only for Colorado, you will be taken directly to Colorado on the Nav tree where you can select only cities, counties, metro areas and facilities only in Colorado.

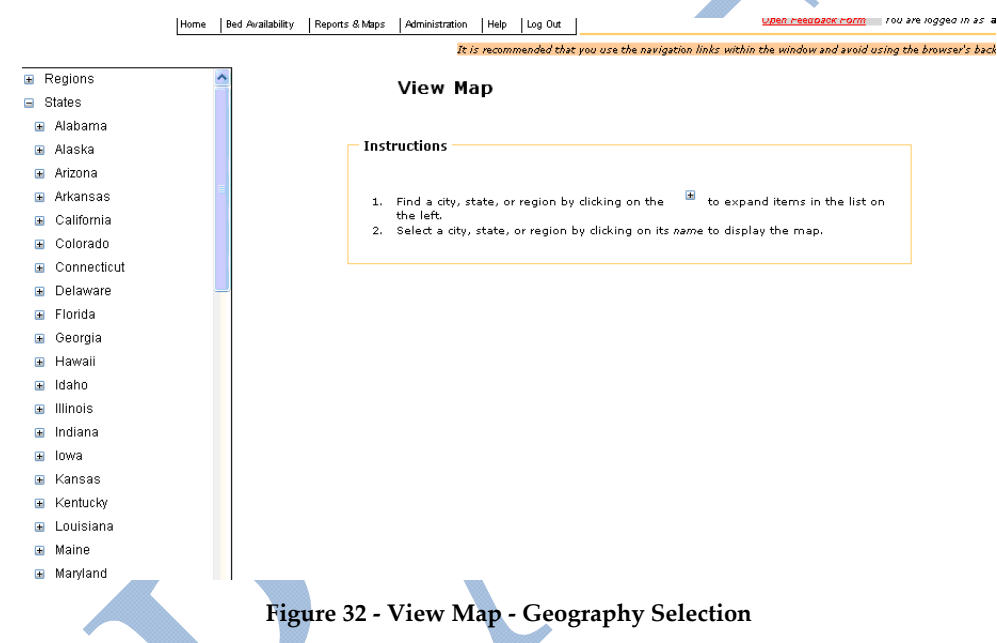

- 2. Select the geography that you wish to view by using the + indicators in the geography list on the left side of the page.
- 3. Click directly on the name of the geography to display the map.

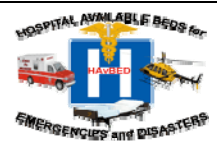

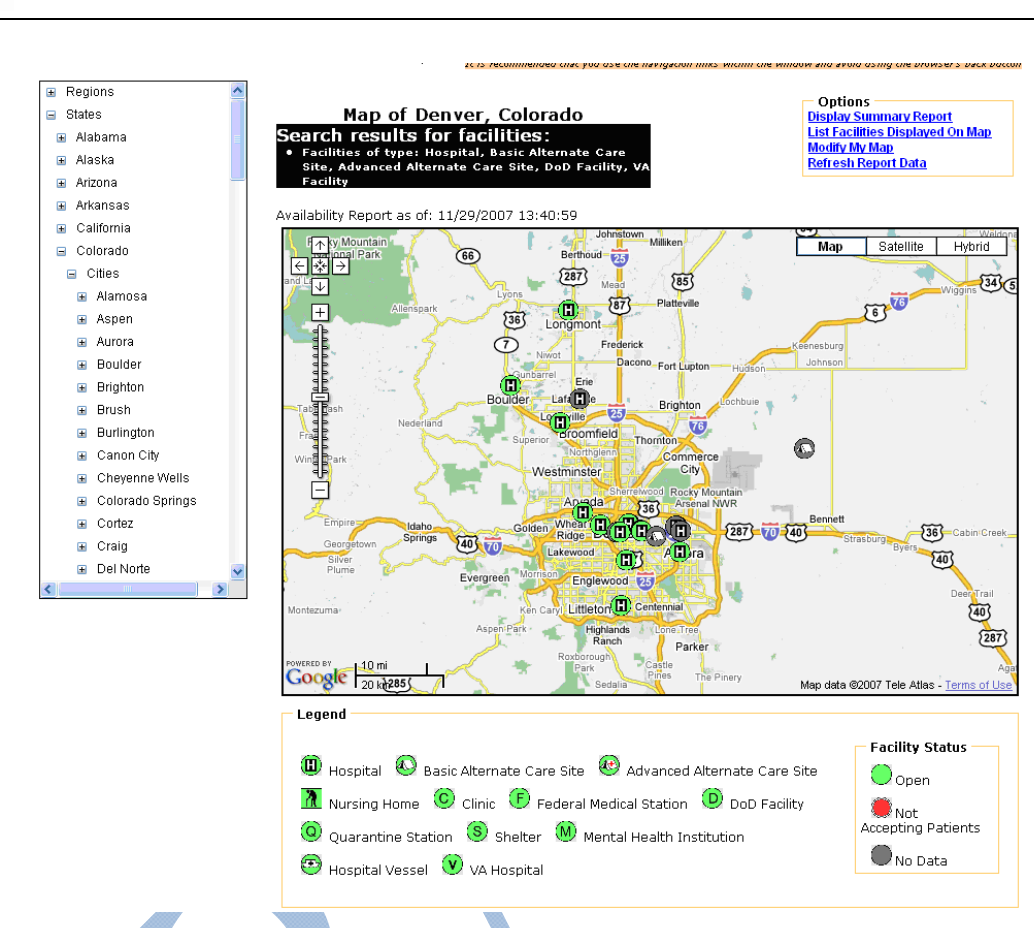

Figure 33 - Summary Map - Metropolitan Area (Denver, Colorado)

NOTE: The legend at the bottom of the map indicates the facility types represented by the icons on the map. The status of the facility is represented by the color of the facility icon:

- Green icon indicates that the facility is currently open and has available beds.
- **Red icon** indicates that the facility is not currently able to accept patients.
  - **Dark grey icon** indicates that there is no current data for the facility's status.

### To pan (move) the map:

Click somewhere on the map with the left mouse button, hold the mouse button down, and move the mouse (and map) to the desired location. You can also us the Pan arrows located on the top left corner of the map. **To Zoom in on an Area:** 

Left double-click on a point on the map. Alternatively, click a specific marker (or click the + symbol to move the marker up) on the vertical ladder on the top left corner of the map.

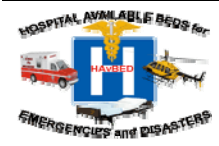

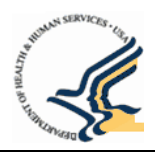

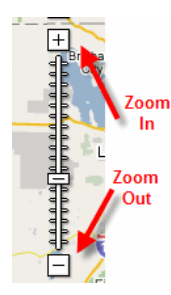

### Figure 34 - Zoom In/Zoom Out Ladder

### To Zoom out of an area:

Right double click a point on the map. Alternatively, click a specific marker (or click the –symbol to move the marker down) on the vertical ladder on the left side of the map.

### 5.3.1 Identifying Facilities on a Map

To identify a facility quickly on a map, move your mouse indicator over the top of a facility symbol, and a text box will appear that provides the name of the facility.

### 5.3.2 Quick View to Bed Availability

To get a quick view of the bed availability data for a particular facility, move your mouse indicator over the top of a facility symbol and click your left mouse button. A balloon will appear on the map with the current status of the facility, medical resource information and bed availability data. The balloon will also display the last date and time that bed data was updated. You can also click the "Click for more detail..." link to view the bed availability data report for that facility.

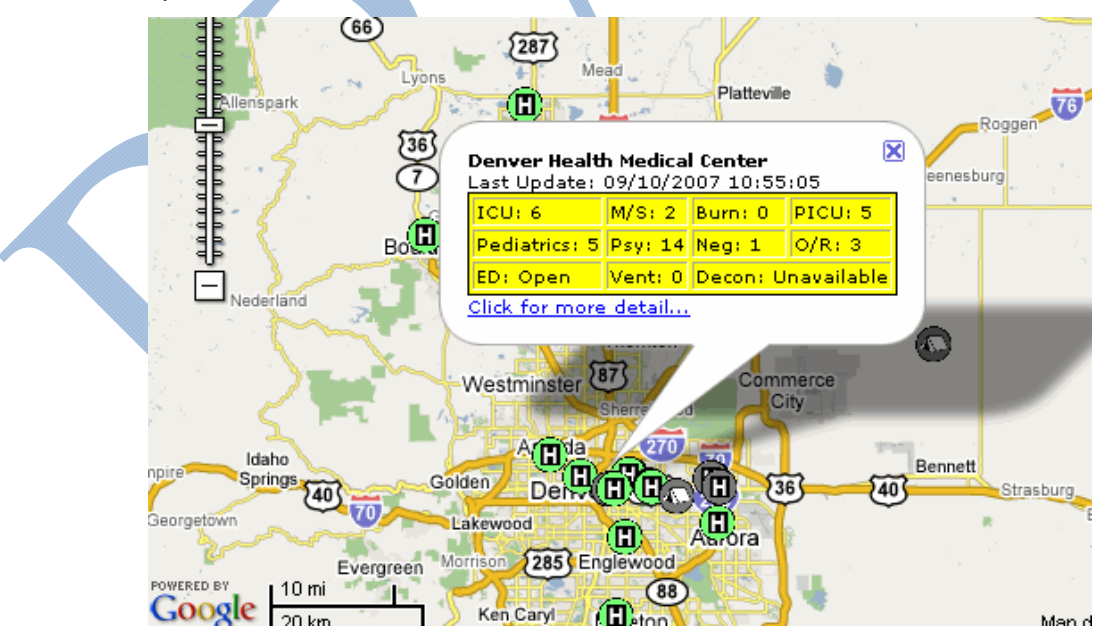

Figure 35 - Quick Bed/Resource Availability View

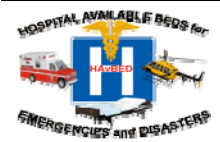

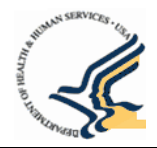

### 5.4 Modifying the Map

As in the Summary Report, users can customize the data displayed in the map. Users can specify the facilities that display on a map based upon:

- Facility types
- NDMS and TRICARE Affiliations
- Trauma center level
- Time frame (user can modify the definition of "current")
- By Distance from a selected point
- Historical information for a past date

To Modify the Map:

1. Navigate to the "Modify My Map" section from the Home page or from the Options Menu.

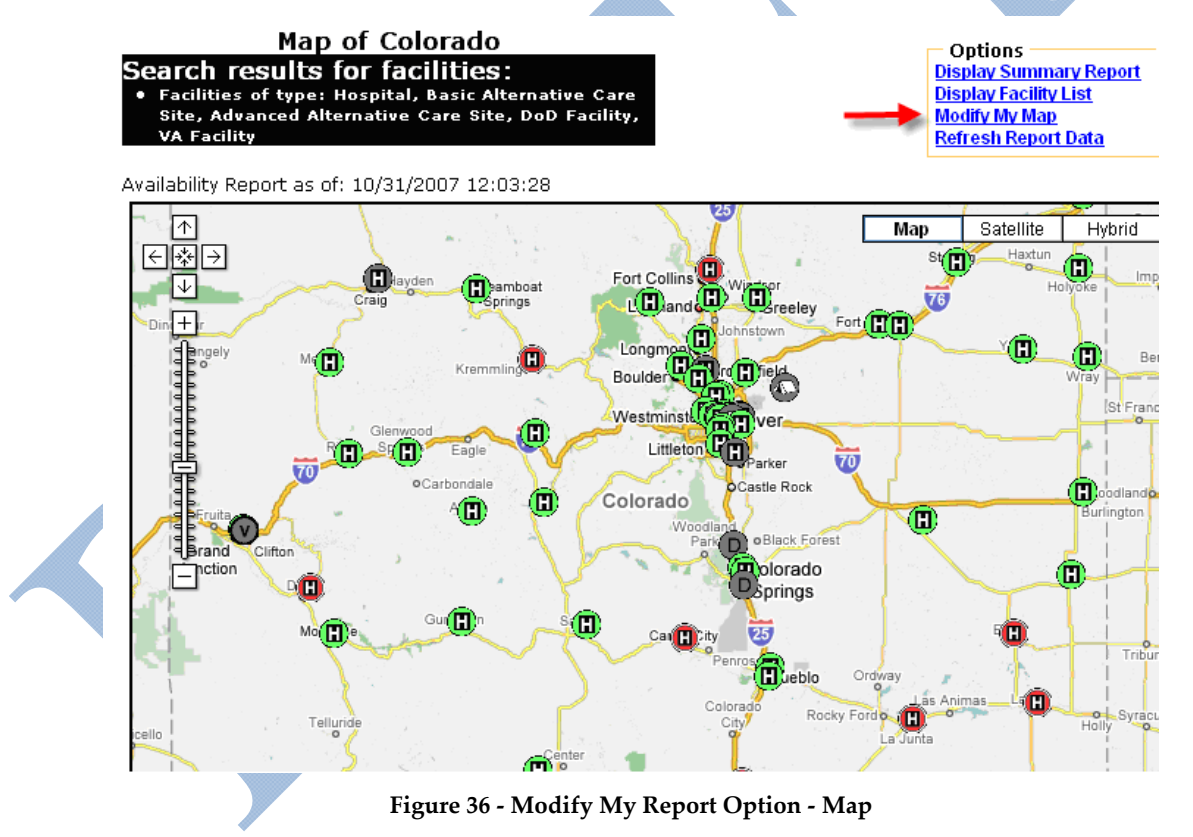

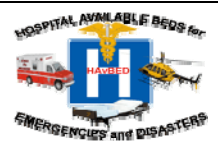

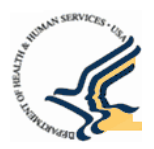

2. Click the "Modify My Map" in the Options Menu on the top right hand side of the page to open the Modify My Map Dialog.

| Facility Types<br>Select facility types for inclusio                                                                                                | n in bed availability reports                                                                            | Search By Geographic Area                                                                                     |
|----------------------------------------------------------------------------------------------------|----------------------------------------------------------------------------------------------------|----------------------------------------------------------------------------------------------------|
| 🗹 Hospital                                                                                                    | 🗹 Basic Alternate Care Site                                                                              |                                                                                                    |
| Advanced Alternate Care Site                                                                                                    | 🗹 DoD Facility                                                                                           |                                                                                                    |
| 🗹 VA Facility                                                                                                    | Clinic                                                                                                   |                                                                                                    |
| EFederal Medical Station                                                                                                    | 🗌 Hospital Vessel                                                                                        |                                                                                                    |
| Mental Health Institution                                                                                                    | Nursing Home                                                                                             |                                                                                                    |
| Quarantine Station                                                                                                    | 🗌 Shelter                                                                                                |                                                                                                    |
| Associations<br>• Don't limit search to faciliti<br>• Display bed availability for<br>affiliati<br>NDMS<br>TRICAR<br>Hold the control key to select | es with specific affiliations<br>facilities with the selected<br>ons<br>E<br>multiple items in the list. |                                                                                                    |
| Trauma Centers<br>Display bed availability for facil<br>All Facilities                                                                              | ties with a Trauma Level of                                                                              | Time<br>Facility data is current if updated in the past 7 Days V<br>Get Historical Data Use Current Date/Time |
|                                                                                                    | Update Report Reset To                                                                                   | Default Settings Cancel This Dialog                                                                           |

Figure 37 - Modify My Map Dialog

- 3. Select the criteria for your report. For more information on these selections refer to Step 2 in Modify a Summary Report in Section 5.2 Modifying the Summary Report.
- 4. Click "Update Report" at the bottom of the Modify My Map dialog to refresh the map with your selected options.

To cancel modifying the map, click "Cancel This Dialog". To return to viewing current facility or summary report information, click "Reset to Default Settings".

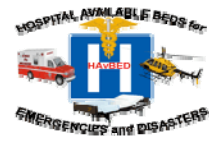

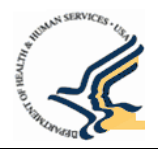

Once you click the "Update Report" the map displays according to the criteria you selected. The Search Results summary lists the criteria you selected.

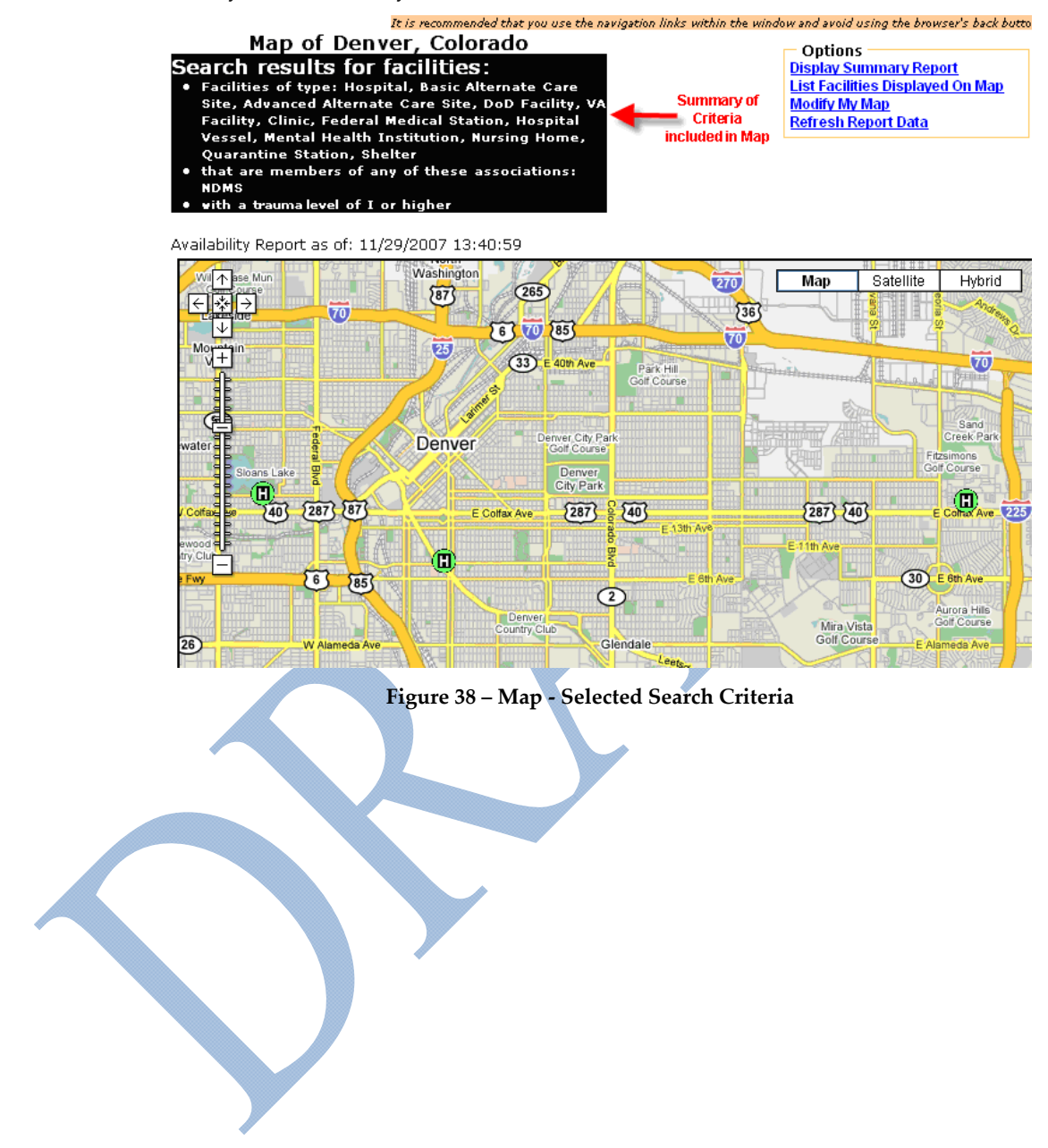

### 5.4.1 Modify the Geographic Area of the Map

Search by Geographic Area enables you to modify the geographic area in which you want to view selected facilities on a map.

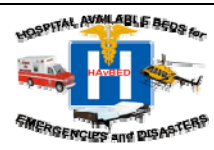

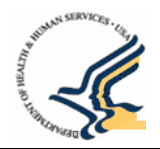

NOTE: Because permissions are based on geography, you must select an area for which you have permission to view or edit facilities. If you select a geographic area on the map that you do not have permission to view a generic map of the world will display and will not show facilities.

1. Click the Search by Geographic Area checkbox.

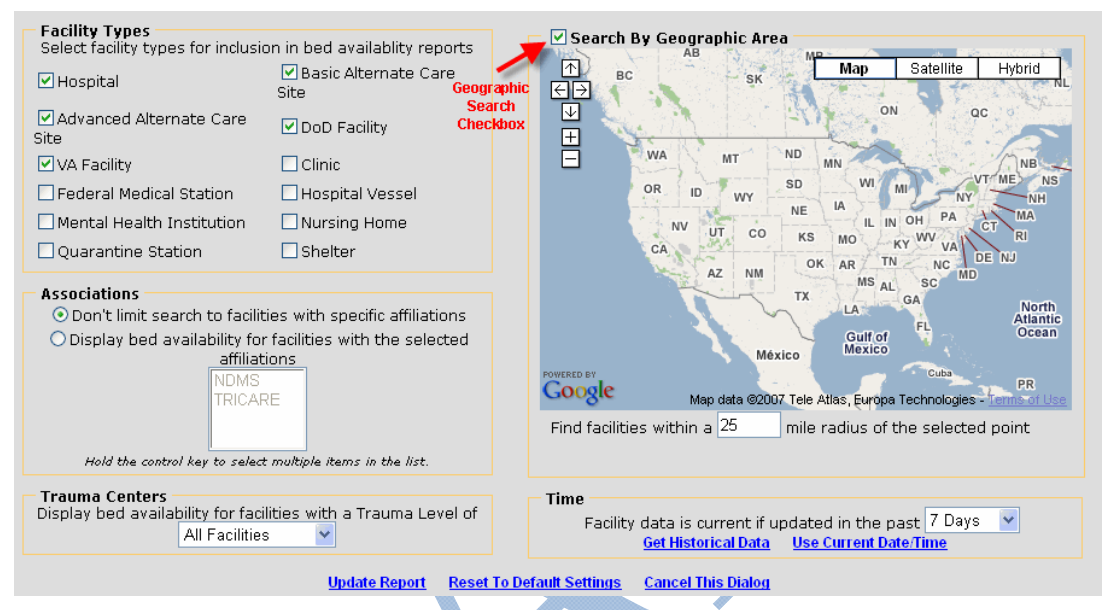

Figure 39 - Modify My Map - Geographic Search

2. Click the area on the map. To zoom to the area you want to select, double-click (or use the + symbol). Use the – sign to zoom out if you've zoomed in too far.

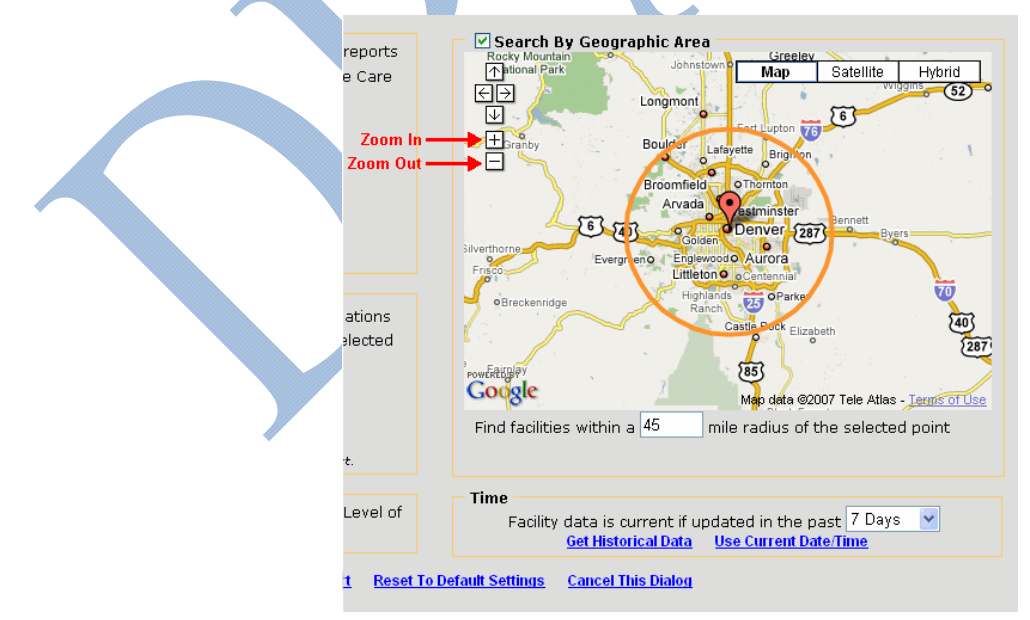

Figure 40 - Search by Geographic Area

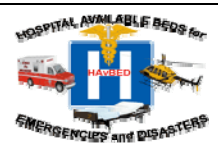

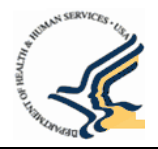

3. To alter the radius of the geographic search, change the number of miles in the "Find facilities within a X mile radius of the selected point".

### 5.4.2 Perform a Historical Data Search

To view map detail for a date in the past:

1. Navigate to the Modify My Map option.

| Facility Types<br>Select facility types for inclusion                                                                                                    | on in bed availablity reports                                                                               | Search By Geographic Area                                                                         |
|----------------------------------------------------------------------------------------------------|----------------------------------------------------------------------------------------------------|---------------------------------------------------------------------------------------------------|
| 🗹 Hospital                                                                                                    | 🗹 Basic Alternate Care<br>Site                                                                              |                                                                                                   |
| Advanced Alternate Care Site                                                                                                    | ☑ DoD Facility                                                                                              |                                                                                                   |
| 🗹 VA Facility                                                                                                    | 🗌 Clinic                                                                                                    |                                                                                                   |
| EFederal Medical Station                                                                                                    | 🗌 Hospital Vessel                                                                                           |                                                                                                   |
| Mental Health Institution                                                                                                    | Nursing Home                                                                                                |                                                                                                   |
| Quarantine Station                                                                                                    | 🗌 Shelter                                                                                                   |                                                                                                   |
| <ul> <li>Don't limit search to facilit</li> <li>Display bed availability for<br/>affiliat</li> <li>NDMS</li> <li>TRICAF</li> <li>Hold the control key to select</li> </ul> | ies with specific affiliations<br>facilities with the selected<br>ions<br>RE<br>multiple items in the list. |                                                                                                   |
| Trauma Centers<br>Display bed availability for faci<br>All Facilities                                                                                                    | lities with a Trauma Level of                                                                               | Facility data is current if updated in the past 7 Days  Get Historical Data Use Current Date Time |
|                                                                                                    | <u>Update Report</u> <u>Reset</u>                                                                           | To Default Settings Cancel This Dialog                                                            |

Figure 41 - Modify My Map Dialog - Get Historical Data Option

2. Click the "Get Historical Data" link at the bottom of the "Modify My Report" section. You will be prompted to enter the date and/or time for which you would like to see results.

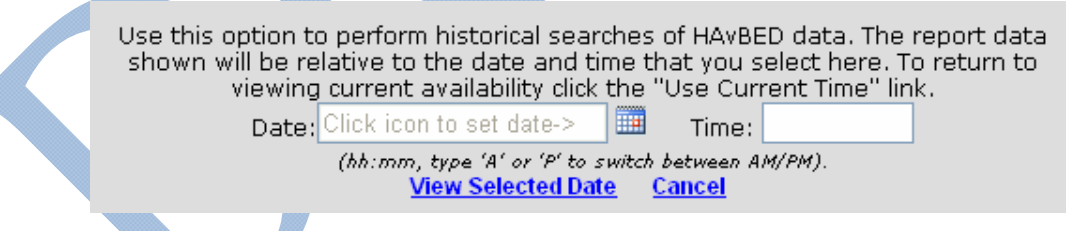

**Figure 42 - Historical Data Report Date/Time Selection** 

- 3. Enter the Date using the Calendar Date Picker and enter a specific time. If not time is entered, the time will default to midnight.
- 4. Click View Selected Date. The map for the selected date (and other selected criteria) will display.

To cancel the historical search, select "Cancel This Dialog" in the Modify My Map Dialog. To return to viewing current facility or summary report information, click "Reset to Default Settings".

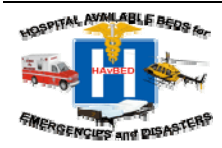

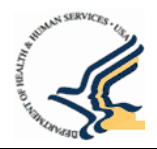

### 5.5 Viewing a Detailed List of Facilities from Summary Reports and Maps

Users can view a complete list of facilities that are contained in a Summary Report or on a Map.

To view a facilities list:

Select an option to display the Facility List via either the Summary Report or Map pages:

- From the Summary Report view, click the "List Facilities in Summary Report" link in the Options Menu on the upper right hand section of the page.
- From the Map view, click the "List Facilities on Map" link in the Options Menu on the upper right hand section of the page.

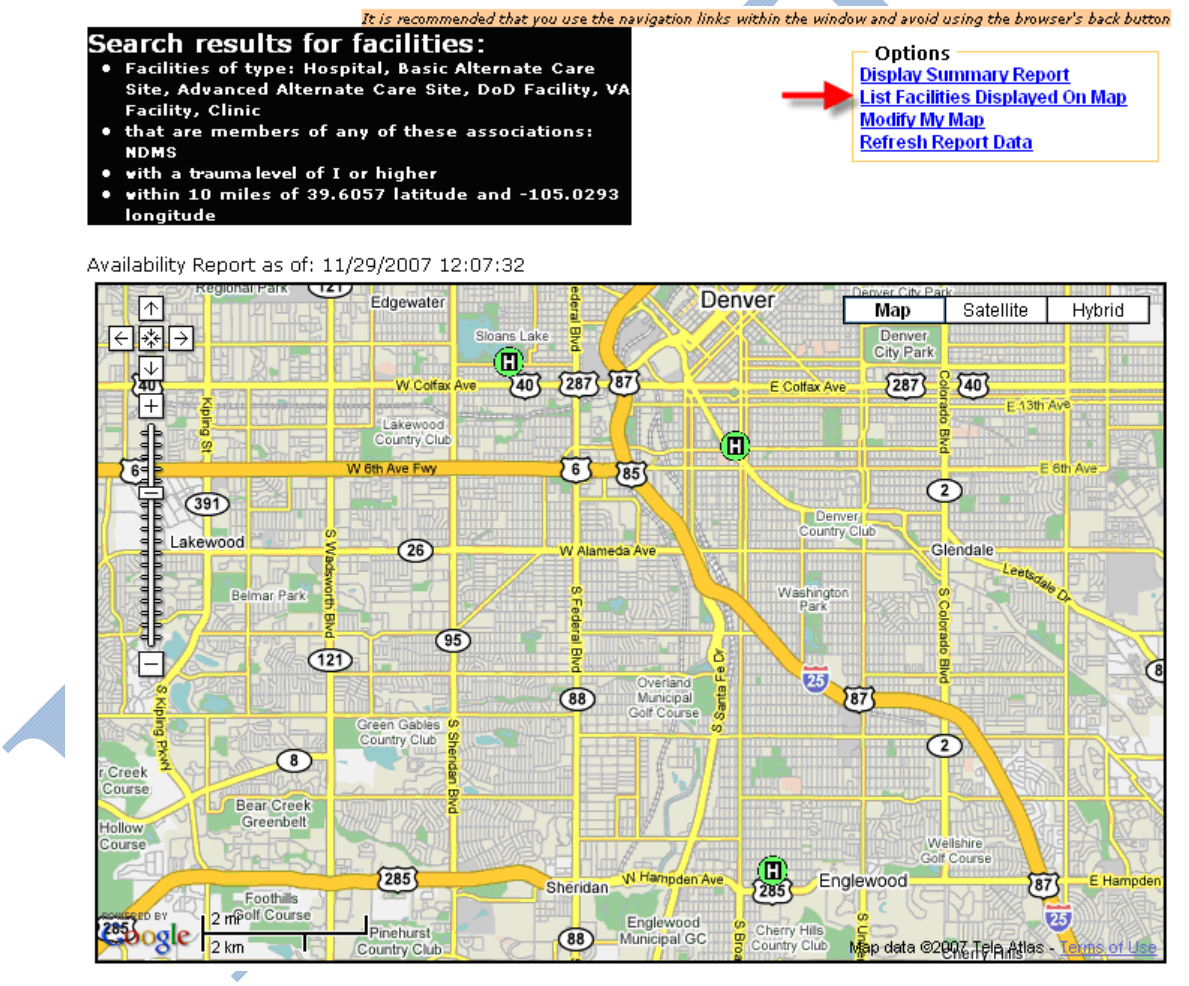

**Figure 43 - Display Facilities List Option** 

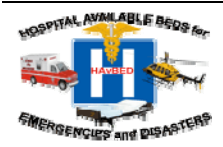

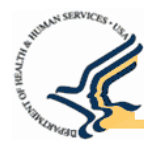

Once the Facility List displays, you can view the list of facilities. The first column displays the facility type icon as well as the facilities that are affiliated with NDMS

| NOTE: To obtain quick information about what exists on this page, mouse over the column hea | ding. |
|---------------------------------------------------------------------------------------------|-------|
|---------------------------------------------------------------------------------------------|-------|

| Sea  | ar(<br>Fac | ch results for facili<br>lities of type: Hospital, Ba | Facilities<br>ties:<br>sic Alternate Care | in Colorad             | 0<br>Alternate Ca    | re S | ite, [ | DoD F | acility | , VA |       |      |                   | Vie<br>Vie<br>Vie         | Options<br><u>aw Map</u><br>aw Summary Re | <u>eport</u>           |
|------|------------|-------------------------------------------------------|-------------------------------------------|------------------------|----------------------|------|--------|-------|---------|------|-------|------|-------------------|---------------------------|-------------------------------------------|------------------------|
| ۱vai | lab        | lity<br>lity Report as of: 11/29/2001                 | 7 14:09:34                                |                        |                      |      |        |       |         |      |       | F    | acil<br>P<br>Navi | ity Lis<br>age<br>igatior | đ                                         |                        |
|      |            | Name 🛇                                                | City                                      | Last Lindate           | ED                   | ICI  | M79    | Buen  | DICU    | Der  | Devel | Isol | Ω₽                | Vent                      | Page                                      | : 1 <u>2 :</u><br>Trau |
| Ö    |            | Arkansas Valley Reg Med<br>Ctr                        | La Junta, CO                              | 09/10/2007<br>03:55:05 | On                   | 0    | 0      | 0     | 0       | 0    | 0     | 0    | 0                 | 0                         | No Data                                   | IV                     |
|      |            | Aspen Valley Hospital<br>District                     | Aspen, CO                                 | 09/10/2007<br>03:55:05 | Open                 | 0    | 0      | 0     | 0       | 0    | 0     | 0    | 0                 | 0                         | No Data                                   | III                    |
|      |            | Avista Adventist Hospital                             | Louisville, CO                            | 11/26/2007<br>16:18:40 | Open                 | 0    | o      | 0     | 0       | 0    | 0     | 0    | 0                 | о                         | No Data                                   | п                      |
|      | 6          | Boulder Community Hospital                            | Boulder, CO                               | 09/10/2007<br>03:55:05 | Open                 | 0    | 0      | 0     | 0       | 0    | 0     | 0    | 0                 | 0                         | No Data                                   | III                    |
|      | ۲          | Children's Hospital                                   | Aurora, CO                                | 09/10/2007<br>03:55:05 | Open                 | 0    | O      | 0     | 0       | 0    | 0     | 0    | 0                 | O                         | No Data                                   | I                      |
| •    |            | Colorado Plains Medical Ctr                           | Fort Morgan, CO                           | 09/10/2007<br>03:55:05 | Open                 | 0    | 0      | 0     | 0       | 0    | 0     | 0    | 0                 | 0                         | No Data                                   |                        |
| D    |            | Community Hospital                                    | Grand Junction,<br>CO                     | 09/10/2007<br>03:55:05 | Open                 | 0    | 0      | 0     | 0       | 0    | 0     | 0    | 0                 | 0                         | No Data                                   |                        |
| ۳    |            | Conejos County Hospital                               | La Jara, CO                               | 09/10/2007<br>03:55:05 | Open                 | 0    | 0      | 0     | 0       | 0    | 0     | 0    | 0                 | 0                         | No Data                                   |                        |
|      |            | <u>Delta County Memorial</u><br><u>Hospital</u>       | Delta, CO                                 | 09/10/2007<br>03:55:05 | On<br>Divert         | 0    | 0      | 0     | 0       | 0    | 0     | 0    | 0                 | 0                         | No Data                                   | III                    |
|      | 6          | <u>Denver Health Medical</u><br><u>Center</u>         | Denver, CO                                | 11/29/2007<br>12:27:05 | Open                 | 12   | 2      | 0     | 5       | 5    | 14    | 1    | 3                 | 0                         | Unavailable                               | I                      |
| •    |            | <u>East Morgan County</u><br><u>Hospital</u>          | Brush, CO                                 | 09/10/2007<br>03:55:05 | Open                 | 0    | 0      | 0     | 0       | 0    | 0     | 0    | 0                 | 0                         | No Data                                   | III                    |
| I)   |            | Estes Park Medical Center                             | Estes Park, CO                            | 09/10/2007<br>03:55:05 | Open                 | 0    | 0      | 0     | 0       | 0    | 0     | 0    | 0                 | 0                         | No Data                                   |                        |
| D    |            | <u>Evans U S Army Comm</u><br><u>Hospital</u>         | Fort Carson, CO                           |                        | <mark>No Data</mark> | 0    | 0      | 0     | 0       | 0    | 0     | 0    | 0                 | 0                         | No Data                                   |                        |
| ١    |            | <u>Exempla Good Samaritan</u><br><u>Med Ctr</u>       | Lafayette, CO                             |                        | <mark>No Data</mark> | 0    | 0      | 0     | 0       | 0    | 0     | 0    | 0                 | 0                         | No Data                                   | III                    |
|      | ۲          | <u>Exempla Lutheran Med</u><br><u>Center</u>          | Wheat Ridge, CO                           | 09/10/2007<br>03:54:52 | Open                 | 0    | 0      | 0     | 0       | 0    | 0     | 0    | 0                 | 0                         | No Data                                   | III                    |
|      | ۲          | <u>Exempla Saint Joseph</u><br><u>Hospital</u>        | Denver, CO                                | 09/10/2007<br>03:55:05 | Open                 | 5    | 50     | 0     | 0       | 5    | 0     | 2    | 10                | 0                         | No Data                                   | ш                      |
| D    |            | Grand River Hospital District                         | Rifle, CO                                 | 09/10/2007<br>03:55:05 | Open                 | 0    | 0      | 0     | 0       | 0    | 0     | 0    | 0                 | 0                         | No Data                                   | IV                     |
| 0)   |            | Gunnison Valley Hospital                              | Gunnison, CO                              | 09/10/2007<br>03:55:05 | Open                 | 0    | 0      | 0     | 0       | 0    | 0     | 0    | 0                 | 0                         | No Data                                   | ш                      |
|      |            | <u>Heart of the Rockies Med</u><br><u>Ctr</u>         | Salida, CO                                | 09/10/2007<br>03:55:05 | Open                 | 2    | 10     | 0     | 0       | 0    | 0     | 1    | 2                 | 0                         | No Data                                   | IV                     |
|      |            | Keefe Memorial Hospital                               | Cheyenne Wells,                           | 09/10/2007             | Open                 | 0    | 0      | 0     | 0       | 0    | 0     | 0    | 0                 | 0                         | No Data                                   | IV                     |

Figure 44 - Facility List

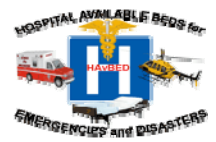

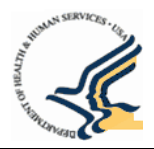

### 5.5.1 Facility List Sorting

The facilities list is sortable. By default, the Facilities list displays facilities by Name in ascending order. The default sort for each column varies:

- **Facility Name** Default sort will sort the facilities alphabetically in ascending order. If you click this once without having selected another column first, the sort will change to descending.
- Bed Type Columns Default sort (first click on column) will sort the facilities with the highest number of the particular bed type first.
- **Ventilators** Default sort (first click on column) will list the facilities with the highest number of ventilators first.
- Last Update Default sort (first click on column) will list the facilities with the most recent updates first.
- **Emergency Department Status** Default sort (first click on column) will list the facilities that have an ED status of Open first, followed by Closed and then No Data.
- Mass Decontamination Status Default sort will list the facilities with Available Status first, followed by Not Available and then No Data.
- **Trauma Level** Default sort will the facilities with Trauma Level 1 first, followed by Trauma Level 2, etc. Facilities without a trauma level designation will be listed last.

NOTE: Arrow direction 💟 will always pointing in the direction of the higher value. Facility Type and Association columns are not sortable.

### 5.5.2 Viewing Current Data

Age of data is reflected by the color of the facility name text:

• Green text indicates that the facility has current updates.

NOTE: the definition of current can be modified as described in the Modify My Report (Summary Report) and Modify My Map sections. By default, current information is defined as facility bed counts or medical resources have been updated with the last week (7 days).

- Blue text indicates that the facility has received updates that are older than the threshold defined as current. For example, by default facilities that were updated eight days ago would appear blue. If the "Current" threshold was set for 4 hours, facilities that were updated five hours ago would appear blue.
- Black text indicates that the facility has not provided updated information.

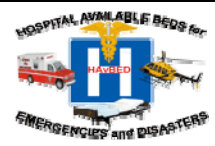

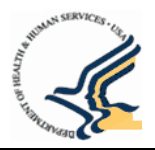

Figure 45 shows a Facilities List that has current updates. The Denver Health Medical Center facility displays as green because it has been updated in the last 4 hours.

| Sear<br>• Fa | Facilities in Colorado<br>earch results for facilities:<br>Facilities of type: Hospital, Basic Alternate Care Site, Advanced Alternate Care Site, DoD Facility, VA<br>Facility |                       |                        |                           |     |     |       |      |     |       |      | O<br><u>Viev</u><br>Viev | Options<br><u>View Map</u><br><u>View Summary Report</u> |            |                             |
|--------------|----------------------------------------------------------------------------------------------------|-----------------------|------------------------|---------------------------|-----|-----|-------|------|-----|-------|------|--------------------------|----------------------------------------------------------|------------|-----------------------------|
| Availal      | bility Report as of: 11/29/200                                                                                                    | 7 12:31:42            |                        |                           |     |     |       |      |     |       |      |                          |                                                          |            |                             |
|              | Name 💟                                                                                                    | City                  | Last Lindate           | ED                        | ICI | IM7 | SBuer | PICL | Der | Devel | Isol | NR                       | Vents                                                    | Page       | r: 1 <u>2 3 4</u><br>Trauma |
| ۲            | Arkansas Valley Reg Med<br>Ctr                                                                                                    | La Junta, CO          | 09/10/2007<br>03:55:05 | On<br>Divert              | 0   | O   | O     | o    | 0   | 0     | 0    | 0                        | o                                                        | No Data    | IV                          |
|              | Aspen Valley Hospital<br>District                                                                                                    | Aspen, CO             | 09/10/2007<br>03:55:05 | Open                      | o   | 0   | 0     | 0    | 0   | 0     | 0    | 0                        | 0                                                        | No Data    | III                         |
|              | Avista Adventist Hospital                                                                                                    | Louisville, CO        | 11/26/2007<br>16:18:40 | Open                      | 0   | 0   | 0     | 0    | 0   | 0     | 0    | 0                        | 0                                                        | No Data    | II                          |
| •            | Boulder Community Hospita                                                                                                    | Boulder, CO           | 09/10/2007<br>03:55:05 | Open                      | 0   | 0   | 0     | 0    | 0   | 0     | 0    | 0                        | 0                                                        | No Data    | III                         |
| •            | Children's Hospital                                                                                                    | Aurora, CO            | 09/10/2007<br>03:55:05 | Open                      | 0   | 0   | 0     | 0    | 0   | 0     | 0    | 0                        | 0                                                        | No Data    | I                           |
| ۵            | Colorado Plains Medical Ctr                                                                                                    | Fort Morgan, CO       | 09/10/2007<br>03:55:05 | Open                      | 0   | 0   | 0     | 0    | 0   | 0     | 0    | 0                        | 0                                                        | No Data    |                             |
|              | Community Hospital                                                                                                    | Grand Junction,<br>CO | 09/10/2007<br>03:55:05 | Open                      | 0   | 0   | 0     | 0    | 0   | 0     | 0    | 0                        | 0                                                        | No Data    |                             |
|              | Conejos County Hospital                                                                                                    | La Jara, CO           | 09/10/2007<br>03:55:05 | Open                      | 0   | 0   | 0     | 0    | 0   | 0     | 0    | 0                        | 0                                                        | No Data    |                             |
| ۲            | <u>Delta County Memorial</u><br>Hospital                                                                                                    | Delta, CO             | 09/10/2007<br>03:55:05 | <mark>On</mark><br>Divert | 0   | 0   | 0     | 0    | 0   | 0     | 0    | 0                        | 0                                                        | No Data    | III                         |
| •            | Denver Health Medical<br>Center                                                                                                    | Denver, CO            | 11/29/2007<br>12:27:05 | Open                      | 12  | 2   | 0     | 5    | 5   | 14    | 1    | з                        | 0                                                        | Unavailabl | e I                         |
|              | <u>East Morgan County</u><br>Hospital                                                                                                    | Brush, CO             | 09/10/2007<br>03:55:05 | Open                      | 0   | 0   | 0     | 0    | 0   | 0     | 0    | 0                        | 0                                                        | No Data    | III                         |

Figure 45 - Colorado Facilities List

To change the definition of "Current", refer to Section 5.2.3 – Modify the Definition of "Current" Bed Counts.

## 5.5.3 Facility List Paging

If the facility list is long and spans multiple pages, use the Page Navigation on the top right of the page (or bottom right) to access other pages of the list. See Figure 45.

## 5.6 Printing Reports and Maps

Use the print function in your web browser (e.g., Internet Explorer, Netscape, Firefox, etc.) to print any page that you are viewing.

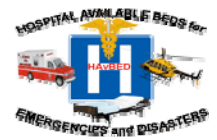

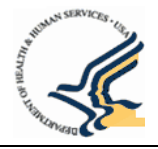

# 6. State Aggregate Data Reporting (ADR)

State Aggregate Data Reporting permits States to update bed counts for their entire State. The State ADR method and facility type is independent from the data that is reported in facilities located within the State. Data will not be reported in the State ADR if data is has already been reported in State (individual hospital reporting, either through the manual or automated method).

The State ADR method of reporting may be used if one of the following situations has occurred.

- A State does not have a database system that automatically sends data to the HAvBED web site
- A State has a database system but the connection to the HAvBED web site is not establish or is malfunctioning

### 6.1 Viewing/Editing Bed Availability and Medical Resource Information for State ADR

If you have permission to view/edit more than one facility, select a facility for which bed availability is to be viewed by using the + indicators in the geography list on the left side of the page. By clicking the + symbol you can expand the list to drill-down to facilities. Facility types are identified by the icon adjacent to the facility name (the icons are defined in the legend on the same page).

Note: When using State ADR method to update bed availability and medical resources, Mass Decontamination Status and Emergency Department Status/Facility Status will not be included in the report. The fields will be No Data Provided. Please refer to Table 9.5

Please refer to Chapter 4 for an in depth overview of viewing and updating facilities.

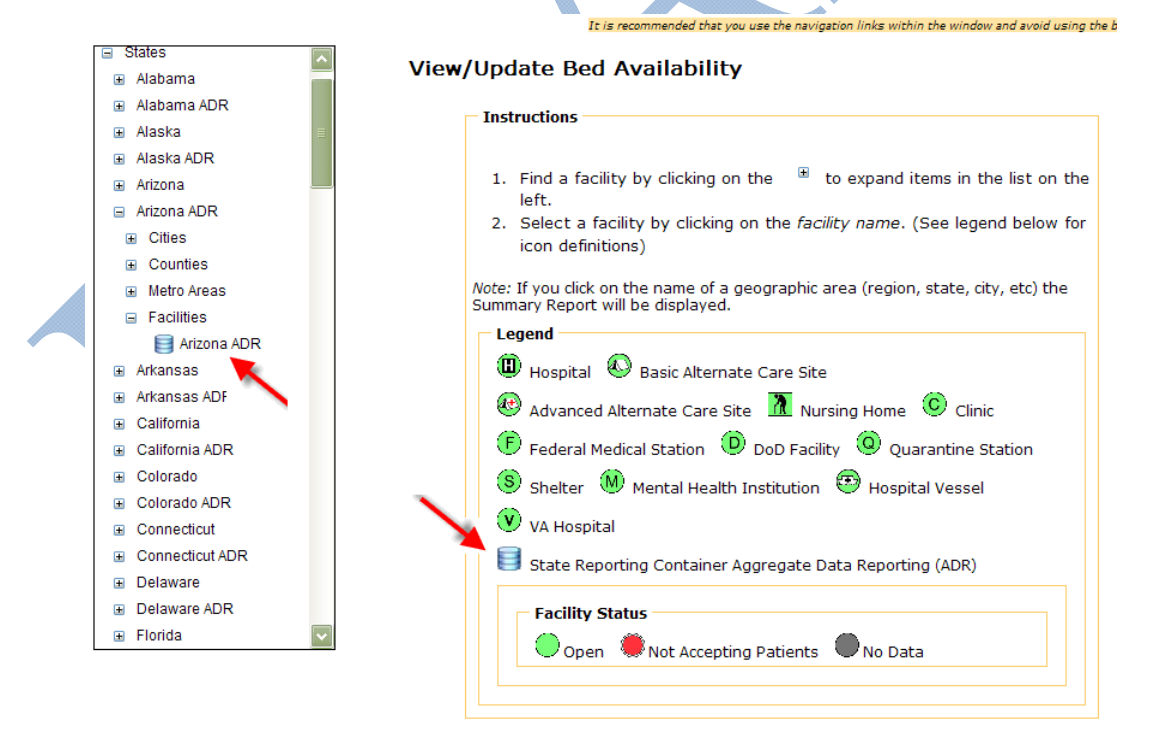

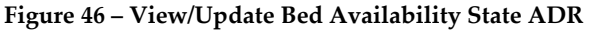

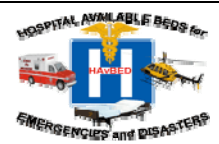

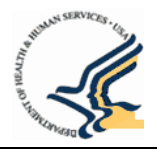

### 6.2 Modifying My Report to view State ADR

1. Click the "Summary Report" link on the Home page or select "Summary Report" from the menu at the top of the page.

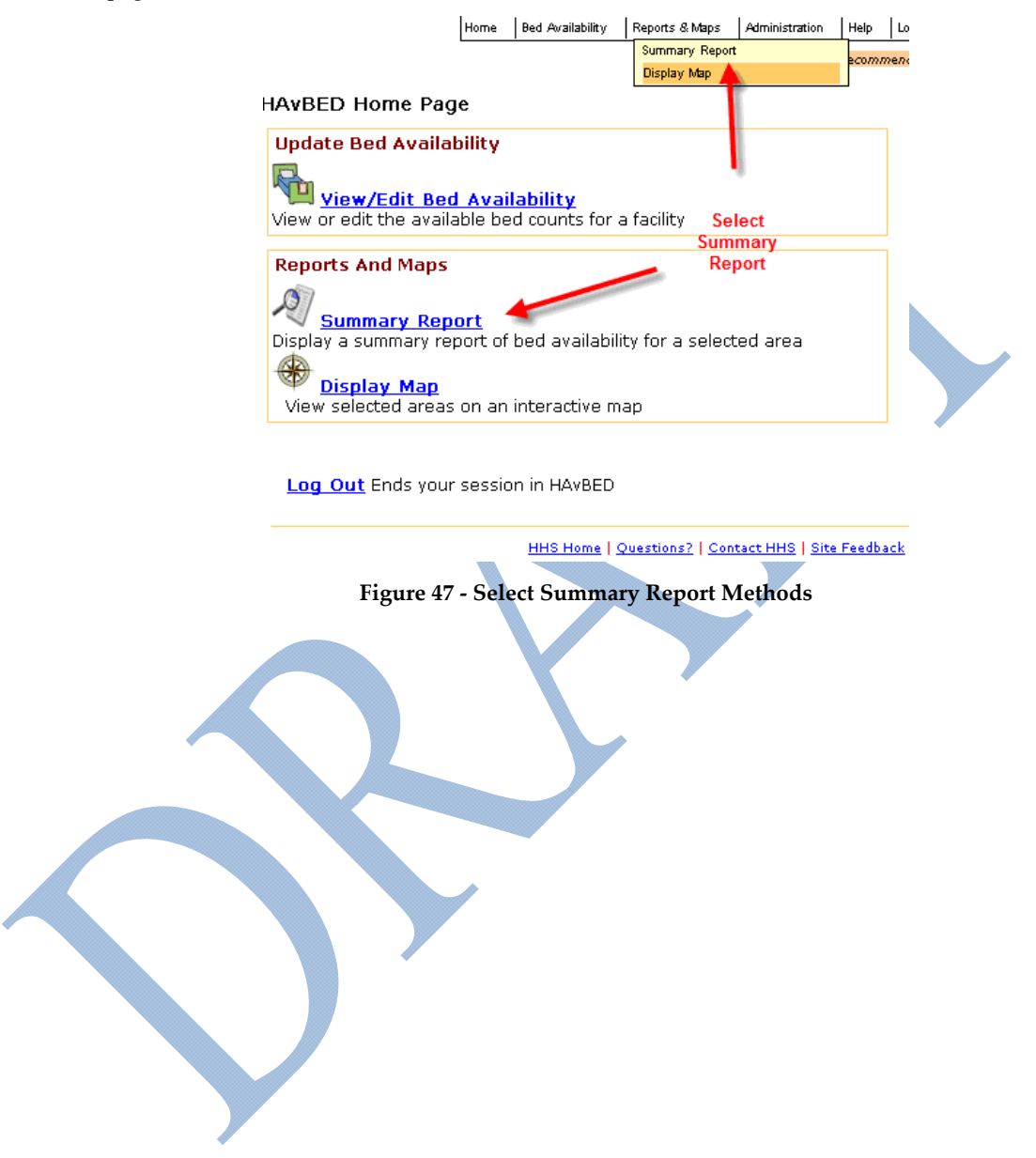

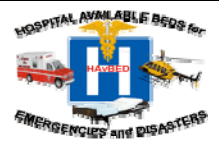

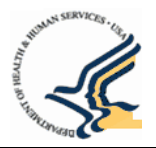

- 2. Select the state for which you want to view the summary report for from the geography list on the left side of the page by mousing over the desired State ADR and left clicking.
- 3. Click on Modify My Report

| Facility Summary Facility Type Total                                                                                | Current       |                                                                                                    |                                                                                                    |                                                                                                    |
|----------------------------------------------------------------------------------------------------|---------------|----------------------------------------------------------------------------------------------------|----------------------------------------------------------------------------------------------------|----------------------------------------------------------------------------------------------------|
| Facility Type Total                                                                                                 | Current       |                                                                                                    |                                                                                                    |                                                                                                    |
|                                                                                                    |               | Not Current                                                                                                    | No Data                                                                                                   |                                                                                                    |
|                                                                                                    |               |                                                                                                    |                                                                                                    |                                                                                                    |
| -                                                                                                    |               |                                                                                                    |                                                                                                    |                                                                                                    |
|                                                                                                    | CARE: N/A     |                                                                                                    |                                                                                                    |                                                                                                    |
|                                                                                                    |               |                                                                                                    |                                                                                                    |                                                                                                    |
| Total Available Beds                                                                                                |               |                                                                                                    |                                                                                                    |                                                                                                    |
| Bed Category                                                                                                    | Curre         | ent 24 Hou                                                                                                    | r 72 Hour                                                                                                 | AHA Survey                                                                                                    |
| ,                                                                                                    |               |                                                                                                    |                                                                                                    |                                                                                                    |
| Adult ICU                                                                                                    | N             | N/A N/                                                                                                    | A N/A                                                                                                    | N/A                                                                                                    |
| Adult ICU<br>Medical/Surgical                                                                                       | N             | N/A N/A                                                                                                    | A N/A<br>A N/A                                                                                            | N/A<br>N/A                                                                                                    |
| Adult ICU<br>Medical/Surgical<br>Burn                                                                               | N<br>N        | N/A N/A<br>N/A N/A                                                                                                    | A <u>N/A</u><br>A <u>N/A</u><br>A <u>N/A</u>                                                              | N/A<br>N/A<br>N/A                                                                                                    |
| Adult ICU<br>Medical/Surgical<br>Burn<br>Pediatric ICU                                                              |               | V/A N//<br>V/A N//<br>V/A N//<br>V/A N//                                                                                                    | A N/A<br>A N/A<br>A N/A<br>A N/A                                                                          | N/A<br>N/A<br>N/A<br>N/A                                                                                                 |
| Adult ICU<br>Medical/Surgical<br>Burn<br>Pediatric ICU<br>Pediatrics                                                |               | V/A N//<br>V/A N//<br>V/A N//<br>V/A N//<br>V/A N//                                                                                                    | A N/A<br>A N/A<br>A N/A<br>A N/A<br>A N/A                                                                 | N/A<br>N/A<br>N/A<br>N/A                                                                                                 |
| Adult ICU<br>Medical/Surgical<br>Burn<br>Pediatric ICU<br>Pediatrics<br>Psychiatric                                 |               | V/A N/-<br>V/A N/-<br>V/A N/-<br>V/A N/-<br>V/A N/-<br>V/A N/-<br>V/A N/-                                                                                                    | A N/A<br>A N/A<br>A N/A<br>A N/A<br>A N/A<br>A N/A                                                        | N/A<br>N/A<br>N/A<br>N/A<br>N/A                                                                                          |
| Adult ICU<br>Medical/Surgical<br>Burn<br>Pediatric ICU<br>Pediatrics<br>Psychiatric<br>Airborne Infection Isolation |               | V/A         N/.           V/A         N/.           V/A         N/.           V/A         N/.           V/A         N/.           V/A         N/.           V/A         N/.           V/A         N/.           V/A         N/.           V/A         N/.           V/A         N/.           V/A         N/. | a N/A<br>a N/A<br>a N/A<br>a N/A<br>a N/A<br>a N/A<br>a N/A                                               | N/A<br>N/A<br>N/A<br>N/A<br>N/A<br>N/A                                                                                   |
| _                                                                                                    | NDMS: N/A TRI | NDMS: N/A       TRICARE: N/A         Total Available Beds         Bed Category       Curret                                                                                                    | NDMS: N/A       TRICARE: N/A         Total Available Beds         Bed Category       Current       24 Hou | NDMS: N/A       TRICARE: N/A         Total Available Beds         Bed Category       Current       24 Hour       72 Hour |

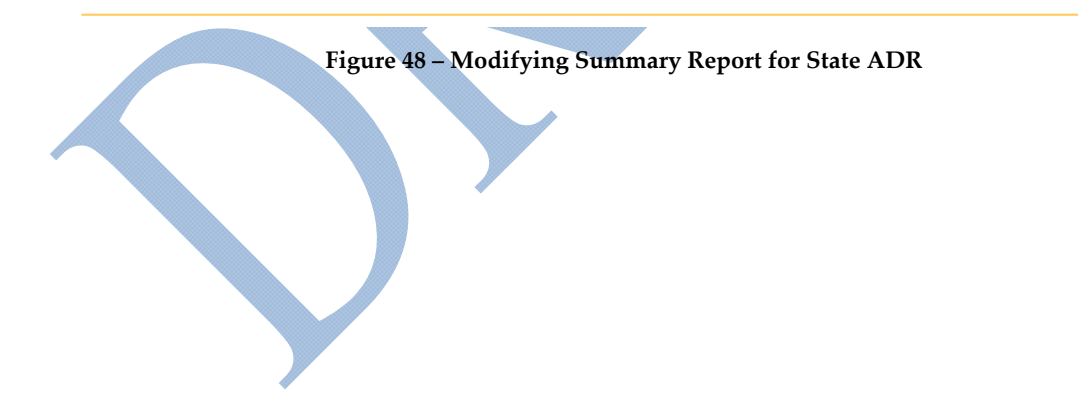

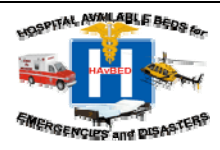

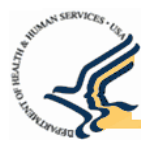

- 4. When the Modify My Report dialog box appears select the State Aggregate Data Reporting (ADR) from the Facility Types list.
- 5. Select Update Report to close the dialog bog.

| Facility Types<br>Select facility types for inclusion                                                                                                    | in bed availablity reports                                        | Search By Geographic Area                                      |
|----------------------------------------------------------------------------------------------------|-------------------------------------------------------------------|----------------------------------------------------------------|
| Hospital                                                                                                    | Basic Alternate Care Site                                         |                                                                |
| Advanced Alternate Care Site                                                                                                    | DoD Facility                                                      |                                                                |
| VA Facility                                                                                                    | Clinic                                                            |                                                                |
| Eederal Medical Station                                                                                                    | Hospital Vessel                                                   |                                                                |
| Mental Health Institution                                                                                                    | Nursing Home                                                      |                                                                |
| Quarantine Station                                                                                                    | Shelter                                                           |                                                                |
| State Aggregate Data                                                                                                    | _                                                                 |                                                                |
| O Don't limit search to facilities     Display bed availability for fa     affiliatior     Index and the control key to select m     Hold the control key to select m | s with specific affiliations<br>icilities with the selected<br>IS | Time<br>Facility data is current if updated in the past 7 Days |
| Trauma Centers<br>Display bed availability for faciliti<br>All Facilities                                                                                             | es with a Trauma Level of                                         | Get Historical Data Use Current Date/Time                      |
|                                                                                                    | Update Report Reset To                                            | o Default Settings Cancel This Dialog                          |
|                                                                                                    | Figure 49 – Dia                                                   | alog Box for State ADR                                         |

- 6. The resulting view will be the summary report for your desired State ADR

| Regination Regination Reginatio Regination Regination Regination Regination Reginati                                                                                                    | ons                                                                                               | ^       | S                                                             | Summary Report f                                                                                                    | for Alabama                                                      |                                                |                                                                                 | Options<br>Display Ma                                                      | a <u>p</u>                                                                                                    |
|----------------------------------------------------------------------------------------------------|---------------------------------------------------------------------------------------------------|---------|---------------------------------------------------------------|----------------------------------------------------------------------------------------------------|------------------------------------------------------------------|------------------------------------------------|---------------------------------------------------------------------------------|----------------------------------------------------------------------------|----------------------------------------------------------------------------------------------------|
| ⊞ Ala<br>⊞ Ala<br>⊞ Ala                                                                                                    | bama<br>Ibama ADR<br>ska<br>ska ADR                                                               |         | Searc<br>• Fac<br>Car                                         | ADR<br>ch results for faci<br>ilities of type: Hospit<br>e Site, Advanced Alte                                                                                                    | lities:<br>al, Basic Altern<br>ernate Care Site<br>State Aggrega | ate<br>e,                                      |                                                                                 | Modify My<br>Export My<br>Refresh Re                                       | Report<br>Report<br>Report<br>eport Data                                                                                                    |
|                                                                                                    | zona<br>zona ADR                                                                                  |         | Dat                                                           | a Reporting (ADR)                                                                                                    | State Aggrega                                                    |                                                |                                                                                 |                                                                            |                                                                                                    |
| ⊞ Ark                                                                                                    | ansas                                                                                             |         | Availabi                                                      | lity Report as of: 08/11/20                                                                                                    | 08 09:08:57                                                      |                                                |                                                                                 |                                                                            |                                                                                                    |
| 🗈 Ark                                                                                                    | ansas ADR                                                                                         |         | Faci                                                          | lity Summary                                                                                                    |                                                                  |                                                |                                                                                 |                                                                            |                                                                                                    |
| 🗄 Cal                                                                                                    | lifornia                                                                                          |         | Facili                                                        | ity Type                                                                                                    |                                                                  | Total                                          | Current                                                                         | Not Curren                                                                 | t No Data                                                                                                    |
| 🗉 Cal                                                                                                    | lifornia ADR                                                                                      |         | State                                                         | Aggregate Data Reportin                                                                                                    | g (ADR)                                                          | 1                                              | 1                                                                               | (                                                                          | 0 0                                                                                                    |
|                                                                                                    | lorado ADR                                                                                        |         |                                                               |                                                                                                    |                                                                  |                                                |                                                                                 |                                                                            |                                                                                                    |
|                                                                                                    | lorado ADR<br>nnecticut<br>nnecticut AE<br>laware                                                 | DR      | Tot                                                           | NDMS: N/A STRIG                                                                                                    | CARE: N/A                                                        |                                                |                                                                                 |                                                                            |                                                                                                    |
| ■ Col<br>■ Col<br>■ | Iorado ADR<br>nnecticut<br>nnecticut AE<br>laware                                                 | DR      |                                                               | NDMS: N/A Standard TRIG                                                                                                    | CARE: N/A                                                        | rent                                           | 24 Hour                                                                         | 72 Hour                                                                    | AHA Survey                                                                                                    |
| ■ Col<br>■ Coc<br>■ Coc<br>■ Del<br>■ Del<br>■ Del                                                                                                    | lorado ADR<br>nnecticut<br>nnecticut AE<br>laware<br>laware ADR                                   | DR      | Tot<br>Bec<br>Adu                                             | NDMS: N/A STRIC<br>tal Available Beds<br>I Category<br>It ICU                                                                                                    | CARE: N/A                                                        | rent                                           | <b>24 Hour</b><br>22                                                            | <b>72 Hour</b><br>33                                                       | AHA Survey<br>44                                                                                                    |
| B Col<br>B Con<br>B Con<br>B Del<br>B Del<br>B Flo                                                                                                    | lorado ADR<br>nnecticut<br>nnecticut AL<br>laware<br>laware ADR<br>rida                           | DR      | Tot<br>Bec<br>Adu<br>Mec                                      | NDMS: N/A State TRIG                                                                                                    | CARE: N/A                                                        | rent<br>11<br>11                               | 24 Hour<br>22<br>22                                                             | <b>72 Hour</b><br>33<br>33                                                 | AHA Survey<br>44<br>44                                                                                                    |
| E Col<br>E Col<br>E Col<br>E Del<br>E Del<br>E Flo<br>E Flo                                                                                                    | lorado ADR<br>nnecticut<br>nnecticut AL<br>laware<br>laware ADR<br>rida<br>rida ADR               | DR      | Tot<br>Bec<br>Adu<br>Mec<br>Bur                               | NDMS: N/A TRI(<br>tal Available Beds<br>I Category<br>It ICU<br>fical/Surgical<br>n                                                                                                    | CARE: N/A                                                        | rent                                           | 24 Hour<br>22<br>22<br>22<br>22                                                 | <b>72 Hour</b><br>33<br>33<br>33                                           | AHA Survey<br>44<br>44<br>44                                                                                                    |
| E Col<br>E Cor<br>E Cor<br>E Del<br>E Del<br>E Fio<br>E Fio<br>E Ger                                                                                                    | lorado ADR<br>nnecticut<br>Iaware<br>Iaware ADR<br>rida<br>rida ADR<br>orgia                      | DR      | Tol<br>Bec<br>Adu<br>Mec<br>Bun<br>Ped                        | NDMS: N/A TRI<br>tal Available Beds<br>I Category<br>It ICU<br>It ICU<br>It ICU<br>Ital/Surgical<br>In<br>Itatric ICU                                                                                                    | CARE: N/A                                                        | rent 11 11 11 11 11 11 11 11 11 11 11 11 11    | 24 Hour<br>22<br>22<br>22<br>22<br>22                                           | <b>72 Hour</b><br>33<br>33<br>33<br>33                                     | AHA Survey<br>44<br>44<br>44<br>44<br>44                                                                                                    |
| E Col<br>E Cor<br>E Del<br>E Flo<br>E Flo<br>E Ger                                                                                                    | lorado ADR<br>nnecticut<br>Iaware<br>Iaware ADR<br>rida<br>rida ADR<br>orgia<br>orgia ADR         | DR<br>R | Tol<br>Bec<br>Adu<br>Mec<br>Bun<br>Ped<br>Ped                 | NDMS: N/A REAL TRIG                                                                                                    | CARE: N/A                                                        | rent 11 11 11 11 11 11 11 11 11 11 11 11 11    | 24 Hour<br>22<br>22<br>22<br>22<br>22<br>22<br>22                               | <b>72 Hour</b><br>33<br>33<br>33<br>33<br>33<br>33                         | AHA Survey<br>44<br>44<br>44<br>44<br>44<br>44                                                                                                    |
| <ul> <li>Col</li> <li>Cor</li> <li>Cor</li> <li>Del</li> <li>Del</li> <li>Flo</li> <li>Flo</li> <li>Get</li> <li>Get</li> <li>Hat</li> </ul>                                                                                                    | lorado ADR<br>nnecticut<br>Iaware<br>Iaware ADR<br>rida<br>ADR<br>orgia<br>orgia ADR<br>waii      | DR<br>R | Tol<br>Bec<br>Adu<br>Mec<br>Bur<br>Ped<br>Ped<br>Psy          | NDMS: N/A REAL TRU<br>tal Available Beds<br>Category<br>tit ICU<br>tical/Surgical<br>n<br>iatric ICU<br>liatrics<br>chiatric                                                                                                    | CARE: N/A                                                        | rent<br>11<br>11<br>11<br>11<br>11<br>11<br>11 | <b>24 Hour</b><br>22<br>22<br>22<br>22<br>22<br>22<br>22<br>22<br>22            | <b>72 Hour</b><br>33<br>33<br>33<br>33<br>33<br>33<br>33<br>33             | AHA Survey<br>44<br>44<br>44<br>44<br>44<br>44<br>44                                                                                                    |
| E Col<br>E Col<br>E Col<br>E Del<br>E Filo<br>E Filo<br>E Ge<br>E Ge                                                                                                    | lorado ADR<br>nnecticut<br>Iaware<br>Iaware ADR<br>rida<br>rida ADR<br>orgia<br>orgia ADR<br>waii | DR<br>R | Tol<br>Bed<br>Adu<br>Mec<br>Bun<br>Ped<br>Ped<br>Psy<br>Airb  | NDMS: N/A REAL TRU<br>tal Available Beds<br>I Category<br>It ICU<br>fical/Surgical<br>n<br>iatric ICU<br>iatric ICU<br>iatrics<br>crine Infection Isolation                                                                                                    | CARE: N/A                                                        | rent 11 11 11 11 11 11 11 11 11 11 11 11 11    | 24 Hour<br>22<br>22<br>22<br>22<br>22<br>22<br>22<br>22<br>22<br>22<br>22<br>22 | <b>72 Hour</b><br>33<br>33<br>33<br>33<br>33<br>33<br>33<br>33<br>33<br>33 | AHA Survey<br>44<br>44<br>44<br>44<br>44<br>44<br>44<br>44                                                                                                    |
| E Col<br>E Con<br>E Con<br>E Del<br>E Fio<br>E Fio<br>E Ge<br>E Ge                                                                                                    | lorado ADR<br>nnecticut<br>Iaware<br>Iaware ADR<br>rida ADR<br>orgia<br>Orgia ADR<br>waii         | DR<br>R | Tod<br>Bed<br>Adu<br>Burn<br>Ped<br>Ped<br>Psy<br>Airb<br>Opp | NDMS: N/A REAL TRU<br>tal Available Beds<br>I Category<br>It ICU<br>fical/Surgical<br>n<br>iatric ICU<br>iatric ICU<br>iatrics<br>chiatrics<br>chiatrics | CARE: N/A                                                        | rent 11 11 11 11 11 11 11 11 11 11 11 11 11    | 24 Hour<br>22<br>22<br>22<br>22<br>22<br>22<br>22<br>22<br>22<br>22<br>22<br>22 | 72 Hour<br>33<br>33<br>33<br>33<br>33<br>33<br>33<br>33<br>33              | AHA Survey           44           44           44           44           44           44           44           44           44           44           44           44           44 |

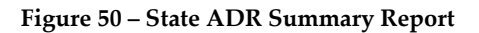

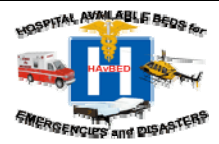

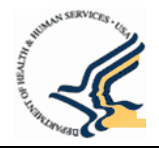

# 7. Site Administration

Users with the role of *System Administrator* have full access to all functions within the HAvBED web site. System Administrators are responsible for creating and modifying facilities, creating and managing user profiles on the site, and assigning role and geography permissions to users. This section describes each of the functions that administrators can perform as well as the few administrative functions that non-Administrators can perform. Figure 51 lists the possible administrative options:

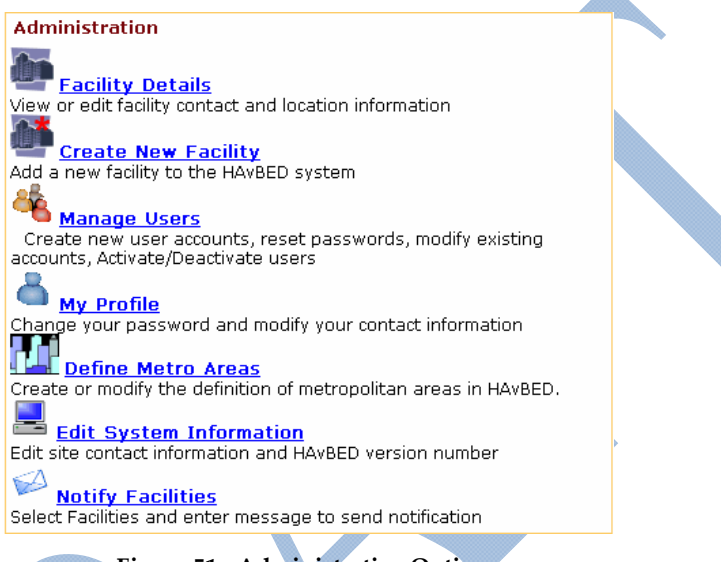

Figure 51 - Administrative Options

Table 9.6 Administrative Functions list all of the administrative functions and who might have access to perform these functions:

### 7.1 View Facility Details

The facility details page provides comprehensive information about a selected facility. Facility details include the facility's address, phone and fax numbers, AHA identifier (if the facility is a hospital), contact information for an individual at the facility, latitude and longitude values, and hours of operation for the facility. Any user that has permissions to view bed availability for a geography can also view details for any facility within that geography.

There are several methods to access the Facility Details page – the Home Page, the View/Edit Bed Availability Page and the Facilities List. Figure 52 shows a sample View Facility Details page.

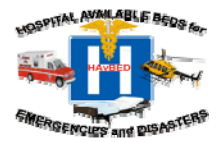

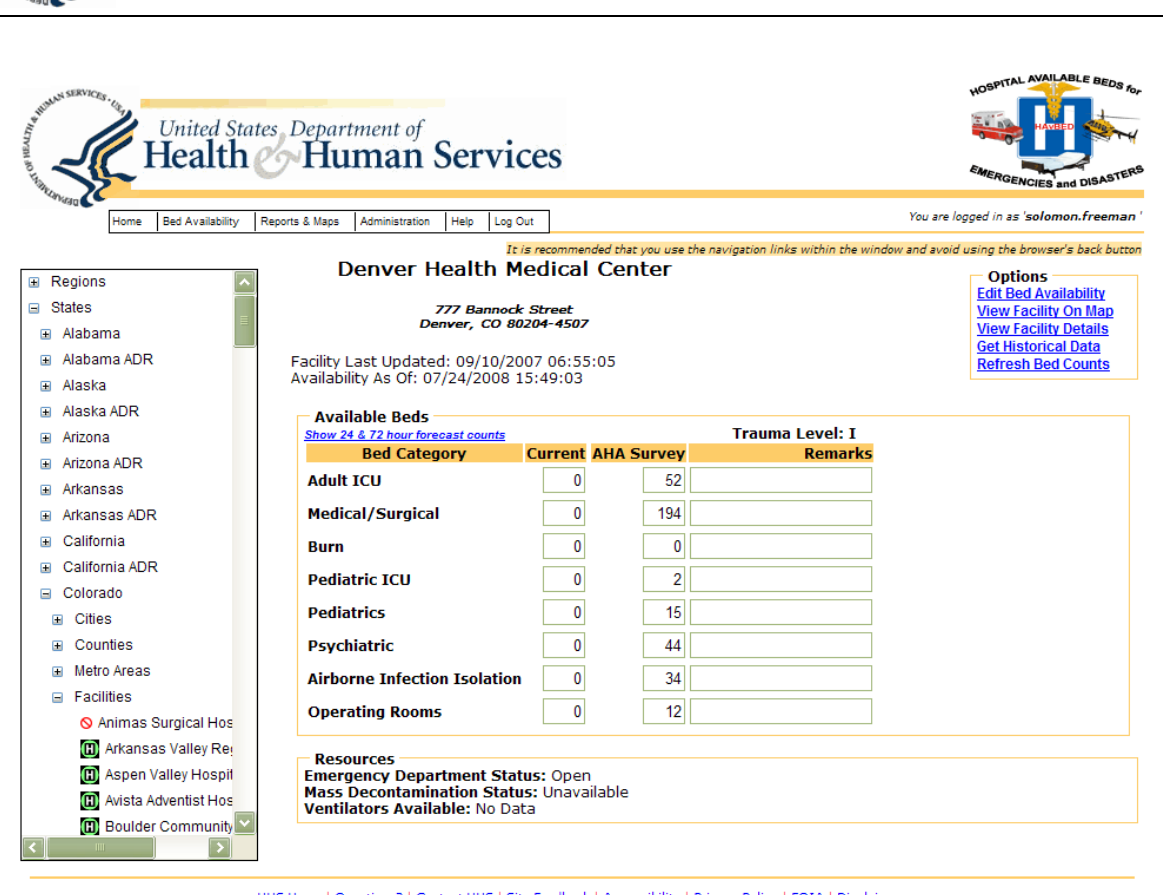

HHS Home | Questions? | Contact HHS | Site Feedback | Accessibility | Privacy Policy | FOIA | Disclaimers

The White House | USA.gov | Helping America's Youth

U.S. Department of Health & Human Services · 200 Independence Avenue, S.W. · Washington, D.C. 20201

Version 1.0

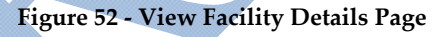

### Method 1: Access Facility Details Via the Home Page

Click the "Facility Details" link on the Home page or select "Facility Details" from the "Administration" menu provided at the top of each page. The Facility Details page will display where you will use the geography navigation tree to select a facility.

| Son - A                                     |                             |   |
|---------------------------------------------|-----------------------------|---|
| 1 Mag                                       |                             |   |
| Home Bed Availability Reports & Maps        | Administration Help Log Out |   |
| -                                           | Facility Details            |   |
| HAvBED Home Page                            | Create New Facility         |   |
|                                             | My Profile                  | _ |
| Update Bed Availability                     | Manage Users                |   |
|                                             | Define Metro Areas          |   |
|                                             | Edit System Information     |   |
| 🗯 <u>View/Edit Bed Availability</u>         |                             |   |
| View or edit the available bed counts for a | facility                    |   |
|                                             |                             |   |

**Figure 53 - Facility Details Option** 

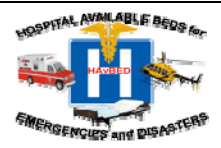

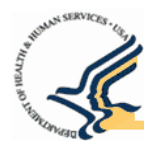

### • Method 2: Access Facility Details Via the View/Edit Bed Availability Page

From the bed availability page or map of a selected individual facility, click on "View Facility Details" in the Options Menu in the upper right hand corner of the page. This will display details for that facility.

| _                                                                                                    | wanability Reports & loaps A                                                                                                    | ministration Help                                                                                                    | Log Out                                                                                                    |                                                                                                    |                                                                                                    |                                                                                                    |                                                                                                    | pen Hei                                                                                             | eutoat                                                                                             | at rom                                                                      |                                                                                                    |                                                                |                                                              | a in as 'a                                                                       | reg                                                                                                    |
|----------------------------------------------------------------------------------------------------|----------------------------------------------------------------------------------------------------|----------------------------------------------------------------------------------------------------|----------------------------------------------------------------------------------------------------|----------------------------------------------------------------------------------------------------|----------------------------------------------------------------------------------------------------|----------------------------------------------------------------------------------------------------|----------------------------------------------------------------------------------------------------|----------------------------------------------------------------------------------------------------|----------------------------------------------------------------------------------------------------|-----------------------------------------------------------------------------|----------------------------------------------------------------------------------------------------|----------------------------------------------------------------|--------------------------------------------------------------|----------------------------------------------------------------------------------|----------------------------------------------------------------------------------------------------|
|                                                                                                    |                                                                                                    | It is recomm                                                                                                    | nended that you use t                                                                                                    | he navigatior                                                                                                    | n links                                                                                                    | : with                                                                                                    | in the I                                                                                                    | window                                                                                              | rand                                                                                               | avoid c                                                                     | ising t                                                                                                    | he b.                                                          | rowser                                                       | 's back bu                                                                       | utton                                                                                                    |
|                                                                                                    | Denver Hea                                                                                                    | alth Medica                                                                                                    | al Center                                                                                                    |                                                                                                    |                                                                                                    |                                                                                                    |                                                                                                    |                                                                                                    |                                                                                                    |                                                                             | Ор                                                                                                    | tio                                                            | ns —                                                         |                                                                                  |                                                                                                    |
|                                                                                                    | 777                                                                                                    | Rannack Streat                                                                                                    |                                                                                                    |                                                                                                    |                                                                                                    |                                                                                                    |                                                                                                    | _                                                                                                   |                                                                                                    |                                                                             | View                                                                                                    | Fac                                                            | <u>cility C</u>                                              | <u>On Map</u><br>Notaile                                                         |                                                                                                    |
|                                                                                                    | Denve                                                                                                    | er, CO 80204-450                                                                                                    | 07                                                                                                    |                                                                                                    |                                                                                                    |                                                                                                    |                                                                                                    | -                                                                                                   |                                                                                                    |                                                                             | Get H                                                                                                    | listo                                                          | orical                                                       | Data                                                                             |                                                                                                    |
|                                                                                                    | Facility Last Updated:<br>Availability As Of: 11/1                                                                                                    | 09/10/2007 04:<br>4/2007 16:10:4                                                                                                    | 55:05<br>7                                                                                                    |                                                                                                    |                                                                                                    |                                                                                                    |                                                                                                    |                                                                                                    |                                                                                                    |                                                                             | <u>Refr</u>                                                                                                    | esh                                                            | Bed C                                                        | <u>Counts</u>                                                                    |                                                                                                    |
|                                                                                                    |                                                                                                    | Figu                                                                                                    | re 54 - View F                                                                                                    | acility I                                                                                                    | Deta                                                                                                    | ils                                                                                                    | Opti                                                                                                    | ion                                                                                                 |                                                                                                    |                                                                             |                                                                                                    |                                                                |                                                              |                                                                                  |                                                                                                    |
| letho                                                                                                    | d 3: Access Facility l                                                                                                    | Details Via th                                                                                                    | e Facilities Li                                                                                                    | st                                                                                                    |                                                                                                    |                                                                                                    |                                                                                                    |                                                                                                    |                                                                                                    |                                                                             |                                                                                                    |                                                                |                                                              |                                                                                  |                                                                                                    |
| Er                                                                                                    | om a Summary Pope                                                                                                    | rt coloct List l                                                                                                    | Encilition in Su                                                                                                    | mmary                                                                                                    | Por                                                                                                    | ort                                                                                                    | or fr                                                                                                    | om                                                                                                  | tha                                                                                                | Mar                                                                         | col                                                                                                    | oct                                                            | Dier                                                         | alaw E                                                                           | ocility                                                                                                    |
| ГГ<br>т :                                                                                                    | on a summary Repo                                                                                                    |                                                                                                    | racinties in Su                                                                                                    | minary                                                                                                    | Ket                                                                                                    | on                                                                                                    | or n                                                                                                    | .0111                                                                                               | une                                                                                                | wap                                                                         | sele                                                                                                    | :01                                                            | Dist                                                         | лау га                                                                           | actifity                                                                                                    |
| L1:                                                                                                    | st. The list of facilitie                                                                                                    | es will display                                                                                                    | 7.                                                                                                    | $\frown$                                                                                                    |                                                                                                    |                                                                                                    |                                                                                                    |                                                                                                    |                                                                                                    |                                                                             |                                                                                                    |                                                                |                                                              |                                                                                  |                                                                                                    |
|                                                                                                    |                                                                                                    |                                                                                                    |                                                                                                    |                                                                                                    |                                                                                                    |                                                                                                    |                                                                                                    |                                                                                                    |                                                                                                    |                                                                             |                                                                                                    |                                                                | - 0                                                          | ntions –                                                                         |                                                                                                    |
|                                                                                                    |                                                                                                    | Facilities                                                                                                    | s in Colorado                                                                                                    |                                                                                                    |                                                                                                    |                                                                                                    |                                                                                                    |                                                                                                    |                                                                                                    |                                                                             |                                                                                                    |                                                                | View                                                         | w Map                                                                            |                                                                                                    |
|                                                                                                    |                                                                                                    |                                                                                                    |                                                                                                    |                                                                                                    |                                                                                                    |                                                                                                    |                                                                                                    |                                                                                                    |                                                                                                    |                                                                             |                                                                                                    |                                                                | Viev                                                         | <u>w Summa</u>                                                                   | ary Report                                                                                                    |
| Sear                                                                                                    | ch results for facili                                                                                                    | lues:                                                                                                    | o:t • dd                                                                                                    | • It                                                                                                    |                                                                                                    | - 014                                                                                                    |                                                                                                    | D E!                                                                                                |                                                                                                    |                                                                             |                                                                                                    |                                                                |                                                              |                                                                                  |                                                                                                    |
| Sear<br>• Fac<br>Fac                                                                                                    | CN FESUITS FOF TACIII<br>ilities of type: Hospital, Ba<br>ility                                                                                                    | i <b>lles:</b><br>asic Alternative Ca                                                                                                    | are Site, Advanced                                                                                                    | Alternativ                                                                                                    | e Car                                                                                                    | re Sit                                                                                                    | e, Do                                                                                                    | D Faci                                                                                              | lity,                                                                                              | VA                                                                          |                                                                                                    |                                                                |                                                              |                                                                                  |                                                                                                    |
| Sear<br>• Fac<br>Fac                                                                                                    | Ch results for facili<br>ilities of type: Hospital, Ba<br>ility                                                                                                    | ILIES :<br>asic Alternative Ca                                                                                                    | Click Facility Lin                                                                                                    | Alternativo<br><mark>k</mark>                                                                                                    | e Car                                                                                                    | re Sit                                                                                                    | æ, Dol                                                                                                    | D Faci                                                                                              | lity,                                                                                              | VA                                                                          |                                                                                                    |                                                                |                                                              |                                                                                  |                                                                                                    |
| Sear<br>• Fac<br>Fac                                                                                                    | Ch results for facili<br>ilities of type: Hospital, Ba<br>ility<br>ility Report as of: 11/14/200                                                                                                    | ic Alternative Ca<br>17 16:16:24                                                                                                    | Click Facility Lin<br>to Access Facility<br>Details Page                                                                                                    | Alternativo<br>k<br>y                                                                                                    | e Car                                                                                                    | re Sit                                                                                                    | æ, Dol                                                                                                    | D Faci                                                                                              | lity,                                                                                              | VA                                                                          |                                                                                                    |                                                                |                                                              |                                                                                  |                                                                                                    |
| Sear<br>• Fac<br>Fac                                                                                                    | Ch results for facili<br>littles of type: Hospital, Ba<br>ility<br>ility Report as of: 11/14/200                                                                                                    | icies:<br>osic Alternative Ca                                                                                                    | Click Facility Lin<br>to Access Facility<br>Details Page                                                                                                    | Alternative<br>k<br>y                                                                                                    | e Car                                                                                                    | re Sit                                                                                                    | e, Dol                                                                                                    | D Faci                                                                                              | lity,                                                                                              | VA                                                                          |                                                                                                    |                                                                |                                                              | F                                                                                | <sup>9</sup> age: 1 <u>2</u> 3                                                                                                    |
| Sear<br>• Fac<br>Fac                                                                                                    | Ch results for facility<br>ilities of type: Hospital, Ba<br>ility<br>ility Report as of: 11/14/200<br>Name<br>Arkanese Volley Rep Med                                                                                                    | ICIES:<br>osic Alternative Ca<br>17 16:16:24<br>City                                                                                                    | Click Facility Lin<br>to Access Facility<br>Details Page                                                                                                    | Alternative<br>k<br>y<br><u>ED</u>                                                                                                    | e Car<br>ICL                                                                                                    | re Sit                                                                                                    | e, Dol                                                                                                    | D Faci                                                                                              | lity,<br><u>Ped</u>                                                                                | VA<br>Psycl                                                                 | h Isol                                                                                                    | <u>OR</u>                                                      | Vents                                                        | F<br>Decon                                                                       | Page: 1 <u>2 3</u><br>Traur                                                                                                    |
| Sear<br>• Fac<br>Fac<br>Availab                                                                                                    | Ch results for facili<br>litties of type: Hospital, Ba<br>ility<br>ility Report as of: 11/14/200<br>Name<br>Arkansas Valley Reg Med<br>Ctr                                                                                                    | ICIES:<br>osic Alternative Ca<br>17 16:16:24<br>City<br>La Junta, CO                                                                                    | Click Facility Lin<br>to Access Facility<br>Details Page<br>Last Update<br>09/10/2007<br>03:55:05                                                                                                    | Alternative<br>k<br>y<br><u>ED</u><br>On<br>Divert                                                                                     | e Car                                                                                                    | re Sit                                                                                                    | e, Dol<br>S <mark>Burn</mark><br>O                                                                                                    | D Faci<br>PICU                                                                                      | Ped<br>0                                                                                           | VA<br>Psyc                                                                  | h Isol<br>O                                                                                                    | <mark>OR</mark><br>0                                           | <u>Vents</u><br>0                                            | F<br>Decon<br>No Data                                                            | Page: 1 2 3<br>Traur<br>V                                                                                                    |
| Sear<br>Fac<br>Fac<br>Availab                                                                                                    | Ch results for facili<br>litties of type: Hospital, Ba<br>ility<br>ility Report as of: 11/14/200<br>Name<br>Arkansas Valley Reg Med<br>Ctr<br>Aspen Valley Hospital<br>District                                                                                                    | City<br>City<br>Aspen, CO                                                                                                    | Click Facility Lin<br>to Access Facility<br>Details Page<br>09/10/2007<br>03:55:05<br>09/10/2007<br>03:55:05                                                                                                    | Alternative<br>k<br>y<br>ED<br>On<br>Divert<br>Open                                                                                    | Car<br>ICL<br>0                                                                                                    | re Sit                                                                                                    | s <mark>. Burn</mark><br>0                                                                                                    | D Faci<br>PICU<br>O                                                                                 | Ped<br>0                                                                                           | VA<br>Psyc<br>O                                                             | h <u>Isol</u><br>O                                                                                                    | <u>OR</u><br>0                                                 | Vents<br>O                                                   | F<br>Decon<br>No Dat                                                             | Page: 1 2 3<br>Traun<br>a IV<br>a III                                                                                                    |
| Availab                                                                                                    | Ch results for facili<br>ilities of type: Hospital, Ba<br>ality<br>ility Report as of: 11/14/200<br>Name<br>Arkansas Valley Reg Med<br>Ctr<br>Aspen Valley Hospital<br>District<br>Avista Adventist Hospital                                                                                                    | City<br>La Junta, CO<br>Aspen, CO<br>Louisville, CO                                                                                                    | Click Facility Lini<br>to Access Facility<br>Details Page<br>09/10/2007<br>03:55:05<br>09/10/2007<br>03:55:05<br>09/10/2007<br>03:55:05                                                                                                    | Alternative<br>k<br>y<br>ED<br>On<br>Divert<br>Open<br>Open                                                                            | <ul> <li>Car</li> <li>ICL</li> <li>0</li> <li>0</li> <li>0</li> </ul>                                                                                                    | e Sit                                                                                                    | <mark>s Burn</mark><br>0<br>0                                                                                                    | PICU<br>0<br>0                                                                                      | Ped<br>O<br>O                                                                                      | VA<br>DSVC<br>O<br>O                                                        | h Isol<br>O<br>O                                                                                                    | <u>OR</u><br>0<br>0                                            | Vents<br>O<br>O                                              | F<br>Decon<br>No Dat<br>No Dat                                                   | Page: 1 2 3<br>Traur<br>IV<br>IV<br>III<br>III                                                                                                    |
| Availab                                                                                                    | Ch results for facili<br>litties of type: Hospital, Ba<br>ility<br>lity Report as of: 11/14/200<br>Name<br>Arkansas Valley Req Med<br>Ctr<br>Aspen Valley Hospital<br>District<br>Avista Adventist Hospital<br>Boulder Community Hospital                                                                                                    | City<br>La Junta, CO<br>Aspen, CO<br>Louisville, CO                                                                                                    | Are Site, Advanced<br>Click Facility Lin<br>to Access Facility<br>Details Page<br>09/10/2007<br>03:55:05<br>09/10/2007<br>03:55:05<br>09/10/2007<br>03:55:05<br>09/10/2007<br>03:55:05                                                                                                    | Alternative<br>k<br>y<br>ED<br>On<br>Divert<br>Open<br>Open<br>Open                                                                    | ■ Car<br>ICL<br>0<br>0<br>0<br>0<br>0                                                                                                    | e Sit                                                                                                    | <mark>s Burn</mark><br>0<br>0<br>0                                                                                                    | PICU<br>0<br>0<br>0                                                                                 | Ped<br>0<br>0<br>0                                                                                 | VA<br>Psyc<br>O<br>O<br>O                                                   | h Isol<br>O<br>O<br>O                                                                                                    | <b>OR</b><br>0<br>0                                            | Vents<br>O<br>O<br>O                                         | F<br>Decon<br>No Dat<br>No Dat<br>No Dat                                         | Page: 1 2 3<br>Train<br>IV<br>IV<br>III<br>III<br>III<br>III                                                                                                    |
| Sear<br>Fac<br>Availab                                                                                                    | Ch results for facili<br>ilities of type: Hospital, Ba-<br>ility<br>ility Report as of: 11/14/200<br>Name<br>Arkansas Valley Reg Med<br>Ctr<br>Aspen Valley Hospital<br>District<br>Avista Adventist Hospital<br>Boulder Community Hospital<br>Children's Hospital                                                                                                    | City<br>La Junta, CO<br>Aspen, CO<br>Louisville, CO<br>Aurore, CO                                                                                       | Click Facility Lin<br>to Access Facility<br>Details Page<br>Last Undate<br>09/10/2007<br>03:55:05<br>09/10/2007<br>03:55:05<br>09/10/2007<br>03:55:05<br>09/10/2007<br>03:55:05                                                                                                    | Alternative<br>k<br>FD<br>On<br>Divert<br>Open<br>Open<br>Open<br>Open<br>Open                                                         | <ul> <li>Car</li> <li>ICL</li> <li>0</li> <li>0</li> <li>0</li> <li>0</li> <li>0</li> <li>0</li> </ul>                                                                                                    | e Sit                                                                                                    | S Burn<br>0<br>0<br>0<br>0<br>0<br>0<br>0<br>0<br>0<br>0<br>0                                                                                                    | PICU<br>0<br>0<br>0<br>0<br>0                                                                       | Ped<br>0<br>0<br>0<br>0<br>0                                                                       | VA<br>Psyc<br>0<br>0<br>0<br>0<br>0<br>0<br>0<br>0<br>0<br>0<br>0<br>0<br>0 | h <u>Isol</u><br>0<br>0<br>0<br>0<br>0                                                                                                    | <b>OR</b><br>0<br>0<br>0<br>0                                  | Vents<br>O<br>O<br>O<br>O                                    | F<br>Decon<br>No Dat<br>No Dat<br>No Dat                                         | Page: 1 2 3<br>Traur<br>a IV<br>a III<br>a II<br>III<br>a III<br>III<br>a III                                                                                                    |
| Sear<br>Fac<br>Fac<br>Availab<br>(1)<br>(1)<br>(1)<br>(1)<br>(1)<br>(1)<br>(1)<br>(1)                                                                                                    | Ch results for facili<br>litties of type: Hospital, Ba<br>ility<br>ility Report as of: 11/14/200<br>Arkansas Valley Req Med<br>Ctr<br>Aspen Valley Hospital<br>District<br>Avista Adventist Hospital<br>Boulder Community Hospital<br>Children's Hospital<br>Colorado Plains Medical Ctr                                                                                                    | City<br>La Junta, CO<br>Aspen, CO<br>Louisville, CO<br>Aurore, CO<br>For: Morgan, CO                                                                    | Advanced           Click Facility Lin           to Access Facility           Details Page                                                                                                    | Alternative<br>k<br>Divert<br>On<br>Divert<br>Open<br>Open<br>Open<br>Open<br>Open<br>Open                                             | <ul> <li>Car</li> <li>ICL</li> <li>O</li> <li>O</li> <li>O</li> <li>O</li> <li>O</li> <li>O</li> </ul>                                                                                                    | e Sit                                                                                                    | <ul> <li>Burn</li> <li>Q</li> <li>Q<td>PICU<br/>0<br/>0<br/>0<br/>0<br/>0<br/>0</td><td>Ped<br/>0<br/>0<br/>0<br/>0<br/>0<br/>0<br/>0</td><td>VA<br/>Psyc<br/>0<br/>0<br/>0<br/>0<br/>0<br/>0<br/>0<br/>0<br/>0<br/>0<br/>0<br/>0<br/>0</td><td>h Isol<br/>0<br/>0<br/>0<br/>0<br/>0<br/>0<br/>0</td><td><b>OR</b><br/>0<br/>0<br/>0<br/>0</td><td>Vents<br/>0<br/>0<br/>0<br/>0<br/>0</td><td>F<br/>Decon<br/>No Dat<br/>No Dat<br/>No Dat<br/>No Dat</td><td>Page: 1 2 3<br/>Traur<br/>1 √<br/>1 11<br/>1 11<br/>1 11<br/>1 11<br/>1 11<br/>1 11<br/>1 1<br/>1 1</td></li></ul> | PICU<br>0<br>0<br>0<br>0<br>0<br>0                                                                  | Ped<br>0<br>0<br>0<br>0<br>0<br>0<br>0                                                             | VA<br>Psyc<br>0<br>0<br>0<br>0<br>0<br>0<br>0<br>0<br>0<br>0<br>0<br>0<br>0 | h Isol<br>0<br>0<br>0<br>0<br>0<br>0<br>0                                                                                                    | <b>OR</b><br>0<br>0<br>0<br>0                                  | Vents<br>0<br>0<br>0<br>0<br>0                               | F<br>Decon<br>No Dat<br>No Dat<br>No Dat<br>No Dat                               | Page: 1 2 3<br>Traur<br>1 √<br>1 11<br>1 11<br>1 11<br>1 11<br>1 11<br>1 11<br>1 1<br>1 1 |
| Sear<br>Fac<br>Fac<br>Availab<br>(1)<br>(1)<br>(1)<br>(1)<br>(1)<br>(1)<br>(1)<br>(1)                                                                                                    | Ch results for facili<br>ilities of type: Hospital, Ba<br>ality<br>ility Report as of: 11/14/200<br>Name<br>Arkansas Valley Reg Med<br>Ctr<br>Aspen Valley Hospital<br>District<br>Avista Adventist Hospital<br>Boulder Community Hospital<br>Children's Hospital<br>Colorado Plains Medical Ctr<br>Community Hospital                                                                                                    | City<br>La Junta, CO<br>Aspen, CO<br>Louisville, CO<br>Boulder, CO<br>Aurora, CO<br>For, Morgan, CO<br>Grand Junction,<br>O                             | Click Facility Lini<br>to Access Facility<br>Details Page<br>09/10/2007<br>03:55:05<br>09/10/2007<br>03:55:05<br>09/10/2007<br>03:55:05<br>09/10/2007<br>03:55:05<br>09/10/2007<br>03:55:05<br>09/10/2007<br>03:55:05<br>09/10/2007<br>03:55:05                                                                                                    | Alternative<br>k<br>ED<br>Om<br>Divert<br>Open<br>Open<br>Open<br>Open<br>Open<br>Open                                                 | <ul> <li>Can</li> <li>ICL</li> <li>0</li> <li>0</li> <li>0</li> <li>0</li> <li>0</li> <li>0</li> <li>0</li> <li>0</li> <li>0</li> <li>0</li> <li>0</li> <li>0</li> </ul>                                                                                                    | Ve Sit                                                                                                    | Burn<br>O<br>O<br>O<br>O<br>O<br>O<br>O<br>O<br>O<br>O<br>O<br>O<br>O<br>O<br>O<br>O<br>O<br>O<br>O                                                                                                    | P Faci<br>PICU<br>0<br>0<br>0<br>0<br>0<br>0<br>0<br>0<br>0                                         | Ped<br>0<br>0<br>0<br>0<br>0<br>0<br>0<br>0<br>0<br>0                                              | VA<br>DSVC<br>0<br>0<br>0<br>0<br>0<br>0<br>0<br>0<br>0<br>0<br>0<br>0<br>0 | I.sol           0           0           0           0           0           0           0           0           0           0                                                                                                    | <b>OR</b><br>0<br>0<br>0<br>0<br>0<br>0                        | Vents<br>0<br>0<br>0<br>0<br>0<br>0                          | No Dat.<br>No Dat.<br>No Dat.<br>No Dat.<br>No Dat.<br>No Dat.<br>No Dat.        | Page: 1 2 3<br>Traur<br>IV<br>III<br>III<br>III<br>III<br>III<br>III<br>III<br>III<br>III                                                                                                    |
| Sear<br>• Fac<br>Fac<br>Availab                                                                                                    | Ch results for facility<br>ilities of type: Hospital, Ba<br>ility<br>ility Report as of: 11/14/200<br>Name ♥<br>Arkansas Valley Req Med<br>Ctr<br>Aspen Valley Hospital<br>District<br>Avista Adventist Hospital<br>Boulder Community Hospital<br>Colorado Plains Medical Ctr<br>Community Hospital<br>Conejos County Hospital                                                                                                 | City<br>La Junta, CO<br>Aspen, CO<br>Louisville, CO<br>Aurora, CO<br>For Morgan, CO<br>Grand Junction,<br>O<br>La Jara, CO                              | Click Facility Lin<br>to Access Facility<br>Details Page<br>09/10/2007<br>03:55:05<br>09/10/2007<br>03:55:05<br>09/10/2007<br>03:55:05<br>09/10/2007<br>03:55:05<br>09/10/2007<br>03:55:05<br>09/10/2007<br>03:55:05                                                                                                    | Alternative<br>k<br>b<br>Divert<br>Open<br>0pen<br>0pen<br>0pen<br>0pen<br>0pen<br>0pen<br>0pen                                        | <ul> <li>Can</li> <li>ICL</li> <li>O</li> <li>O<td>e Sit</td><td>e, Dol<br/>Burn<br/>0<br/>0<br/>0<br/>0<br/>0<br/>0<br/>0<br/>0<br/>0<br/>0<br/>0<br/>0<br/>0<br/>0<br/>0<br/>0<br/>0<br/>0<br/>0</td><td>D Faci<br/>2000<br/>0<br/>0<br/>0<br/>0<br/>0<br/>0<br/>0<br/>0<br/>0<br/>0<br/>0<br/>0</td><td>Ped<br/>0<br/>0<br/>0<br/>0<br/>0<br/>0<br/>0<br/>0<br/>0<br/>0<br/>0<br/>0<br/>0<br/>0</td><td>VA<br/>PSVC<br/>0<br/>0<br/>0<br/>0<br/>0<br/>0<br/>0<br/>0<br/>0<br/>0<br/>0<br/>0<br/>0</td><td>I I SO 1           0           0           0           0           0           0           0           0           0           0           0           0           0           0           0           0           0           0           0</td><td>OR<br/>0<br/>0<br/>0<br/>0<br/>0<br/>0<br/>0</td><td>Vents<br/>0<br/>0<br/>0<br/>0<br/>0<br/>0<br/>0<br/>0<br/>0</td><td>No Dat<br/>No Dat<br/>No Dat<br/>No Dat<br/>No Dat<br/>No Dat</td><td>Page: 1 2 3<br/>Traur<br/>IV<br/>III<br/>III<br/>III<br/>III<br/>III<br/>III<br/>III<br/>III<br/>III</td></li></ul>                                                                                                    | e Sit                                                                                                    | e, Dol<br>Burn<br>0<br>0<br>0<br>0<br>0<br>0<br>0<br>0<br>0<br>0<br>0<br>0<br>0<br>0<br>0<br>0<br>0<br>0<br>0                                                                                                    | D Faci<br>2000<br>0<br>0<br>0<br>0<br>0<br>0<br>0<br>0<br>0<br>0<br>0<br>0                          | Ped<br>0<br>0<br>0<br>0<br>0<br>0<br>0<br>0<br>0<br>0<br>0<br>0<br>0<br>0                          | VA<br>PSVC<br>0<br>0<br>0<br>0<br>0<br>0<br>0<br>0<br>0<br>0<br>0<br>0<br>0 | I I SO 1           0           0           0           0           0           0           0           0           0           0           0           0           0           0           0           0           0           0           0 | OR<br>0<br>0<br>0<br>0<br>0<br>0<br>0                          | Vents<br>0<br>0<br>0<br>0<br>0<br>0<br>0<br>0<br>0           | No Dat<br>No Dat<br>No Dat<br>No Dat<br>No Dat<br>No Dat                         | Page: 1 2 3<br>Traur<br>IV<br>III<br>III<br>III<br>III<br>III<br>III<br>III<br>III<br>III                                                                                                    |
| Availab<br>(II)<br>(II) | Ch results for facili<br>litties of type: Hospital, Ba-<br>ility<br>ility Report as of: 11/14/200<br>Arkansas Valley Req Med<br>Ctr<br>Aspen Valley Hospital<br>District<br>Avista Adventist Hospital<br>Boulder Community Hospital<br>Colorado Plains Medical Ctr<br>Community Hospital<br>Conejos County Hospital<br>Delta County Memorial<br>Hospital                                                                       | City<br>La Junta, CO<br>Louisville, CO<br>Boulder, CO<br>Aurora, CO<br>For Morgan, CO<br>Crand Junction,<br>O<br>La Jara, CO                            | Site, Advanced           Click Facility Lin           to Access Facility           Details Page           2.35:05           09/10/2007           03:55:05           09/10/2007           03:55:05           09/10/2007           03:55:05           09/10/2007           03:55:05           09/10/2007           03:55:05           09/10/2007           03:55:05           09/10/2007           03:55:05           09/10/2007           03:55:05           09/10/2007           03:55:05           09/10/2007           03:55:05           09/10/2007           03:55:05           09/10/2007           03:55:05           09/10/2007           03:55:05                                                                                                    | Alternative<br>k<br>ED<br>On<br>Divert<br>Open<br>Open<br>Open<br>Open<br>Open<br>Open<br>Open<br>Open<br>Open<br>Open                 | <ul> <li>Car</li> <li>ICL</li> <li>O</li> <li>O<td>Sit</td><td>e, Dol<br/>Burn<br/>0<br/>0<br/>0<br/>0<br/>0<br/>0<br/>0<br/>0<br/>0<br/>0<br/>0<br/>0<br/>0<br/>0<br/>0<br/>0<br/>0<br/>0<br/>0</td><td>D Faci<br/>PICU<br/>0<br/>0<br/>0<br/>0<br/>0<br/>0<br/>0<br/>0<br/>0<br/>0<br/>0<br/>0<br/>0<br/>0<br/>0<br/>0<br/>0</td><td> Ped<br/>0<br/>0<br/>0<br/>0<br/>0<br/>0<br/>0<br/>0<br/>0<br/>0<br/>0</td><td></td><td>b     1501       0     0       0     0       0     0       0     0       0     0       0     0       0     0       0     0       0     0</td><td>OR<br/>0<br/>0<br/>0<br/>0<br/>0<br/>0<br/>0<br/>0<br/>0</td><td>Vents<br/>0<br/>0<br/>0<br/>0<br/>0<br/>0<br/>0<br/>0<br/>0<br/>0</td><td>F<br/>Decon<br/>No Dat<br/>No Dat<br/>No Dat<br/>No Dat<br/>No Dat<br/>No Dat<br/>No Dat</td><td>Page:     1 2 3       Traur       Traur       Trau</td></li></ul>                                                                                                    | Sit                                                                                                    | e, Dol<br>Burn<br>0<br>0<br>0<br>0<br>0<br>0<br>0<br>0<br>0<br>0<br>0<br>0<br>0<br>0<br>0<br>0<br>0<br>0<br>0                                                                                                    | D Faci<br>PICU<br>0<br>0<br>0<br>0<br>0<br>0<br>0<br>0<br>0<br>0<br>0<br>0<br>0<br>0<br>0<br>0<br>0 | Ped<br>0<br>0<br>0<br>0<br>0<br>0<br>0<br>0<br>0<br>0<br>0                                         |                                                                             | b     1501       0     0       0     0       0     0       0     0       0     0       0     0       0     0       0     0       0     0                                                                                                    | OR<br>0<br>0<br>0<br>0<br>0<br>0<br>0<br>0<br>0                | Vents<br>0<br>0<br>0<br>0<br>0<br>0<br>0<br>0<br>0<br>0      | F<br>Decon<br>No Dat<br>No Dat<br>No Dat<br>No Dat<br>No Dat<br>No Dat<br>No Dat | Page:     1 2 3       Traur       Traur       Trau                                                                                                    |
| Valiable Control Control Contr                                                                                                    | Ch results for facility<br>ilities of type: Hospital, Ba<br>ility<br>ility Report as of: 11/14/200<br>Name<br>Arkansas Valley Req Med<br>Ctr<br>Aspen Valley Hospital<br>District<br>Avista Adventist Hospital<br>Boulder Community Hospital<br>Colorado Plains Medical Ctr<br>Community Hospital<br>Colorado Plains Medical Ctr<br>Community Hospital<br>Delta County Hospital<br>Hospital<br>Denver Health Medical<br>Center | City<br>La Junta, CO<br>Aspen, CO<br>Louisville, CO<br>Moundary CO<br>For: Morgan, CO<br>Chand Junction,<br>O<br>La Jara, CO<br>Delta, CO<br>Denver, CO | Advanced           Click Facility Lin           to Access Facility           Details Page           09/10/2007           03:55:05           09/10/2007           03:55:05           09/10/2007           03:55:05           09/10/2007           03:55:05           09/10/2007           03:55:05           09/10/2007           03:55:05           09/10/2007           03:55:05           09/10/2007           03:55:05           09/10/2007           03:55:05           09/10/2007           03:55:05           09/10/2007           03:55:05           09/10/2007           03:55:05           09/10/2007           03:55:05           09/10/2007           03:55:05           09/10/2007           03:55:05           09/10/2007           03:55:05           09/10/2007           03:55:05           09/10/2007           03:55:05           09/10/2007           03:55:05 | Alternative<br>k<br>ED<br>Om<br>Divert<br>Open<br>Open<br>Open<br>Open<br>Open<br>Open<br>Open<br>Open<br>Open<br>Open<br>Open<br>Open | <ul> <li>Car</li> <li>ICL</li> <li>0</li> <li>0<td><ul> <li>Sit</li> <li>M/4</li> <li>0</li> <li>0<td>e, Dol<br/>Burn<br/>C<br/>C<br/>C<br/>C<br/>C<br/>C<br/>C<br/>C<br/>C<br/>C<br/>C<br/>C<br/>C<br/>C<br/>C<br/>C<br/>C<br/>C<br/>C</td><td>D Faci<br/>2010<br/>0<br/>0<br/>0<br/>0<br/>0<br/>0<br/>0<br/>0<br/>0<br/>0<br/>0<br/>0<br/>0</td><td>Ped<br/>0<br/>0<br/>0<br/>0<br/>0<br/>0<br/>0<br/>0<br/>0<br/>0<br/>0<br/>0<br/>0<br/>0<br/>0<br/>0<br/>0<br/>0<br/>0</td><td>Psyci<br/>0 0 0 0 0 0 0 0 0 0 14</td><td>h Isol<br/>0<br/>0<br/>0<br/>0<br/>0<br/>0<br/>0<br/>0<br/>0<br/>0<br/>0<br/>0<br/>0<br/>0<br/>0<br/>0<br/>0<br/>0<br/>0</td><td>OR<br/>0<br/>0<br/>0<br/>0<br/>0<br/>0<br/>0<br/>0<br/>0<br/>0<br/>0<br/>3</td><td>Vents<br/>0<br/>0<br/>0<br/>0<br/>0<br/>0<br/>0<br/>0<br/>0<br/>0<br/>0</td><td>No Dat<br/>No Dat<br/>No Dat<br/>No Dat<br/>No Dat<br/>No Dat<br/>No Dat<br/>No Dat</td><td>Page:     1 2 3       Traur       IV       III       III       III       III       III       III       III       III       III       III       III       III       III       III       III       III       III       III       III       III       III       III</td></li></ul></td></li></ul> | <ul> <li>Sit</li> <li>M/4</li> <li>0</li> <li>0<td>e, Dol<br/>Burn<br/>C<br/>C<br/>C<br/>C<br/>C<br/>C<br/>C<br/>C<br/>C<br/>C<br/>C<br/>C<br/>C<br/>C<br/>C<br/>C<br/>C<br/>C<br/>C</td><td>D Faci<br/>2010<br/>0<br/>0<br/>0<br/>0<br/>0<br/>0<br/>0<br/>0<br/>0<br/>0<br/>0<br/>0<br/>0</td><td>Ped<br/>0<br/>0<br/>0<br/>0<br/>0<br/>0<br/>0<br/>0<br/>0<br/>0<br/>0<br/>0<br/>0<br/>0<br/>0<br/>0<br/>0<br/>0<br/>0</td><td>Psyci<br/>0 0 0 0 0 0 0 0 0 0 14</td><td>h Isol<br/>0<br/>0<br/>0<br/>0<br/>0<br/>0<br/>0<br/>0<br/>0<br/>0<br/>0<br/>0<br/>0<br/>0<br/>0<br/>0<br/>0<br/>0<br/>0</td><td>OR<br/>0<br/>0<br/>0<br/>0<br/>0<br/>0<br/>0<br/>0<br/>0<br/>0<br/>0<br/>3</td><td>Vents<br/>0<br/>0<br/>0<br/>0<br/>0<br/>0<br/>0<br/>0<br/>0<br/>0<br/>0</td><td>No Dat<br/>No Dat<br/>No Dat<br/>No Dat<br/>No Dat<br/>No Dat<br/>No Dat<br/>No Dat</td><td>Page:     1 2 3       Traur       IV       III       III       III       III       III       III       III       III       III       III       III       III       III       III       III       III       III       III       III       III       III       III</td></li></ul> | e, Dol<br>Burn<br>C<br>C<br>C<br>C<br>C<br>C<br>C<br>C<br>C<br>C<br>C<br>C<br>C<br>C<br>C<br>C<br>C<br>C<br>C                                                                                                    | D Faci<br>2010<br>0<br>0<br>0<br>0<br>0<br>0<br>0<br>0<br>0<br>0<br>0<br>0<br>0                     | Ped<br>0<br>0<br>0<br>0<br>0<br>0<br>0<br>0<br>0<br>0<br>0<br>0<br>0<br>0<br>0<br>0<br>0<br>0<br>0 | Psyci<br>0 0 0 0 0 0 0 0 0 0 14                                             | h Isol<br>0<br>0<br>0<br>0<br>0<br>0<br>0<br>0<br>0<br>0<br>0<br>0<br>0<br>0<br>0<br>0<br>0<br>0<br>0                                                                                                    | OR<br>0<br>0<br>0<br>0<br>0<br>0<br>0<br>0<br>0<br>0<br>0<br>3 | Vents<br>0<br>0<br>0<br>0<br>0<br>0<br>0<br>0<br>0<br>0<br>0 | No Dat<br>No Dat<br>No Dat<br>No Dat<br>No Dat<br>No Dat<br>No Dat<br>No Dat     | Page:     1 2 3       Traur       IV       III       III       III       III       III       III       III       III       III       III       III       III       III       III       III       III       III       III       III       III       III       III                                                                                                    |

Figure 55 - Facilities List - View Facility Details

- 2. Click a facility name. The View Bed Availability page displays.
- 3. On the View Bed Availability Page, click View Facility Details.

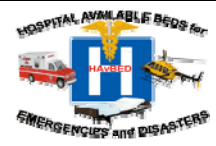

A DECEMBER OF THE OWNER OF THE OWNER OWNER OF THE OWNER OWNER OWN

### 7.2 Editing Facility Details

The Facility Details section provides key information about facilities including Trauma Level, Address, contact information, etc. Only System Administrators and users with the "Facility Data Editor" permission are able to edit details for facilities.

| Home Bed Availability Re | oorts & Maps Administration Help Log Out                                             | EMERGENCIES and DISA<br>You are logged in as 'solomon.free            |
|--------------------------|--------------------------------------------------------------------------------------|-----------------------------------------------------------------------|
| Pagiana                  | It is recommended that you use the navigation<br>Edit Facility Details               | n links within the window and avoid using the browser's back          |
| States                   |                                                                                      | Save Changes                                                          |
| - Alabama                | Non-                                                                                 | Cancel Changes                                                        |
| Alaska                   | Name: Washington Hospital Center                                                     |                                                                       |
| Arizona                  | Trauma Level: Level I 🔽                                                              |                                                                       |
| Arkansas                 |                                                                                      |                                                                       |
| California               | Active - an institution or                                                           | patient care site that is fully functional                            |
|                          | This facility is Active for the delivery of acute category and whose stat            | patient care in the designated<br>tus and bed availability number are |
| Connecticut              | reported in HAvBED.                                                                  | · -                                                                   |
| Delaware                 |                                                                                      |                                                                       |
| Elorida                  |                                                                                      |                                                                       |
| Georgia                  |                                                                                      |                                                                       |
| Hawaji                   | Commont                                                                              |                                                                       |
| Idaho                    |                                                                                      |                                                                       |
|                          | Contact Name:* JAMES F CALDAS, PRES                                                  |                                                                       |
| Indiana                  |                                                                                      |                                                                       |
| lowa                     | Contract Emply                                                                       |                                                                       |
| Kansas                   |                                                                                      |                                                                       |
| Kentucky                 | Phone & Fax Numbers*                                                                 |                                                                       |
| E Louisiana              | Phone 202 877-7000 Main Contact Number F                                             |                                                                       |
| Maine                    | Add a Phone/Fax You must save the facility after you add or modify a p               | phone number                                                          |
| Maryland                 |                                                                                      |                                                                       |
|                          | AHA Number: 6330120                                                                  |                                                                       |
|                          | Address:* 110 Irving Street NW                                                       |                                                                       |
|                          | City:* Washington County: District of Columbia, DC V<br>Add City To Washington, D.C. |                                                                       |
|                          | State:* Washington, D.C. Zip:* 20010-2975                                            |                                                                       |
|                          | Latitude:* 38.931080 Longitude:* -77.012750<br>Look up Latitude/Longitude            |                                                                       |
|                          | Affiliations                                                                         |                                                                       |
|                          | Hours of Operation:                                                                  |                                                                       |

Figure 56 - Edit Facility Details Page

 To edit a Facility, access a facility using one of the following methods described in the previous section - 7.1 – View Facility Details.

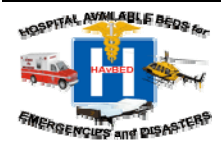

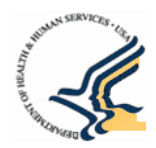

- 2. Edit the specific fields of interest.
  - **Name** Unique name for the facility.
  - Trauma Level Trauma Level of the facility, if applicable.
  - Facility Status Indicates the facility status. Options include Active, Inactive and Decommissioned.
    - Active an institution or patient care site that is fully functional for the delivery of acute patient care in the designated category and whose status and bed availability number are reported in HAvBED.
    - Inactive an institution or patient care site that does not provide acute patient care, but which could be made an active site through the addition of appropriate personnel, supplies and equipment. Inactive facility status and bed availability are not reported in HAvBED.
    - Decommissioned an institution or patient care site that is no longer physically available and which cannot be made active for the delivery of patient care. Decommissioned facility status and bed availability are not reported in HAvBED.
  - Contact Name\Contact Email Contact for the facility.
  - **Facility Type** Indicates the type of facility.
  - AHA Number Indicates the AHA identification number for hospitals (only) listed in the American

     Hospital Association survey database.
  - Address Indicates the facility of the address. NOTE: The mapping features relies on an accurate address provided in this field and uses Zip Code first to map the facility. If the address is inaccurate (especially Zip Code), the facility will not appear in the appropriate latitude and longitude on the map.
  - Latitude/Longitude The latitude and longitude fields should be populated or entered during facility creation. However, if you update the address you will need to update the Latitude and Longitude. If you want to update the latitude and longitude based on the address, click the Lookup Latitude and Longitude link. For more information on updating Latitude and Longitude, refer to Section 7.3.1.
  - Affiliations Indicates the facility's NDMS or TRICARE affiliation.
  - Hours of Operation Indicates the hours during which the facility is open.

### 7.2.1 Editing Phone and Fax Numbers:

Phone / fax numbers are added, deleted and modified individually. To edit phone and fax numbers:

- 1. Click "Add a Phone/Fax" or "Edit" in the "Phone and Fax Numbers" box, as appropriate
- 2. Once you have made your additions/changes, click "Update".
- 3. Once all edits on the "Edit Facilities Details" page have been made, click "Save Changes."

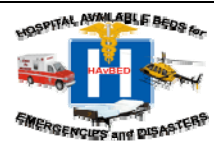

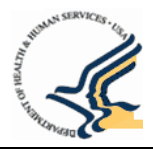

### 7.2.2 Updating AHA Survey Bed Count Numbers

If you edit facility details AND you have the ability to update bed counts, you will be able to edit AHA Survey Bed Counts.

### NOTE: AHA Survey Bed Counts will not change very frequently.

### To Update AHA Survey Bed Counts:

1. Access the Edit Bed Availability Page (Figure 57)

|                                 |                                                                       |                                      |                               | 1                               | 'ou are logged in as ' <b>solomon</b> .              |
|---------------------------------|-----------------------------------------------------------------------|--------------------------------------|-------------------------------|---------------------------------|------------------------------------------------------|
| Regions                         | Teris<br>Edit Bed Counts for<br>Medical Ce                            | recommended tha<br>Denver H<br>enter | t you use the navig<br>Health | ation links within the window a | nd avoid using the browser's l<br>Option<br>Save Cha |
| Alabama                         | 777 Bannock S                                                         | Street                               |                               |                                 | Cancer                                               |
| Alabama ADR                     | Deriver, CO 8020                                                      | A-4307                               |                               |                                 |                                                      |
| 🗈 Alaska                        | Facility Last Updated: 09/10/200<br>Availability As Of: 07/24/2008 15 | 7 06:55:05                           |                               |                                 |                                                      |
| Alaska ADR                      | Availability A3 01. 07/24/2000 13                                     | .49.00                               |                               |                                 |                                                      |
| <ul> <li>Arizona</li> </ul>     | Available Beds                                                        |                                      |                               |                                 |                                                      |
| <ul> <li>Arizona ADR</li> </ul> | Bed Category C                                                        | urrent AHA                           | Survey                        | Remarks                         |                                                      |
| Arkansas                        | Adult ICU                                                             | 0                                    | 52                            |                                 |                                                      |
| Arkansas ADR                    | Madical /Suppical                                                     |                                      | 104                           |                                 |                                                      |
| California                      | Medical/Surgical                                                      | 0                                    | 194                           |                                 |                                                      |
| California ADR                  | Burn                                                                  | 0                                    | 0                             |                                 |                                                      |
| - Colorado                      | Pediatric ICU                                                         | 0                                    | 2                             |                                 |                                                      |
| Cittles                         | Pediatrics                                                            | 0                                    | 15                            |                                 |                                                      |
| Counties                        | Psychiatric                                                           | 0                                    | 44                            |                                 |                                                      |
| Excilities                      |                                                                       |                                      |                               |                                 |                                                      |
| Animas Surgical Hos             | Airborne Infection Isolation                                          | 0                                    | 34                            |                                 |                                                      |
| Arkansas Valley Re              | Operating Rooms                                                       | 0                                    | 12                            |                                 |                                                      |
| Aspen Valley Hospit             | -                                                                     |                                      |                               |                                 |                                                      |
| Avista Adventist Hos            | Resources                                                             | Onen                                 |                               |                                 |                                                      |
| 🖪 Boulder Community 🔽           | Mass Decontamination Status                                           | Unavailable                          | <b>v</b>                      |                                 |                                                      |
|                                 | Ventilators Available:                                                |                                      |                               |                                 |                                                      |
|                                 | Vendidoro Available:                                                  |                                      |                               |                                 |                                                      |

- a. Select View/Update Bed Availability.
- b. If your permissions are for only one hospital, you will be taken directly to that facility's summary page. If you have permissions for more that one hospital. Use the Geography Tree to select the desired facility to update the AHA bed counts.

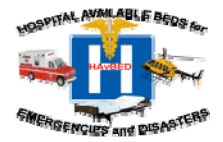

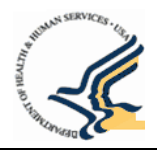

c. Click Edit Bed Availability in the Options menu on right side of the page. The Edit Bed Availability page displays.

### From the Facility Details page

- a. Select View Bed Availability.
- b. Select Edit Bed Availability. The Edit Bed Availability page displays for the selected facility. ()
- 2. Click in the appropriate bed category field for the AHA Survey bed count you want to update.
- 3. Enter the bed count value.
- 4. Click "Save Changes".

### 7.3 Creating a New Facility

One of the features of HAvBED is the ability to create a new facility at any time. The most likely scenario is a mass casualty event that requires the use of a public building, facility of convenience, tent or other structure as an alternate care site to provide medical care for patients. Once such a facility is created in HAvBED, this facility will automatically appear in all HAvBED views and reports. System Administrators as well as users with the "Facility Creator" permission can define such a facility by clicking on the "Create Facility" link from the Main Display.

# NOTE: Administrators can create any type of facility whereas Facility Creators can create alternate care sites only.

1. Click the "Create New Facility" link on the Home page or select "Create New Facility" from the "Administration" menu toolbar provided at the top of each page. This will take you to a form for entry of data for the new facility.

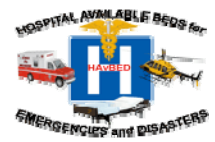

| <pre>It's reannance that you use the rayington links which the undow and avoid using the Ma<br/>if Adabama<br/>if Adabama<br/>if Adabama<br/>if Adabama<br/>if Adabama<br/>if Adabama<br/>if Adabama<br/>if Adabama<br/>if Colorado<br/>if Colorado</pre>                                                                                                    | It readmended that you use the negation links within the undex and sold surge that the field in the undex and sold surge that the field in the undex and sold surge that the field in the undex and sold surge that the field in the undex and sold surge that the field in the undex and sold surge that the undex and sold surge that the undex and the undex and sold surge that the undex and sold s                   | Home Bed Ava                                                                                                    | lability Reports & Maps Administration Help Log Out                                              | You are logged in as ' <b>so</b>  |
|----------------------------------------------------------------------------------------------------|----------------------------------------------------------------------------------------------------|----------------------------------------------------------------------------------------------------|--------------------------------------------------------------------------------------------------|-----------------------------------|
|                                                                                                    | a Regions States Alabama Alabama Alabama Alabama Alabama Alabama Alabama Alabama Alabama Alabama Alabama Alabama Alabama Alabama Alabama Alabama Alabama Alabama Alabama Alabama Alabama Alabama Alabama Alabama Alabama Alabama Trauma Level:  Active Active                |                                                                                                    | It is recommended that you use the navigation links within th Create New Facility                | e window and avoid using the brow |
| Adds Adds Adds Adds Adds Adds Adds Add                                                                                                    | Adabama     Adabama     Adabaama     Adabaama     Adabaama     Adabaamaamaamaamaamaamaamaamaamaamaamaamaa                                    | Regions                                                                                                    |                                                                                                  | Save N                            |
| Ausdania Ausdania Ausdania A Atzona A Atzona A Atzona A Atzona A Atzona A Atzona A Atzona California California Connecticut Delaware E Fiorida Georgia Hawaii I data Connecticut Delaware Fiorida Georgia Hawaii I data Contact Email: Contact Email: Phone & Fax Numbers* No phone numbers provided.] Add a Phonefasta Vor must save the facility after you add or modify a phone number Add a Phonefasta Contact Email: Phone & Fax Numbers* No phone numbers provided.] Add a Phonefasta Vor must save the facility after you add or modify a phone number Atda Bronefasta Contact Email: Contact Email: Phone & Fax Numbers* No phone numbers provided.] Add a Phonefasta Vor must save the facility after you add or modify a phone number: Add a Bronefasta Contact Email: Contact Email: Phone & Fax Numbers* No phone numbers provided.] Add as Phone & Fax Numbers* No phone numbers provided.] Address:* City:* Select a State Control: City:* Select a State Contact: Latitude: Look up Latitude/n.onoitude Affiliations IntroARE Hours of Operation: Vot State: Operation: City:* Select a State Youry: Select a State Contact: Description: Contact Phone & Fax Numbers Nords TRICARE Hours of Operation: Hours of Operation: Contact Phone Affas State Contact Phone Affas Fasted Accessibility / Provey Policy / POIA / Disclaimers                                                                                                    | Adadamis   Adational   Adational   Adational   California   California   Connecticut   Delaware   Florida   Georgia   Connecticut   Billinois   Contact Rame!*   Contact Email:*   No phone numbers provided.   Adda Phonefax   Adda Phonefax   No hone s Fax Numbers*   No phone fax You must save the facility after you add or modify a phone number   Facility Type:   Hospital   Adda Phonefax   City:*   [Select a State]   City:*   [Select a State]   City:*   [Select a State]   City:*   [Select a State]   Longitude:*   Longitude:*   Longitude:*   Longitude:*   Longitude:*   Longitude:*   Longitude:*   Longitude:*   Longitude:*   Longitude:*   Longitude:*   Longitude:*   Longitude:*                                                                                                    |                                                                                                    | News                                                                                             | Cancel                            |
| Arizona     Arizona     A                                                                                                    | Arkansas Arkansas California Colorado Concedudt Belaware Forida Georgia Hawaii Indiana Contact Name: * Contact Name: * Contact Email: * None & Fax Numbers* Nohone numbers Add a Phone fax You must save the facility after you add or modify a phone number Adda Phone facility 'S State: * City: * [Select a State] © county: [Select a State] © Create Keru City State: * Visite * Latitude!. Hours of Operation:  Note: * Latitude!: * Longitude: * Longitude: *<                                                                                                    |                                                                                                    | Name:                                                                                            |                                   |
| Arkansas Arkansas California Colorado Connecticut Delaware Fiorida Georgia Hawaii Indiana Indiana Iowa Phone & Fax Numbers* No phone numbers provided. Add a Phonefax No must save the facility after you add or modify a phone number Facility Type: Hospital Address:* Contact Hame!* Contact Email:* Indiana Indiana Indiana Contact Name:* Contact Email:* Phone & Fax Numbers* No phone numbers provided. Add a Phonefax You must save the facility after you add or modify a phone number Facility Type: Hospital Address:* Create Hew City State:* Indiana County: [Select a State] County: [Select a State] County: [Select a State] County: [Select a State] County: Select a State] County: Select a State] County: [Select a State] Cuestiona Indiana Indiana Indiana Phone & Fax Numbers* No phone numbers Facility Type: Hospital Address:* Create Hew City State:* Indiana Indiana<                                                                                                    | Arkansas     Arkansas     California     California     California     Colorado     Connecticut     Connecticut     Connecticut     Connecticut     Comment:     Comment:     Contact Name:     Contact Rami:     Contact Email:     Contact Email:     No phone numbers provided.     Add a Phone fac:     You must save the facility after you add or modify a phone number     Add a Phone fac:     County:     [Select a State]     Create New City     State:     Create New City     State:     Longitude:     Longitude:                    | Arizona                                                                                                    | Trauma Level:                                                                                    |                                   |
| California Colorado Connecticut Delaware Florida Georgia Hawaii I dato Goment: Comment: Comment: Contact Name:* Contact Name:* Contact Name:* Contact Name:* Contact Name:* Contact Remains Notice & Florida I data Ontact e pairs Contact Name:* Contact Name:* Contact Email:* Phone & Florida Ontact e pairs Contact Email:* Contact Email:* <p< td=""><td>California     California     California     Colorado     Colorado     Connedicut     Delaware     Forida     Georgia     Hawaii     Idaho     Comment:     Comment:     Contact Name:*     Contact Name:*     Contact Email:*     No phone numbers provided.     Add a Phonefax You must save the facility after you add or modify a phone number     Facility Type: Hospital     Add a Bhonefax You must save the facility after you add or modify a phone number     Facility Type: Hospital     Add a Phonefax You must save the facility after you add or modify a phone number:     City:*     [Select a State]*     County:     [Select a State]*     County:     [Select a State]*     Latitude:*     Louigitude:*     Louigitude:*</td><td>Arkansas</td><td></td><td></td></p<> | California     California     California     Colorado     Colorado     Connedicut     Delaware     Forida     Georgia     Hawaii     Idaho     Comment:     Comment:     Contact Name:*     Contact Name:*     Contact Email:*     No phone numbers provided.     Add a Phonefax You must save the facility after you add or modify a phone number     Facility Type: Hospital     Add a Bhonefax You must save the facility after you add or modify a phone number     Facility Type: Hospital     Add a Phonefax You must save the facility after you add or modify a phone number:     City:*     [Select a State]*     County:     [Select a State]*     County:     [Select a State]*     Latitude:*     Louigitude:*     Louigitude:*                    | Arkansas                                                                                                    |                                                                                                  |                                   |
| Colorado   Colorado   Colorado   Connecticut   Delaware   Fiorida   Correctoria   Hawaii   Contact Name:*   Contact Name:*   Contact Email:*   Phone & Fax Numbers**   Nohone number   Contact Email:*   Contact Email:*   Contact Email:*   Contact Email:*   Contact Email:*   Address:*   City:*   Select a State   City:*   Select a State   City:*   City:*   Select a State   City:*   City:*   City:* <t< td=""><td>This facility is Active Corrections and be developed and the designated of the delivery and whose status and bed availability number are reported in HAVBED.</td><td>California</td><td>Active - an institution or patient care</td><td>e site that is fully function</td></t<>                                                                                                    | This facility is Active Corrections and be developed and the designated of the delivery and whose status and bed availability number are reported in HAVBED.                                                                                                    | California                                                                                                    | Active - an institution or patient care                                                          | e site that is fully function     |
| Connecticut   Delaware   Fiorida   Georgia   Hawaii   Idaho   Illinois   Indiana   Iowa   Kansas   Kentucky   Louisiana   Maine   Maryland   Very:   Select a State   Cortact Hisy County:   [Select a State]   City:   State:   Zip:   Hours of Operation:                                                                                                    | Connecticut Performed in HAVEED. Performed in HAVEED. Performed in HAVEED. Performed in HAVEED. Performed in HAVEED. Performed in HAVEED. Performed in HAVEED. Performed in HAVEED. Performed in HAVEED. Comment: Performed in HAVEED. Comment: Performed in HAVEED. Comment: Performed in HAVEED. Comment: Performed in HAVEED. Comment: Performed in HAVEED. Comment: Comment: Comment: Contact Name:* Contact Name:* Contact Email:* Phone & Fax Numbers* No phone numbers provided. Add a PhoneFax You must save the facility after you add or modify a phone number Phone & Fax Numbers* No phone numbers provided. Add a PhoneFax You must save the facility after you add or modify a phone number Facility Type: Hospital Address:* City:* [Select a State] County: [Select a State] City:* [Select a State] County: [Select a State] County: [Select a State] <                                                                                                    | Colorado                                                                                                    | This facility is Active for the delivery of acute patient care category and whose status and bed | availability number are           |
| Delaware Florida Florida Georgia Hawaii Hawaii I daho I fordia Comment: Contact Name:* Contact Email:* Contact Email:* Contact Email:* Contact Email:* Phone & Fax Numbers* No phone numbers provided.] Add a PhoneEax You must save the facility after you add or modify a phone number Facility Type: Hospital Add a PhoneEax You must save the facility after you add or modify a phone number Facility Type: Hospital Address:* City:* Select a State] County: [Select a State] County: State:* City:* Select a State] County: Constructed New City State:* Latitude? Longitude:* Longitude:* Hours of Operation: Wust of Operation: With States Contact Links   Site Feedback   Accessibility   Privacy Policy   FOIA   Disclamera                                                                                                    | Delaware Florida Georgia Hawaii Idaho Idaho Comment: Contact Name:* Indiana Contact Name:* Contact Email:* Contact Email:* <td>Connecticut</td> <td>reported in HAvBED.</td> <td></td>                                                                                                    | Connecticut                                                                                                    | reported in HAvBED.                                                                              |                                   |
| Florida Florida Georgia Hawaii I daho Comment: Contact Name:* Contact Name:* Contact Email:* Contact Email:* Contact Email:* Phone & Fax Numbers** No phone numbers provided. Add a Phonefax                                                                                                    | Fordation Georgia Hawaii Georgia Hawaii Comment: Contact Name:* Indiana Contact Email:* Contact Email:* Contact Email:* Contact Email:* No phone numbers provided. Add a Phonefax You must save the facility after you add or modify a phone number Facility Type: Hospital Address:* City:* Select a State] County: [Select a State]  Create New City State:* Latitude:* Louisiude:* Louisuna Address:* City:* Select a State]  County: [Select a State]  County: [Select a State]  Create New City State:* Latitude/.ongitude Hours of Operation:                                                                                                    | Delaware                                                                                                    |                                                                                                  |                                   |
| Georgia     Hawaii     Kanasi     Kontucky     Konsas     Kentucky     Konsas     Kentucky     Konsas     Kentucky     Konsas     Kentucky     Konsas     Kentucky     Konses     Kentucky     Konses     Konses     Kentucky     Konses     Konses     Kentucky     Konses     Konses     Kentucky     Konses     Konses     Kentucky     Konses     Konses     Kentucky     Konses     Konses     Konses     Konses     Kentucky     Konses     Konses     Kentucky     Konses     Konses     Kentucky     Konses     Konses                                                                                                    | Georgia Hawaii Hawaii Idaho Indiana Contact Name:* Indiana Indiana Contact Email:* Contact Email:* Contact Email:* Contact Email:* Contact Email:* Contact Email:* Contact Email:* Phone & Fax Numbers* No phone numbers provided. Add a Phonefrax You must save the facility after you add or modify a phone number Add a Phonefrax You must save the facility after you add or modify a phone number: Add a Phonefrax You must save the facility after you add or modify a phone number: Add a Phonefrax You must save the facility after you add or modify a phone number: Add a Phonefrax You must save the facility after you add or modify a phone number: Add a Phonefrax You must save the facility after you add or modify a phone number: Add a Phonefrax You must save the facility after you add or modify a phone number: Add a Phonefrax You must save the facility after you add or modify a phone number: Add a Phonefrax You must save the facility after you add or modify a phone number: Cotty:* Select a State City:* Select a State City:* Select a State City:* Select a State City:* Select a State State:* Duby:* County: Select a State City:* Select a State City:* Select a State State:* Duby:* County: Select a State City:* Select a State NDMS TRICARE Hours of Operation: Hours of Operation:                                                                                                    |                                                                                                    | A                                                                                                |                                   |
| <pre>     Hawaii     Comment:     idaho     illinois     indiana     Contact Name:*     Contact Name:*     Contact Email:*     Contact Email:*</pre>                                                                                                    | Hawaii Idaho Comment: Idaho Contact Name: Contact Name: Contact Email: Contact Email: Contact Email: Contact Email: Contact Email: Phone & Fax Numbers No phone numbers provided. Add a Phonefax You must save the facility after you add or modify a phone number Add a Phonefax You must save the facility after you add or modify a phone number Facility Type: Hospital Address: City: [Select a State] County: [Select a State] County: State: Create New City State: Create New City State: Create New City State: Create New City State: Dots Latitude/Longitude: Hours of Operation:                                                                                                    | Georgia                                                                                                    |                                                                                                  |                                   |
| i Idaho i Idaho i Idaho i Idaha i Idaha i I                                                                                                    | i Idaho Illinois Indiana Contact Name: * I holiana Contact Email: * Contact Email: * Contact Emai                                                                                                    | Hawaii                                                                                                    | Comment:                                                                                         |                                   |
| <pre>     Ilinois     Idiana     Contact Name:*     Contact Email:*     Contact Email:*     Phone &amp; Fax Numbers*     No phone numbers provided.]     Add a Phonefax</pre>                                                                                                    | <ul> <li>Illinois</li> <li>Indiana</li> <li>Indiana</li> <li>Indiana</li> <li>Iowa</li> <li>Iowa</li> <li>Kansas</li> <li>Contact Email:*</li> <li>Contact Email:*</li> <li>Phone &amp; Fax Numbers*</li> <li>No phone numbers provided.</li> <li>Add a Phonefax</li> <li>You must save the facility after you add or modify a phone number</li> <li>E Louisiana</li> <li>Maine</li> <li>Maine</li> <li>Maryland</li> <li>Address:*</li> <li>City:*</li> <li>[Select a State] County:</li> <li>[Select a State] City:*</li> <li>[Select a State] County:</li> <li>[Select a State] City:*</li> <li>[Select a State] City:*</li> <li>[Select a State] City:*</li> <li>[Select a State] City:*</li> <li>[Select a State] County:</li> <li>[Select a State] City:*</li> <li>[Select a State] City:*</li> <li>[Select a State] C</li></ul> | 🗄 Idaho                                                                                                    |                                                                                                  |                                   |
| Indiana I oversions <sup>2</sup>   Contact Email:* Phone & Fax Numbers * No phone numbers provided.] Add a Phoneffax vou must save the facility after you add or modify a phone number Facility Type: Hospital Address:* City:* Select a State] County: [Select a State] * Cireate New City State:* I zip:* Latitude:* Look up Latitude/Longitude:* Hours of Operation: Hts Home   Questions <sup>2</sup>   Contact HHS   Site Feedback   Accessibility   Privacy Policy   FOIA   Disclaimers                                                                                                    | <ul> <li>Indiana</li> <li>Indiana</li> <li>Iowa</li> <li>Iowa</li> <li>Kansas</li> <li>Phone &amp; Fax Numbers*</li> <li>No phone numbers provided.</li> <li>Add a Phonelfax</li> <li>You must save the facility after you add or modify a phone number</li> <li>Add a Phonelfax</li> <li>You must save the facility after you add or modify a phone number</li> <li>Address:</li> <li>City: "[Select a State] County: [Select a State] V</li> <li>City: "[Select a State] V</li> <li>City: "[Select a State] V</li> <li>City: "[Select a State] V</li> <li>City: "[Select a State] V</li> <li>City: "[Select a State] V</li> <li>City: "[Select a State] V</li> <li>City: "[Select a State] V</li> <li>City: "[Select a State] V</li> <li>City: "[Select a State] V</li> <li></li></ul> | Illinois     Illinois     Illinois | Contact Name:*                                                                                   |                                   |
| Contact Email:*<br>Phone & Fax Numbers provided.]<br>Add a Phoneffax You must save the facility after you add or modify a phone number<br>Facility Type: Hospital<br>Add as Phoneffax You must save the facility after you add or modify a phone number:<br>Facility Type: Hospital<br>Add ress:*<br>City:* [Select a State] County: [Select a State] City:*<br>City:* [Select a State] County: [Select a State] City:*<br>City:* [Select a State] County: [Select a State] City:*<br>City:*<br>City                                                                                                    | Contact Email:*<br>Kansas<br>Kansas<br>Kentucky<br>Louisiana<br>Maine<br>Maryland<br>City:* [Select a State] County: [Select a State] City:* [Select a State] City:*<br>State:*<br>Latitude:*<br>Longitude:*<br>Look up Latitude/Longitude<br>More of Operation:                                                                                                    | Indiana                                                                                                    |                                                                                                  |                                   |
| Hansas Phone & Fax Numbers " No phone numbers provided.] Add a Phonefax You must save the facility after you add or modify a phone number Facility Type: Hospital Address:* City:* [Select a State] County: [Select a State] City:* State:* City:* State:* Latitude: Longitude:* Look up Latitude/Longitude Hours of Operation: Huts Home   Questions2   Contact HHS   Site Feedback   Accessibility   Privacy Policy   FOIA   Disclaimers                                                                                                    | Phone & Fax Numbers*<br>No phone numbers provided.<br>Add a PhoneIf ax You must save the facility after you add or modify a phone number<br>Add a PhoneIf ax You must save the facility after you add or modify a phone number<br>Facility Type: Hospital Address:*<br>Address:*<br>City:* [Select a State] County: [Select a State] City:*<br>State:*<br>Locitude:*<br>Locitude:*<br>Look up Latitude/Longitude<br>Affiliations<br>NDMS TRICARE<br>Hours of Operation:                                                                                                    | 🗉 Iowa                                                                                                    | Contact Email:*                                                                                  |                                   |
| No phone numbers provided.<br>Add a Phone fax You must save the facility after you add or modify a phone number<br>Facility Type: Hospital<br>Address:*<br>City:* [Select a State] County: [Select a State] City:*<br>State:*<br>Latitude:*<br>Longitude:*<br>Longitude:*<br>Longitude:*<br>Hours of Operation:<br>HtS Home   Questions2   Contact HtS   Site Feedback   Accessibility   Privacy Policy   FOIA   Disclaimers                                                                                                    | Kentucky Add a Phone numbers provided. Add a Phone fax You must save the facility after you add or modify a phone number Add a Phone fax You must save the facility after you add or modify a phone number Facility Type: Hospital Address: * City: * [Select a State] County: [Select a State] * Create New City State: * Latitude: * Look up Latitude/Longitude Affiliations NDMS TRICARE Hours of Operation:                                                                                                    | Kansas                                                                                                    | Phone & Fax Numbers*                                                                             |                                   |
| Add a Prioriera You must save the facility after you add or modify a priore number<br>Maine<br>Maine<br>Maryland<br>Address:<br>Facility Type: Hospital<br>Address:<br>City:<br>[Select a State] County: [Select a State] City:<br>Create New City<br>State:<br>Latitude:<br>Look up Latitude/Longitude:<br>Affiliations<br>NDMS TRICARE<br>Hours of Operation:<br>HtS Home   Questions2   Contact HtS   Site Feedback   Accessibility   Privacy Policy   FOIA   Disclaimers                                                                                                    | Add a Pitotherax Vou must save the facility after you add or modify a phone number Maine Maine Maine Maine Address: Facility Type: Hospital Address: City: [Select a State] County: [Select a State] County: [Select a State] City: State: Latitude: Latitude: Latitude: Longitude: Affiliations NDMS TRICARE Hours of Operation:                                                                                                    | Kentucky                                                                                                    | No phone numbers provided.                                                                       |                                   |
|                                                                                                    | Maine Address:* City:* [Select a State] County: [Select a State] Create Hew City State:* Latitude:* Look up Latitude/Longitude Affiliations Hours of Operation:                                                                                                    | Louisiana                                                                                                    | Aut a Phoneirax rou must save the facility after you and or modify a phone number                | AHA Number:                       |
| Address:<br>City: * [Select a State] County: [Select a State] City: * [Select a State] City: * [Se                                                                                                    | Address: * City: * [Select a State] County: [Select a State] Create New City State: * Latitude: * Latitude: * Look up Latitude/Longitude Affiliations NDMS TRICARE Hours of Operation:                                                                                                    | Maine                                                                                                    | Facility Type: Hospital                                                                          |                                   |
| Address:*<br>City:* [Select a State] County: [Select a State] City:* [Select a State] City:* [Select a State] City:*<br>State:* Zip:* Latitude:* Longitude:*<br>Latitude:* Look up Latitude/Longitude<br>Affiliations TRICARE<br>Hours of Operation:                                                                                                    | Address:*<br>City:* [Select a State] County: [Select a State] Create New City<br>State:* Zip:* Latitude:*<br>Latitude:* Longitude:*<br>Look up Latitude/Longitude<br>Affiliations<br>NDMS TRICARE<br>Hours of Operation:                                                                                                    | Maryland                                                                                                    |                                                                                                  | 7                                 |
| City:* [Select a State] County: [Select a State] Create New City  State:* Zip:* Latitude:* Longitude:* Longitude:* Look up Latitude/Longitude  Affiliations NDMS TRICARE Hours of Operation:                                                                                                    | City:* [Select a State] County: [Select a State] Create New City State:* Zip:* Latitude:* Longitude:* Longitude:* Longitude:* Look up Latitude/Longitude Affiliations NDMS TRICARE Hours of Operation:                                                                                                    | <                                                                                                    | Address:*                                                                                        |                                   |
| State: * Zip: * Longitude: * Longitude: * Longitude: * Longitude: * Look up Latitude/Longitude  Affiliations NDMS TRICARE Hours of Operation:                                                                                                    | State:* Zip:* Longitude:* Longitude:* Longitude:* Longitude:* Longitude:* Look up Latitude/Longitude  Affiliations Hours of Operation:                                                                                                    |                                                                                                    | City:* [Select a State] County: [Select a State] Create New City                                 |                                   |
| Latitude:* Longitude:* Longitude:* Longitude:* Look up Latitude/Longitude  Affiliations NDMS TRICARE Hours of Operation:                                                                                                    | Latitude:* Longitude:* Longitu               |                                                                                                    | State:" Zip:"                                                                                    |                                   |
| Affiliations          Affiliations         Index Index                                                                                                    | Affiliations ITRICARE                                                                                                    |                                                                                                    | Latitude:* Longitude:*                                                                           |                                   |
| HIS Home   Questions?   Contact HHS   Site Feedback   Accessibility   Privacy Policy   FOIA   Disclaimers                                                                                                    | Hours of Operation:                                                                                                    |                                                                                                    | Affiliations                                                                                     |                                   |
| Hours of Operation:                                                                                                    | Hours of Operation:                                                                                                    |                                                                                                    |                                                                                                  |                                   |
| HHS Home   Questions?   Contact HHS   Site Feedback   Accessibility   Privacy Policy   FOIA   Disclaimers                                                                                                    |                                                                                                    |                                                                                                    | Hours of Operation:                                                                              |                                   |
|                                                                                                    | <u>HHS Home</u>   <u>Questions2</u>   <u>Contact HHS</u>   <u>Site Feedback</u>   <u>Accessibility</u>   <u>Privacy Policy</u>   <u>FOIA</u>   <u>Disclaimers</u>                                                                                                    |                                                                                                    | HHS Home   Questions?   Contact HHS   Site Feedback   Accessibility   Privacy Policy   FOIA   Di | <u>sclaimers</u>                  |

- 2. Complete as many fields as possible. At a minimum, you must complete the required fields (as indicated by a red asterisk (\*)). For more information on the fields on this screen refer to Section 7.2 Editing Facility Details. For more information on populating latitude and longitude, refer to the next section (7.3.1)
- 3. When creating a new facility, it is important to accurately define the status of the facility (Active, Inactive, and Decommissioned). Definitions of the three valid values for Facility Status are:
  - a. Active an institution or patient care site that is fully functional for the delivery of acute patient care in the designated category and whose status and bed availability number are reported in HAvBED.

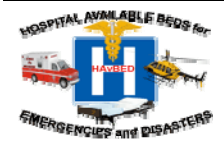

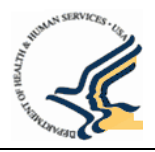

- b. **Inactive** an institution or patient care site that does not provide acute patient care, but which could be made an active site through the addition of appropriate personnel, supplies and equipment. Inactive facility status and bed availability are not reported in HAvBED.
- c. **Decommissioned** an institution or patient care site that is no longer physically available and which cannot be made active for the delivery of patient care. Decommissioned facility status and bed availability are not reported in HAvBED.
- 4. After entering all information for the facility you are adding, click "Save New Facility" in the Options Menu in the upper right hand corner of the page. This will save the new facility information and the facility will immediately added and available for use in the geographic list on the left side of each page.

### 7.3.1 Populating Latitude and Longitude

It is necessary to populate the required latitude and longitude fields for HAvBED to properly map the facility. If you do not have the latitude and longitude values readily available, click on the "Look up Latitude/Longitude" link after entering the other address information. This link uses Google Maps to look up these values based on the entered address. These values can be directly entered from Google's map window into the HAvBED Latitude and Longitude fields by clicking "OK" on the popup window.

| Phone & Fax Nur<br>No phone numb | nbers"<br>ers provided.                                                                                                    |
|----------------------------------|----------------------------------------------------------------------------------------------------|
| Add a Phone/Fax                  | You must says the facility after you add or modify a shone number                                                                                                    |
| Facility Type: Ho                | Ispital Windows Internet Explorer                                                                                                    |
| Address:*                        | Google maps has determined the latitude/longitude for the address as indicated in the map display. Do you want to update the Latitude and Longitude for this facility to these values? |
| City:* Montgome                  |                                                                                                    |
| State:* Alabama                  | a Cancel                                                                                                    |
| Latitude:* 32.37                 | 5409 Longitude:* -86.299602                                                                                                    |
|                                  | Montgomery, AL, USA<br>Latitude: 32, 375409<br>Longitude: 46, 299602                                                                                                    |
| Affiliations –                   |                                                                                                    |
|                                  | Figure 59 - Lookup Latitude and Longitude (Google Maps)                                                                                                    |

NOTE: If the facility does not display in the appropriate location on the map, verify the address and zip code.

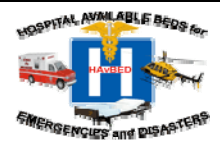

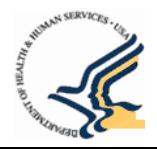

### 7.4 Modifying My Profile (Including Password)

All users can maintain their own account information and password through the "My Profile" option.

1. Select the "My Profile" option from the top menu toolbar or Home page option.

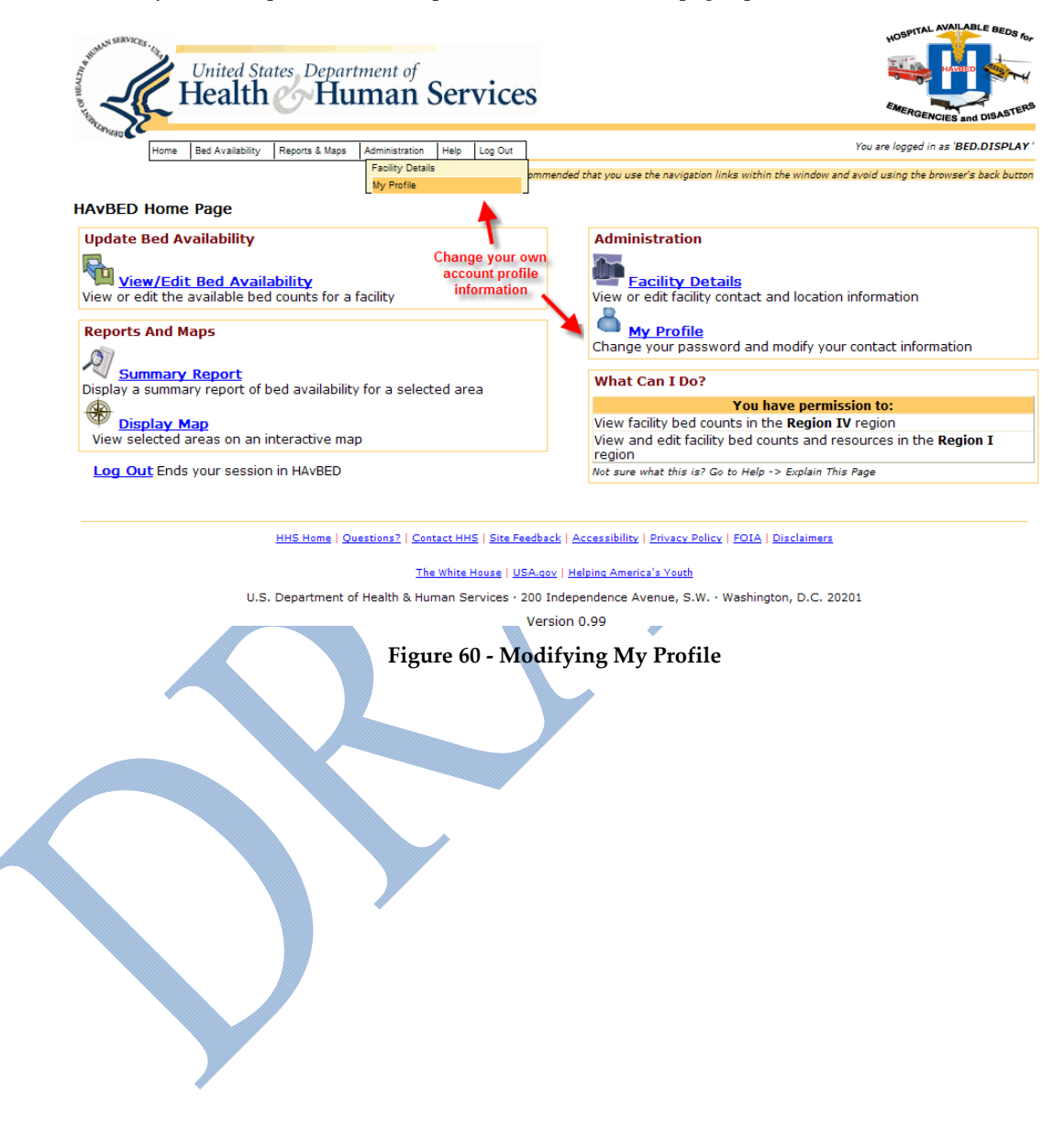

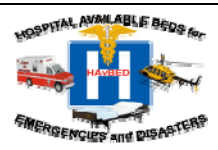

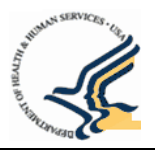

2. Click the appropriate link in the "Options" box for the desired action.

To change a password, select "Change Password". To change your address, phone number, etc., click "Edit My Profile"

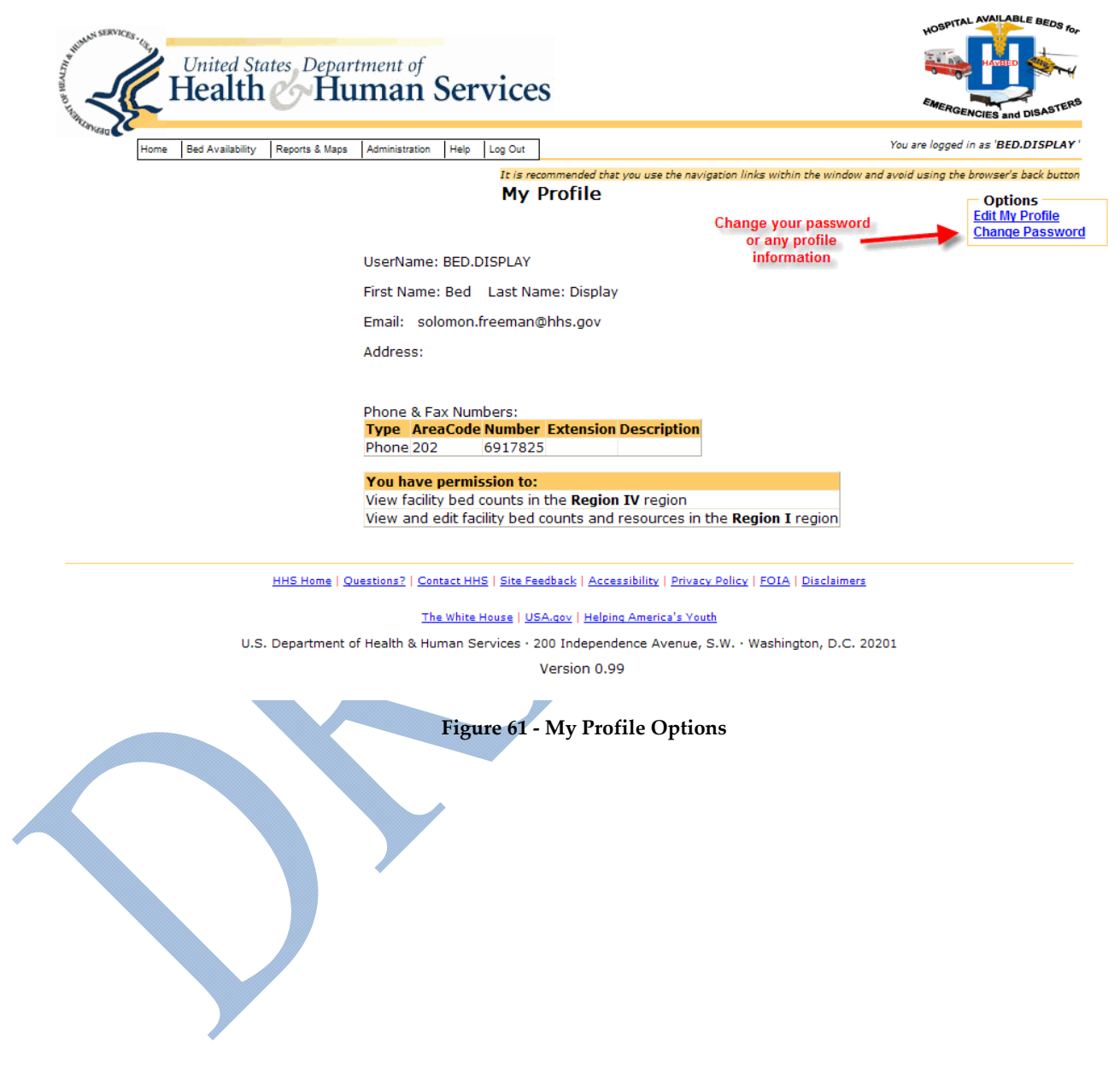

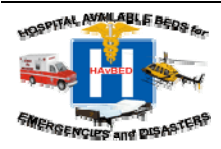

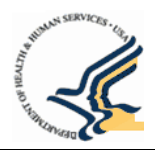

To change your password:

- a. Verify your current password
- b. Enter your new password twice.

NOTE: Passwords must be at least seven characters long and contain at least one character that is not a letter or a number (#, !, \*.are three examples). Also, Passwords are case sensitive Example Password: XYZ123!

c. Click "Update Password". When your new password is successfully saved, you will be returned to the My Profile page.

NOTE: a warning will be displayed if the password fields do not match when resetting the password. Be sure the password is entered correctly in both fields. Also, passwords must be at least 7 characters long and contain at least 1 non-alphanumeric character.

| H H                                                  | nited States Depar<br>ealth Hu     | iman Services                                                                                                |                                                                                                    | HOSPITA BEDS TO                                                               |
|------------------------------------------------------|------------------------------------|----------------------------------------------------------------------------------------------------|----------------------------------------------------------------------------------------------------|-------------------------------------------------------------------------------|
| Home Be                                              | ed Availability Reports & Maps     | Administration Help Log Out                                                                                  |                                                                                                    | You are logged in as 'BED.DISPLAY                                             |
| Chan                                                 | ge Password for                    | It is recon<br>Bed Display                                                                                   | nmended that you use the navigation links within the window and                                                                                                    | avoid using the browser's back button<br>Options<br>Update Password<br>Cancel |
| Current Password:                                    | ••••                               | ]                                                                                                    |                                                                                                    |                                                                               |
| Password<br>To change the user's p.<br>New Password: | assword, type the new passw        | rord on both of these fields. The use<br>New Pat                                                             | er's password will remain unchanged if no values are set in t<br>ssword must match Confirm Password                                                                | hese fields.                                                                  |
| Confirm Password:                                    | •••••                              | Confirm Password must ma                                                                                     | atch New Password                                                                                                    |                                                                               |
|                                                      | HHS Home   Qu<br>U.S. Department o | uestions?   Contact HHS   Site Feed<br><u>The White House</u>   USA<br>f Health & Human Services • 200<br>Ve | back   Accessibility   Privacy Policy   FOIA   Disclaimers<br>.gov   Helping America's Youth<br>D Independence Avenue, S.W. · Washington, D.C. 2020<br>ersion 0.99 | 01                                                                            |
|                                                      | Fi                                 | gure 62 – My Profile                                                                                         | – Change Password                                                                                                    |                                                                               |

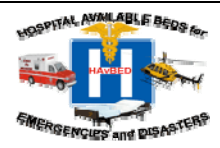

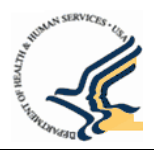

To update your profile (phone number, etc.):

- a. Click the "Edit My Profile" link.
- b. Select the tab that contains the information you want to update. You will NOT be able to update your HAvBED permissions. If you desire to change to your permissions, you must contact the System Administrator using the Help menu at the top and then selecting "Contact Us".
- c. Once you have completed your updates, click "Save Changes" in the Options Menu at the top right and you will be taken back to the My Profile page.

| United States Department of<br>Health Human Services                                                                                                    | HOSPITAL AVAILABLE BEDS for                                               |
|----------------------------------------------------------------------------------------------------|---------------------------------------------------------------------------|
| Home Bed Availability Reports & Maps Administration Help Log Out                                                                                                    | 'ou are logged in as 'BED.DISPLAY'                                        |
| It is recommended that you use the navigation links within the window and an Edit My Profile                                                                                                    | void using the browser's back button<br>Options<br>Save Changes<br>Cancel |
| UserName: BED.DISPLAY First Name:* Bed Last Name:* Display Email Address:* solomon.freeman@hhs.gov                                                                                                    |                                                                           |
| Street Address:<br>City: Choose a State First<br>State: Zip:                                                                                                    |                                                                           |
| Phone & Fax Numbers:         Type       Area Code Number       Extension Description         Phone 202       691-7825       Edit Delete         Add a Phone/Fax       You must save your profile after you add or modify a phone number |                                                                           |
| You have permission to:<br>View facility bed counts in the <b>Region IV</b> region<br>View and edit facility bed counts and resources in the <b>Region I</b> region                                                                     |                                                                           |
| HHS Home   Questions?   Contact HHS   Site Feedback   Accessibility   Privacy Policy   FOIA   Disclaimers                                                                                                    |                                                                           |
| <u>The White House   USA.gov   Helping America's Youth</u><br>U.S. Department of Health & Human Services · 200 Independence Avenue, S.W. · Washington, D.C. 20201<br>Version 0.99                                                       |                                                                           |
| Figure 63 - Edit My Profile Page                                                                                                    |                                                                           |

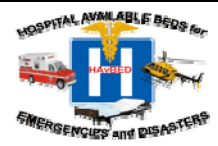

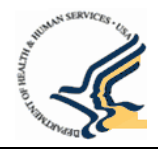

# 8. Getting Help for HAvBED

### 8.1 Help Menus - Explain This Page & Glossary

Users can get more information about and assistance for HAvBED in the Help menu toolbar at the top of the page.

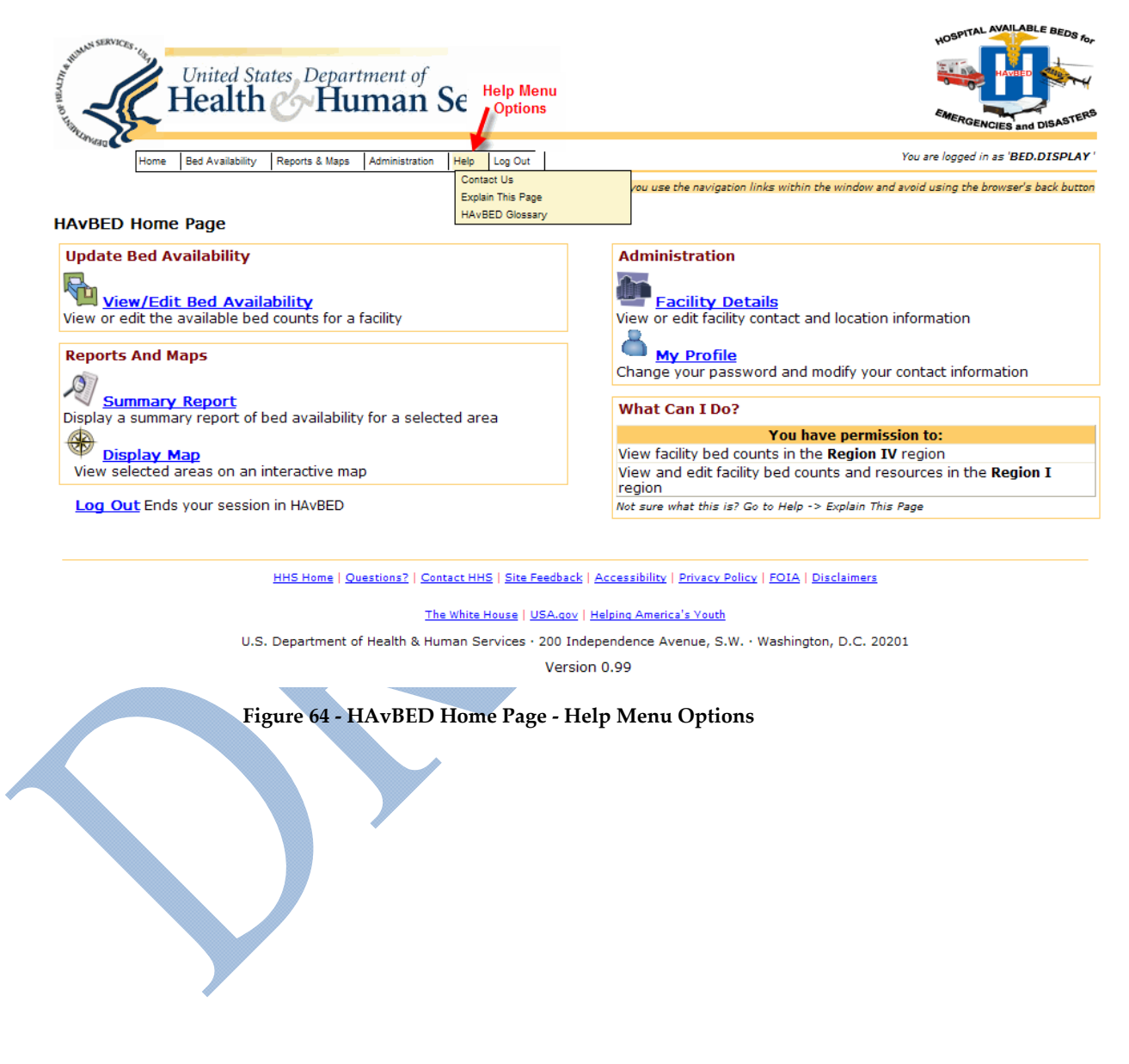

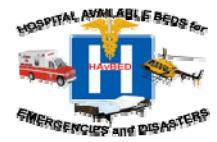

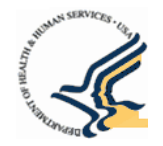

Three items are available in the Help menu:

- **Contact Us** Provides information for users to contact System Administrators with questions, issues, feedback, comments, etc.
- **Explain This Page** Provides a context-sensitive explanation of the current page that you are viewing. This information will open in a new window to avoid navigation away from what you are working on in HAvBED.

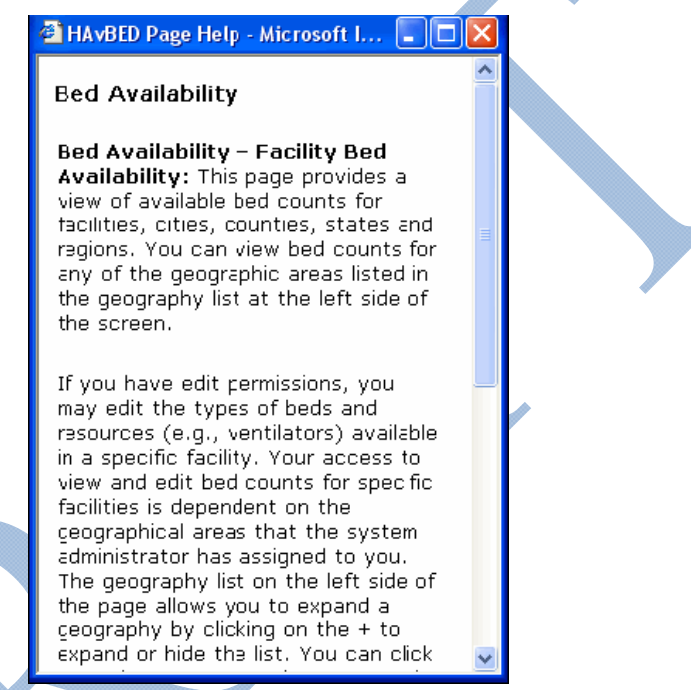

Figure 65 - Explain This Page - Help Page for Bed View\Edit Bed Availability

• **HAvBED Glossary** - Defines terms that are used throughout all pages of the HAvBED site, including bed count definitions, emergency department status, bed categories and resources.

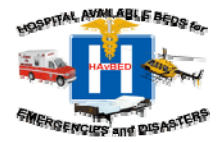

A DECEMBER OF THE OWNER OF THE OWNER OWNER OF THE OWNER OWNER OWNE

### 8.2 System Contact Information

Administrators are responsible for maintaining HAvBED system information, including administrator contact information (phone and email), user account contact information (phone and email) for users that require account assistance, and HAvBED version information.

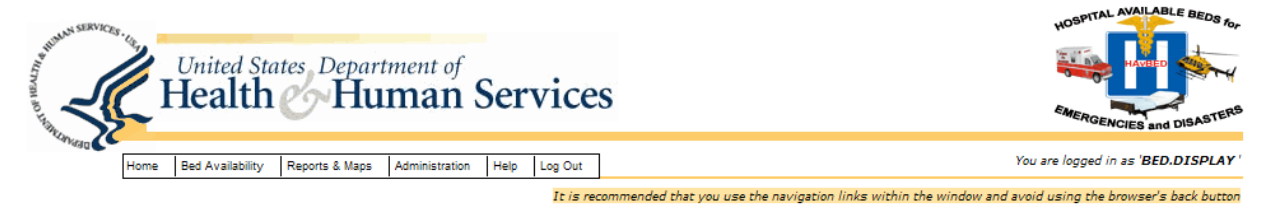

### Contact Us

If you need a password reset, or you have been locked out of HAvBED, call: 202-619-7800 or send an email to: <u>HAvBEDHelpDesk@hhs.gov</u> For new accout requests please download the <u>New Account Request Form</u> and fax it to: 202-619-7870

#### Return to HAvBED Login

Solomon Freeman is the HAvBED System Administrator. You may contact the administrator at: 202-619-7825

You are using version 0.99 of HAvBED.

HHS Home | Questions? | Contact HHS | Site Feedback | Accessibility | Privacy Policy | FOIA | Disclaimers

The White House | USA.cox | Helping America's Youth
U.S. Department of Health & Human Services · 200 Independence Avenue, S.W. · Washington, D.C. 20201
Version 0.99

Figure 66 – System Contact Information

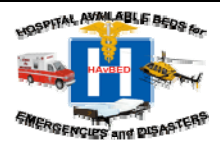

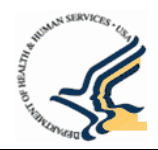

# 9. Tables

### 9.1 HAvBED Roles/Permissions Matrix

| Role                       | Role Description                                                                                             | Update Bed<br>Availability | Update<br>Facility<br>Contact /<br>Location | Add New<br>Facility –<br>Any Type | Add<br>Alternate<br>Care Site<br>Facility | Retrieve /<br>View Bed<br>Availability<br>&<br>Summaries | Add/<br>Change<br>User Info |
|----------------------------|----------------------------------------------------------------------------------------------------|----------------------------|---------------------------------------------|-----------------------------------|-------------------------------------------|----------------------------------------------------------|-----------------------------|
| Bed Data<br>Display        | Can only display bed<br>availability &<br>summaries for<br>specified geographies                             |                            |                                             |                                   |                                           | X                                                        |                             |
| Bed Data<br>Entry          | Can update bed<br>counts for specified<br>geographies                                                        | x                          |                                             |                                   |                                           | x                                                        |                             |
| National<br>Data Display   | Can only display bed<br>availability &<br>summaries for any<br>geography.                                    |                            |                                             |                                   |                                           | x                                                        |                             |
| Facility<br>Details Editor | Can edit contact and<br>location information<br>for an existing facility<br>within specified<br>geographies. |                            | X                                           |                                   |                                           | X                                                        |                             |
| Facility<br>Creator        | Can add new<br>facilities and edit<br>contact and location<br>information only for<br>those facilities.      |                            | X                                           |                                   | X                                         | X                                                        |                             |
| Web Service<br>User        | Automated data feed to update bed counts.                                                                    | X                          |                                             |                                   |                                           |                                                          |                             |

NOTE: The Web Service User role is used for system-to-system communication and is reserved for systems that are providing automatic feeds of bed count information into the HAvBED application. The Web Service Role and specific instructions for pushing data automatically to the HAvBED are not discussed in this document. For more information, please refer to the HAvBED Web Service Guide. HAvBED System Administrators assign roles for each user based on the user's needs and then match each role to a HAvBED geography.

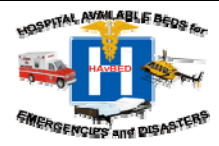

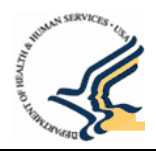

# 9.2 Facility Type Definitions

| Hospital                        | Civilian facilities that routinely provide inpatient medical care.                                                                                                    |
|---------------------------------|----------------------------------------------------------------------------------------------------|
| Basic Alternate Care Site       | A non-traditional location for limited, basic health care comparable to hospital inpatient ward care that has been specifically created to deal with a specific event or disaster. |
| Advanced Alternate Care<br>Site | Same as "Basic Alternate Care Site", but as a result of advanced staffing, equipment, and infrastructure, a more robust level of care is able to be provided.                      |
| DoD Facility                    | A hospital owned and operated by the military.                                                                                                    |
| VA Facility                     | A hospital owned and operated by the Veteran's Administration                                                                                                    |
| Clinic                          | A location where routine ambulatory healthcare is provided.                                                                                                    |
| Federal Medical Station         | A pre-packaged alternate care site developed by the Department of Health and<br>Human Services that can be transported and established in a structure of convenience               |
| Hospital Vessel                 | Vessels of the US Navy that are specifically utilized for the provision of healthcare                                                                                              |
| Mental Health Institution       | A facility dedicated to the inpatient treatment of mental illness.                                                                                                    |
| Nursing Home                    | An extended care facility usually with the capability to provide basic level healthcare                                                                                            |
| Quarantine Station              | A non-traditional location that has been designated to hold individuals who require a period of quarantine                                                                         |
| Shelter                         | A traditional or non-traditional facility which has been designated to provide food and shelter                                                                                    |
|                                 |                                                                                                    |

NOTE: The terms "Alternate Care Site" and "Alternate Care Facility" refer to the same type of facility and are used interchangeably throughout the HAvBED application and supporting HAvBED documentation.

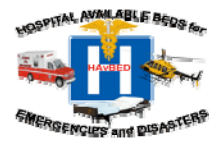

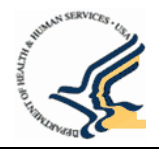

## 9.3 HAvBED Geography Definitions

| Facility:                                 | An individual institution that is used in most cases as a medical facility. This may be a permanent or temporary facility. Types of facilities include: hospital, basic alternate care site, advanced alternate care site, clinic, federal medical station, nursing Home / extended care site, DoD facility, hospital vessel (e.g., ships), quarantine station, shelter, and mental health institution.                                                                                                    |
|-------------------------------------------|----------------------------------------------------------------------------------------------------|
| City:                                     | An <u>urban area</u> , <u>town</u> , <u>village</u> , borough or <u>hamlet</u> that has within its' borders a hospital or other medical facility.                                                                                                    |
| Metropolitan<br>(Metro) Area:             | A large population center consisting of a large metropolis and its adjacent zone of influence or support, or of more than one closely adjoining neighboring cities and their zone of influence or support. One or more large cities may serve as its hub or hubs, and the metropolitan area is normally named after either the largest or most important city within it. Metropolitan areas may be defined by a HAvBED administrator and may consist of any combination of cities and counties, usually geographically contiguous. Several metropolitan areas have been defined as a part of initial development.                                                                                                    |
| County:                                   | A sub-unit of regional self-government within a sovereign jurisdiction, such as a state.                                                                                                    |
| State:                                    | The 50 states within the United States of America as well as Washington, D.C, Puerto Rico and the Virgin Islands.                                                                                                    |
| Region:                                   | There are three categories of regions: FEMA/ NDMS/ PHS Federal Regions, CDC Federal Regions, and East / West.                                                                                                    |
| FEMA/<br>NDMS/ PHS<br>Federal<br>Regions: | <ul> <li>Region I: MA, ME, NH, CT, RI, VT (Massachusetts, Maine, New Hampshire, Rhode Island, Vermont, Connecticut)</li> <li>Region II: NY, NJ, (New Jersey, New York)</li> <li>Region III: DC, DE, MD, PA, VA, WV (Washington DC, Delaware, Maryland, Pennsylvania, Virginia, West Virginia)</li> <li>Region IV: AL, FL, GA, KY, MS, NC, SC, TN (Alabama, Florida, Georgia, Kentucky, Mississippi, North Carolina, South Carolina, Tennessee)</li> <li>Region V: IL, IN, MN, WI, MI, OH (Illinois, Indiana, Michigan, Minnesota, Ohio and Wisconsin)</li> <li>Region VI: AR, LA, OK, NM, TX (Arkansas, Louisiana, New Mexico, Oklahoma and Texas)</li> <li>Region VII: IA, KS, MO, NE (Iowa, Kansas, Missouri, Nebraska)</li> <li>Region IX: AZ, CA, HI, NV (Arizona, California, Hawaii and Nevada)</li> <li>Region X: AK, WA, OR, ID (Alaska, Idaho, Oregon, Washington)</li> </ul> |
| CDC Federal<br>Regions:                   | New England: Connecticut, Maine, Massachusetts, New Hampshire, Rhode Island, Vermont                                                                                                    |

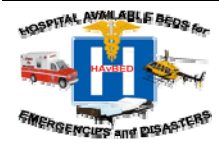

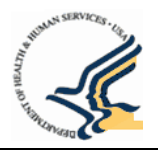

|                        | Kansas<br>South Atlantic: Florida, Georgia, North Carolina, South Carolina, Virginia, West Virginia,<br>Maryland, Delaware, District of Columbia<br>East South Central: Tennessee, Alabama, Mississippi, Kentucky<br>West South Central: Texas, Louisiana, Oklahoma, Arkansas<br>Mountain: Montana, Idaho, Wyoming, Colorado, Utah, Nevada, Arizona, New Mexico<br>Pacific: Washington, Oregon, California, Alaska, Hawaii                                                                                                    |
|------------------------|----------------------------------------------------------------------------------------------------|
| East/ West<br>Regions: | East: All states east of the Mississippi River:<br>Wisconsin, Illinois, Michigan, Indiana, Ohio, Kentucky, Tennessee, Alabama, Mississippi,<br>Florida, Georgia, South Carolina, North Carolina, Virginia, West Virginia, Maryland, Delaware,<br>New Jersey, New York, Pennsylvania, New Hampshire, Rhode Island, Massachusetts,<br>Vermont, Maine, Connecticut, District of Columbia<br>West: All states west of the Mississippi River:<br>Minnesota, Iowa, Missouri, Arkansas, Louisiana, Texas, Oklahoma, Kansas, Nebraska, South<br>Dakota, North Dakota, Montana, Idaho, Wyoming, Colorado, New Mexico, Arizona, Utah,<br>Nevada, Washington, Oregon, California, Alaska, Hawaii |
| National:              | The entire 50 states that comprise the United States of America and Washington, D.C, Puerto Rico and the Virgin Islands.                                                                                                    |

## 9.4 Bed Category Definitions

| Adult Intensive<br>Care (ICU)  | Beds that can support critically ill/injured patients, including ventilator support                                                                                 |
|--------------------------------|----------------------------------------------------------------------------------------------------|
| Medical/Surgical               | Also thought of as "Ward" beds                                                                                                    |
| Burn                           | Thought of as Burn ICU beds either approved by the American Burn Association or self-<br>designated. (These beds are NOT to be included in other ICU bed counts.)   |
| Pediatric ICU                  | As for Adult ICU, but for patients 17 years and younger                                                                                                    |
| Pediatrics                     | "Ward Medical/Surgical" beds for patients 17 and younger                                                                                                    |
| Psychiatric                    | "Ward" beds on a closed/locked psychiatric unit or ward beds where a patient will be attended by a sitter.                                                          |
| Negative<br>Pressure/Isolation | Beds provided with negative airflow, providing respiratory isolation. NOTE: This value may represent available beds included in the counts of other bed categories. |
| Operating Rooms:               | An operating room that is equipped and staffed and could be made available for patient care in a short period of time                                               |
|                                |                                                                                                    |

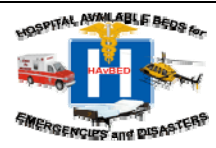

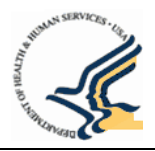

## 9.5 Medical Resource Field Descriptions

| Medical Resource Field                             | Description                                                                                                    | Options                                                                  |
|----------------------------------------------------|----------------------------------------------------------------------------------------------------|--------------------------------------------------------------------------|
| Emergency Department<br>Status/Facility Status (*) | Provides information about whether<br>or not the facility or facility's<br>Emergency Department is accepting<br>new patients. Only Hospitals will<br>have Emergency Department Status.<br>All other facilities will have a Facility<br>Status. | <ul><li>No Data Provided</li><li>Open</li><li>On Divert</li></ul>        |
| Mass Decontamination<br>Status (*)                 | Provides information about the facility's Mass Decontamination status.                                                                                                    | <ul><li>No Data Provided</li><li>Available</li><li>Unavailable</li></ul> |
| Ventilators Available                              | Provides the number of ventilators available at the facility.                                                                                                    | • Any number                                                             |

(\*) Not included in State Aggregate Data Reporting

## 9.6 Administrative Functions

| Administrative Function | Roles with Access                                                                          |
|-------------------------|--------------------------------------------------------------------------------------------|
| Facility Details        | Some non-administrative users with Facility Details Editor Role and System Administrators  |
| Create New Facilities   | Some non-administrative users with Facility Creator Role and System Administrators         |
| Manage Users            | System Administrators Only                                                                 |
| My Profile              | All users will have the ability to update his or her own contact information and password. |
| Define Metro Areas      | System Administrators Only                                                                 |
| Edit System Information | System Administrators Only                                                                 |
| Notify Facilities       | System Administrators Only                                                                 |
|                         |                                                                                            |

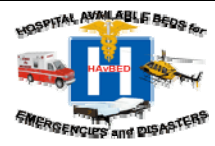